# Boletim IDEAGRI

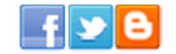

| Março 20   | )13 - 56ª edição                                                             |                                             | Para versao em PDF - <u>Clique aqui</u>                                                                                                    |
|------------|------------------------------------------------------------------------------|---------------------------------------------|----------------------------------------------------------------------------------------------------|
| •••        | "INOVAÇÂ<br>sistema de                                                       | (O, COMPETI<br>e Gestão Fina<br>Leonardo de | ÊNCIA e SUPORTE fazem do IDEAGRI o melhor<br>anceira e Zootécnica do Agronegócio Brasileiro".<br>Almeida Braga, Fazenda LABRAGA, Formiga - MG |
| Atualizaç  | ões IDEAGRI                                                                  | Dicas ID                                    | EAGRI                                                                                                    |
| Versão 200 | Atualize o IDEAGRI. Veja o passo-<br>a-passo e as novidades da versão<br>200 | 6                                           | Resumo animal: praticidade e<br>agilidade                                                                                                    |
| Dicas ID   | EAGRI                                                                        | Vídeos II                                   | DEAGRI                                                                                                    |
|            | Biblioteca de reprodutores                                                   | \$                                          | Estação de Monta - ferramenta<br>para aumentar eficiência                                                                                     |
| Ponto de   | Vista                                                                        | IDEAGRI                                     | News                                                                                                    |
|            | Pecuária é o setor com maior<br>potencial para emprego verde<br>leiat        | 2°°°                                        | Twitter - ultrapassamos a marca de<br>1.500 seguidores                                                                                        |
| IDEAGRI    | News                                                                         | IDEAGRI                                     | News                                                                                                    |
|            | Fazenda Rhoelandt - Leilão 60 anos                                           | •TrueType•                                  | Animais destaque - Leilão True<br>Type - Faz. São João<br>Ieiat                                                                               |
| IDEAGRI    | News                                                                         | IDEAGRI                                     | News                                                                                                    |
| $\bigcirc$ | Reunião técnica EMBRAPA                                                      |                                             | 10° Simpósio do Leite e 4° Fórum<br>Nacional de Lácteos - Erechim/RS                                                                          |
| IDEAGRI    | News                                                                         | Dicas IN                                    | FO                                                                                                    |
|            | Parceira internacional: Rehagro & Rock River                                 | <b>F</b> R                                  | Internet à mão, mas a favor do<br>trabalho<br>leiat                                                                                           |

# Atualize o IDEAGRI. Veja o passo-a-passo e as novidades da versão 200

Informamos que, em consonância com nosso objetivo de MANTER O SISTEMA CONSTANTEMENTE ATUALIZADO, lançamos a nova versão do IDEAGRI. A versão apresenta inovações muito interessantes. Agradecemos a colaboração de todos vocês com sugestões e feedbacks, a partir dos quais, podemos continuar crescendo e evoluindo! Dentre as novidades, destacamos: 'Resumo animal' e 'Base de touros'. Confira a lista completa e as dicas criadas para obter o máximo de desempenho da atualização. <u>Clique e atualize já</u>.

#### Resumo animal: praticidade e agilidade

Aproveite a novidade: consulte os dados das matrizes de forma consolidada, diretamente das telas de lançamentos: reprodutivos, de inseminação/cobrição, de diagnóstico reprodutivo e de parto; bem como da tela do cadastro de animais. A listagem, exibida em ordem.

# Destaques

- O grande destaque da edição é o lançamento da versão 200 do IDEAGRI. Confira as novidades e as dicas exclusivas: 'Resumo animal: praticidade e agilidade' e 'Biblioteca de reprodutores'.
- Vejas as informações completas sobre leilões de relevância nacional: 'Fazenda Rhoelandt - Leilão 60 anos' e 'Leilão True Type - Fazenda São João'.
  - Confira as notícias sobre o

cronológica, resume os históricos reprodutivos, produtivos e sanitários, permitindo a exportação para Excel. <u>Clique e confira o passo-a-passo</u>. **Biblioteca de reprodutores** 

Agora, no IDEAGRI Desktop, você tem acesso à 'Biblioteca de sêmens'. Ao incluir novos registros, o sistema permitirá a busca na 'Base de touros'. São centenas de milhares de reprodutores, com informações relevantes, tais como: nome resumido, nome completo, pai, raça, e muito mais. Além dos dados cadastrais propriamente ditos, disponibilizamos os resultados atualizados das provas dos touros leiteiros. O cadastro contempla raças de corte e leite. Os sêmens já cadastrados podem ser associados à base de touros. <u>Clique e aproveite a novidade</u>.

#### Estação de Monta - ferramenta para aumentar eficiência

Os índices reprodutivos da pecuária brasileira ainda possuem várias deficiências e definir um período fixo para a realização da atividade reprodutiva em uma propriedade é, sem dúvida, um dos grandes desafios da pecuária de corte. O vídeo, exibido no programa 'Pecuária em Alta', aborda o uso da estação de monta como ferramenta para o aumento da eficiência da atividade e para racionalizar os trabalhos na propriedade. Conheça também algumas ferramentas do IDEAGRI para o controle da estação de monta e da IATF. <u>Clique e assista</u>.

#### Pecuária é o setor com maior potencial para emprego verde

A pecuária é o setor com o maior potencial para empregos verdes, tanto do ponto de vista ocupacional (o tipo de atividade dos trabalhadores) quanto do setorial (relativo ao que é produzido pelo setor). Mais de 85% dos postos nessa área têm a possibilidade de minimizar os impactos no meio ambiente de alguma forma, o que corresponde a cerca de 432 mil empregos, dos mais de 504 mil empregos totais no setor. <u>Clique e</u> <u>acompanhe</u>.

#### Twitter - ultrapassamos a marca de 1.500 seguidores

Superar 1.500 seguidores no Twitter é um marco importante, pois reflete o reconhecimento do IDEAGRI no mercado. Agradecemos a todos que nos acompanham na rede social. Continuaremos postando conteúdos variados • e relevantes para o agronegócio. <u>Clique e siga você também</u>.

#### Fazenda Rhoelandt - Leilão 60 anos

Fazenda Rhoelandt comemora 60 anos de trabalho com leilão especial. Ronald Rabbers prepara lotes exclusivos, demonstrando a excelência do gado holandês em conjunto com a raça Girolando. O evento especial será no dia 12 de abril, em Castro - PR. A fazenda Rhoelandt é parceira e usuária do IDEAGRI. Não perca a oportunidade de fazer grandes negócios e conhecer um pouco mais deste grupo, que traduz a excelência dos grandes produtores holandeses. <u>Clique e fique por dentro</u>.

#### Animais destaque - Leilão True Type - Faz. São João

Confira, em detalhes, informações sobre alguns animais de destaque que serão ofertados no leilão, no dia 16 março, a partir das 14 horas, em Inhaúma - MG. Animais com qualidade e produtividade premium. Serão ofertadas 195 fêmeas holandesas registradas. A fazenda São João foi pioneira na utilização do IDEAGRI e trabalha com o sistema desde 2007. <u>Clique e programe-se</u>.

#### Reunião técnica EMBRAPA

A 'Reunião Técnica sobre Saúde Animal em Gado Holandês', organizada pela EMBRAPA, ocorrerá no dia 25/03, na sede da EMBRAPA, em Coronel Pacheco. Além da participação de renomados pesquisadores da instituição, o produtor Marcus Vinícius, da Fazenda Santa Maria, parceiro e usuário do IDEAGRI, apresentará um estudo de caso, com o tema 'Custo da mastite'. Confira mais detalhes e a programação completa do evento. <u>Clique e participe</u>.

marco de 1.500 seguidores do IDEAGRI no Twitter e sobre a parceira internacional: Rehagro & Rock River.

- Assista ao programa 'Pecuária em Alta' sobre 'Estação de Monta' e não perca o ponto de vista sobre 'empregos verdes no agronegócio'.
- Acompanhe a agenda de eventos técnicos: 'Reunião técnica EMBRAPA' e' 10° Simpósio do Leite e 4° Fórum Nacional de Lácteos -Erechim/RS'.
- Fique atualizado com a dica sobre o uso da internet em dispositivos móveis, no ambiente de trabalho.

# Mais

- Vídeo institucional do IDEAGRI
- RELATÓRIOS IDEAGRI: Portfólio completo
- DEPOIMENTOS: Opinião de quem usa e indica
- Contato com nossa equipe
- Conheça nossa empresa

# IDEAGRI

- O IDEAGRI é uma empresa inovadora no ramo de tecnologia da informação. Seu foco principal é a prestação de serviços voltada para o agronegócio.
- O negócio do IDEAGRI é gerar informações rápidas e confiáveis para o agronegócio, transformando dados técnicos e financeiros em indicadores para a tomada de decisão.
- O IDEAGRI é fruto da parceria:

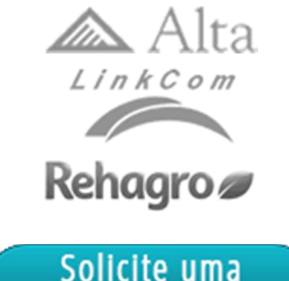

Demonstração

# 10° Simpósio do Leite e 4° Fórum Nacional de Lácteos - Erechim/RS

O Simpósio do Leite - Simpósio de Bovinocultura de Leite do Alto Uruguai será realizado nos dias 18 e 19 de junho de 2013, em Erechim-RS. O simpósio acontece paralelamente ao Fórum Nacional de Lácteos. O evento tem como objetivo oferecer momentos de ensinamentos técnico/científicos, bem como um fórum de discussão e trocas de informação. O público-alvo do evento contemplará produtores, técnicos, estudantes e setores ligados à produção e ao mercado do leite. <u>Clique e fique atualizado</u>.

### Parceira internacional: Rehagro & Rock River

O Rehagro firma parceria internacional e vai lançar o laboratório 3R LAB no Brasil. A iniciativa visa trazer qualidade e eficiência em análises laboratoriais para aumentar a produtividade do agropecuarista. <u>Clique e saiba mais</u>.

## Internet à mão, mas a favor do trabalho

Com a facilidade de acesso à internet nos dispositivos móveis, como tablets, smartphones e celulares é prudente evitar o uso excessivo no ambiente de trabalho, que pode atrapalhar a produtividade. <u>Clique e confira</u>.

#### Atualize o IDEAGRI. Veja o passo-a-passo e as novidades da versão 200

Informamos que, em consonância com nosso objetivo de MANTER O SISTEMA CONSTANTEMENTE ATUALIZADO, lançamos a nova versão do IDEAGRI. A versão apresenta inovações muito interessantes. Agradecemos a colaboração de todos vocês com sugestões e feedbacks, a partir dos quais, podemos continuar crescendo e evoluindo! Dentre as novidades, destacamos: 'Resumo animal' e 'Base de touros'. Confira a lista completa e as dicas criadas para obter o máximo de desempenho da atualização. Para fazer o download da nova versão, acesse o link:

http://www.ideagri.com.br/siteideagridados/Ideagri200.exe

ATENÇÃO: Além de atualizar a versão, é necessário atualizar a(s) chave(s) de acesso.

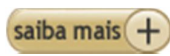

Confira as novidades da versão e aproveite as dicas sobre as novas rotinas, clicando nos links específicos:

| Rotina                                       | Detalhamento                                                                                                    |
|----------------------------------------------|----------------------------------------------------------------------------------------------------|
| Resumo animal:<br>praticidade e<br>agilidade | Aproveite a novidade: consulte os dados das matrizes de forma consolidada,<br>diretamente das telas de lançamentos: reprodutivos, de inseminação/cobrição, de<br>diagnóstico reprodutivo e de parto; bem como da tela do cadastro de animais. A |
| <u>confira a dica</u><br>completa:           | produtivos e sanitários, permitindo a exportação para Excel.                                                                                                    |
| <b>10</b>                                    |                                                                                                    |
| Biblioteca de<br>reprodutores                | Agora, no IDEAGRI Desktop, você tem acesso à 'Biblioteca de sêmens'. Ao incluir<br>novos registros, o sistema permitirá a busca na 'Base de touros'. São centenas de                                                                            |
| <u>Clique aqui e</u><br>confira a dica       | milhares de reprodutores, com informações relevantes, tais como: nome resumido,<br>nome completo, pai, raça, e muito mais. Além dos dados cadastrais propriamente                                                                               |
| completa:                                    | ditos, disponibilizamos os resultados atualizados das provas dos touros leiteiros. O<br>cadastro contempla raças de corte e leite. Os sêmens já cadastrados podem ser<br>associados à base de touros.                                           |
| Sanidade -                                   | Permissão para realizar o cadastro de tratamentos de mastite por produto. Além da                                                                                                    |
| Tratamento de                                | opção de busca e inclusão de tratamentos de mastite por princípio ativo, foi criada a                                                                                                    |
| mastite / CMT                                | opcão por produto:                                                                                                    |

|                                  |                                                                                                    | ratamento Mastite                                                                                                    |                                                                                                    |                                                                                                    |                                                                                                    |                                                                                         |                                                                                                    |                                                                                                    |                                                                                                    |                                                                                                    |                 |                                                                                                    |                                                                   |
|----------------------------------|----------------------------------------------------------------------------------------------------|----------------------------------------------------------------------------------------------------|----------------------------------------------------------------------------------------------------|----------------------------------------------------------------------------------------------------|----------------------------------------------------------------------------------------------------|-----------------------------------------------------------------------------------------|----------------------------------------------------------------------------------------------------|----------------------------------------------------------------------------------------------------|----------------------------------------------------------------------------------------------------|----------------------------------------------------------------------------------------------------|-----------------|----------------------------------------------------------------------------------------------------|-------------------------------------------------------------------|
|                                  |                                                                                                    | indution inductio                                                                                                    | , on t                                                                                                    |                                                                                                    |                                                                                                    |                                                                                         |                                                                                                    |                                                                                                    |                                                                                                    |                                                                                                    |                 |                                                                                                    |                                                                   |
|                                  |                                                                                                    | Seleção de dados                                                                                                    |                                                                                                    |                                                                                                    |                                                                                                    |                                                                                         |                                                                                                    |                                                                                                    |                                                                                                    | _                                                                                                    |                 |                                                                                                    |                                                                   |
|                                  | gen                                                                                                    | Período do tratamento (r                                                                                                    | mês/anol                                                                                                    | Princípio                                                                                                    | ativo                                                                                                    |                                                                                         |                                                                                                    | Produto                                                                                                    |                                                                                                    |                                                                                                    |                 |                                                                                                    | Citere .                                                          |
|                                  | .ista                                                                                                    | a l                                                                                                    |                                                                                                    |                                                                                                    |                                                                                                    |                                                                                         |                                                                                                    |                                                                                                    |                                                                                                    |                                                                                                    | -               | ין ר                                                                                                    | Fijirar                                                           |
|                                  |                                                                                                    |                                                                                                    |                                                                                                    |                                                                                                    |                                                                                                    |                                                                                         |                                                                                                    | Care Anti                                                                                                    | e fídice De                                                                                                    | li ve la esta                                                                                                    |                 | 1                                                                                                    |                                                                   |
|                                  |                                                                                                    |                                                                                                    |                                                                                                    |                                                                                                    |                                                                                                    |                                                                                         |                                                                                                    | Soro Anu                                                                                                    | oficico Po                                                                                                    | ivalente                                                                                                    |                 | 1                                                                                                    |                                                                   |
|                                  |                                                                                                    | Dados                                                                                                    |                                                                                                    |                                                                                                    |                                                                                                    |                                                                                         |                                                                                                    | Supertrin                                                                                                    | Injetavel (                                                                                                    | Frasco                                                                                                    | 15 n            |                                                                                                    |                                                                   |
|                                  |                                                                                                    | Ação Período Qua                                                                                                    | antidade de                                                                                                    | e tratame                                                                                                    | entos                                                                                                    |                                                                                         |                                                                                                    | Tanicid - I                                                                                                    | Ectoparas                                                                                                    | iticida (l                                                                                                    | Balde           | -                                                                                                    |                                                                   |
|                                  |                                                                                                    |                                                                                                    |                                                                                                    |                                                                                                    |                                                                                                    |                                                                                         |                                                                                                    | Tanicid - I                                                                                                    | Ectoparas                                                                                                    | iticida (                                                                                                    | Cartu           | ]                                                                                                    |                                                                   |
|                                  |                                                                                                    |                                                                                                    |                                                                                                    |                                                                                                    |                                                                                                    |                                                                                         |                                                                                                    | Tanicid -                                                                                                    | Ectoparas                                                                                                    | iticida (l                                                                                                    | Emba            | -                                                                                                    |                                                                   |
|                                  |                                                                                                    |                                                                                                    |                                                                                                    |                                                                                                    |                                                                                                    |                                                                                         |                                                                                                    | Terramici                                                                                                    | na LA Sol                                                                                                    | ução Inj                                                                                                    | etávi           |                                                                                                    |                                                                   |
|                                  |                                                                                                    |                                                                                                    |                                                                                                    |                                                                                                    |                                                                                                    |                                                                                         |                                                                                                    | Topcef (F                                                                                                    | rasco 20                                                                                                    | ml)                                                                                                    |                 | 1                                                                                                    |                                                                   |
|                                  |                                                                                                    |                                                                                                    |                                                                                                    |                                                                                                    |                                                                                                    |                                                                                         | L                                                                                                    |                                                                                                    |                                                                                                    |                                                                                                    |                 | 1                                                                                                    |                                                                   |
|                                  |                                                                                                    | Fratamento Mastite                                                                                                    | / CMT                                                                                                    |                                                                                                    |                                                                                                    |                                                                                         |                                                                                                    |                                                                                                    |                                                                                                    |                                                                                                    |                 |                                                                                                    |                                                                   |
|                                  |                                                                                                    | Dados mestre                                                                                                    |                                                                                                    |                                                                                                    |                                                                                                    |                                                                                         |                                                                                                    |                                                                                                    |                                                                                                    |                                                                                                    |                 |                                                                                                    |                                                                   |
|                                  | E                                                                                                    |                                                                                                    |                                                                                                    |                                                                                                    |                                                                                                    | 7                                                                                       |                                                                                                    |                                                                                                    |                                                                                                    |                                                                                                    |                 |                                                                                                    |                                                                   |
|                                  | tag                                                                                                    | Periodo (mes/ano) Nur                                                                                                    | nero de trata                                                                                                    | mentos                                                                                                    | Dringin                                                                                                    | io ativo                                                                                | Dradut                                                                                                    |                                                                                                    |                                                                                                    |                                                                                                    |                 |                                                                                                    |                                                                   |
|                                  | Lis                                                                                                    | 03/13 3                                                                                                    |                                                                                                    |                                                                                                    | - Philop                                                                                                    |                                                                                         | Produc                                                                                                    | .0                                                                                                    |                                                                                                    |                                                                                                    |                 |                                                                                                    |                                                                   |
|                                  |                                                                                                    | Dados detalhe                                                                                                    |                                                                                                    |                                                                                                    |                                                                                                    |                                                                                         |                                                                                                    |                                                                                                    |                                                                                                    |                                                                                                    |                 |                                                                                                    |                                                                   |
|                                  | stro                                                                                                    | Núm ann tratamanta                                                                                                    | Dese (main                                                                                                    |                                                                                                    |                                                                                                    | Basad                                                                                   |                                                                                                    | ative 1.0                                                                                                    |                                                                                                    |                                                                                                    |                 | -                                                                                                    |                                                                   |
|                                  | adas                                                                                                    | Numero tratamento                                                                                                    | base (prin                                                                                                    | icipio ativ                                                                                                    | (0) 1                                                                                                    | base (                                                                                  | ргіпсіріо                                                                                                    | ativo) 2                                                                                                    |                                                                                                    | sase (p                                                                                                    | rincipio        | ativo) s                                                                                                    |                                                                   |
|                                  | Ŭ                                                                                                    | 1                                                                                                    |                                                                                                    |                                                                                                    | -                                                                                                    | J                                                                                       |                                                                                                    |                                                                                                    |                                                                                                    |                                                                                                    |                 |                                                                                                    |                                                                   |
|                                  |                                                                                                    | 2                                                                                                    | Abamectin                                                                                                    | a                                                                                                    |                                                                                                    |                                                                                         |                                                                                                    | -                                                                                                    |                                                                                                    |                                                                                                    |                 |                                                                                                    |                                                                   |
|                                  |                                                                                                    | Tratamento Mastite                                                                                                    | / CMT                                                                                                    |                                                                                                    |                                                                                                    |                                                                                         |                                                                                                    |                                                                                                    |                                                                                                    |                                                                                                    |                 |                                                                                                    |                                                                   |
|                                  |                                                                                                    |                                                                                                    | , entr                                                                                                    |                                                                                                    |                                                                                                    |                                                                                         |                                                                                                    | <u> </u>                                                                                                    |                                                                                                    |                                                                                                    | _               |                                                                                                    |                                                                   |
|                                  | ε                                                                                                    | Dados mestre                                                                                                    |                                                                                                    |                                                                                                    |                                                                                                    |                                                                                         |                                                                                                    | 1                                                                                                    |                                                                                                    |                                                                                                    |                 |                                                                                                    |                                                                   |
|                                  | age                                                                                                    | Período (mês/ano) Núm                                                                                                    | nero de trata                                                                                                    | mentos                                                                                                    |                                                                                                    |                                                                                         |                                                                                                    |                                                                                                    |                                                                                                    |                                                                                                    |                 |                                                                                                    |                                                                   |
|                                  | List                                                                                                    | 03/13 3                                                                                                    |                                                                                                    |                                                                                                    | Princip                                                                                                    | io ativo                                                                                | Produt                                                                                                    | 0                                                                                                    |                                                                                                    |                                                                                                    |                 |                                                                                                    |                                                                   |
|                                  |                                                                                                    |                                                                                                    |                                                                                                    |                                                                                                    |                                                                                                    |                                                                                         |                                                                                                    |                                                                                                    |                                                                                                    |                                                                                                    |                 |                                                                                                    |                                                                   |
|                                  | 2                                                                                                    | Dados detalhe                                                                                                    |                                                                                                    |                                                                                                    |                                                                                                    |                                                                                         |                                                                                                    |                                                                                                    |                                                                                                    |                                                                                                    |                 |                                                                                                    |                                                                   |
|                                  | last                                                                                                    | Número tratamento                                                                                                    | Produto 1                                                                                                    |                                                                                                    |                                                                                                    | Produt                                                                                  | to 2                                                                                                    | _                                                                                                    | F                                                                                                    | Produto                                                                                                    | 03              | _                                                                                                    | _                                                                 |
|                                  | 0                                                                                                    |                                                                                                    |                                                                                                    |                                                                                                    |                                                                                                    |                                                                                         |                                                                                                    |                                                                                                    |                                                                                                    |                                                                                                    |                 |                                                                                                    |                                                                   |
|                                  | ပဳ                                                                                                    | 1                                                                                                    |                                                                                                    |                                                                                                    |                                                                                                    | 1                                                                                       |                                                                                                    |                                                                                                    |                                                                                                    |                                                                                                    |                 |                                                                                                    |                                                                   |
| <u> </u><br>t                    | mp<br>rat                                                                                                    | 1<br>2<br><u>portante</u> : para<br>amento de mas<br>ue ele seja do t                                                                                                    | Produt<br>que<br>stite, é<br>ipo 'Pro                                                                                                    | o Exemp<br>um p<br>neces<br>oduto v                                                                                                    | roduto<br>sário:<br>veteriná                                                                                                    | fique                                                                                   | e disp                                                                                                    | oníve                                                                                                    | l para                                                                                                    | a se                                                                                                    | eleção          | o na                                                                                                    | tela                                                              |
| lução - lução total der          | mp<br>rat<br>qu<br>qu<br>ncl                                                                                                    | 1<br>2<br><u>portante</u> : para<br>amento de mas<br>ue ele seja do t<br>ue exista pelo r<br>usão do campo<br>momento do la                                                                                                    | Produt<br>que<br>stite, é<br>ipo 'Pro<br>menos u<br>o 'Anim<br>nçamer                                                                                                    | o Exemp<br>um p<br>neces<br>oduto v<br>um pri<br>nais' pa<br>nto:                                                                                                    | plo<br>roduto<br>sário:<br>veteriná<br>ncípio a<br>ara info                                                                                                    | fique<br>irio';<br>itivo a<br>ormar                                                     | e disp<br>associa<br>o núr                                                                                                    | ado ac                                                                                                    | l para                                                                                                    | a se<br>uto.<br>de v                                                                                                    | eleção<br>vacas | o na<br>s em                                                                                                    | tela<br>lacta                                                     |
| lução - l<br>lução total der     | mp<br>rat<br>qu<br>qu<br>ncl                                                                                                    | 1<br>2<br><u>portante</u> : para<br>amento de mas<br>ue ele seja do t<br>ue exista pelo r<br>usão do campo<br>momento do la<br>pdução total de leite                                                                                                    | Produt<br>que<br>stite, é<br>ipo 'Pro<br>nenos u<br>o 'Anim<br>nçamer                                                                                                    | o Exemp<br>um p<br>neces<br>oduto v<br>um pri<br>nais' pa<br>nto:                                                                                                    | veteriná<br>ncípio a<br>ara info                                                                                                    | fique<br>irio';<br>itivo a                                                              | e disp<br>associa<br>o núr                                                                                                    | ooníve<br>ado ac<br>nero i                                                                                                    | l para                                                                                                    | a se<br>uto.<br>de <sup>v</sup>                                                                                             | eleção<br>vacas | o na<br>s em                                                                                                    | tela<br>lacta                                                     |
| lução - l<br>ução total der      | mp<br>rat<br>qu<br>qu<br>ncl                                                                                                    | 1<br>2<br><u>portante</u> : para<br>amento de mas<br>ue ele seja do t<br>ue exista pelo n<br>usão do campo<br>momento do la<br>portução total de leite<br>la de dedos                                                                                                    | Produt<br>que<br>stite, é<br>ipo 'Pro<br>nenos u<br>o 'Anim<br>nçamer                                                                                                    | o Exemp<br>um p<br>neces<br>oduto v<br>um pri<br>nais' pa<br>nto:                                                                                                    | veteriná<br>ncípio a<br>ara info                                                                                                    | fique<br>irio';<br>itivo a                                                              | e disp<br>associa<br>o núr                                                                                                    | ado ac                                                                                                    | l para                                                                                                    | a se<br>uto.<br>de v                                                                                                    | eleção<br>vacas | o na<br>s em                                                                                                    | tela<br>lacta                                                     |
| lução - l<br>lução total der     | mp<br>rat<br>- qu<br>- qu<br>- qu<br>- qu<br>- Prior                                                                                                    | 1<br>2<br><u>portante</u> : para<br>amento de mas<br>ue ele seja do t<br>ue exista pelo n<br>usão do campo<br>momento do la<br>odução total de leite<br>lo de dados<br>lo produc                                                                                                    | Produt<br>que<br>stite, é<br>ipo 'Pro<br>nenos u<br>o 'Anim<br>nçamer                                                                                                    | o Exemp<br>um p<br>neces<br>oduto v<br>um pri<br>nais' pa<br>nais' pa                                                                                                    | veteriná<br>ncípio a<br>ara info                                                                                                    | fique<br>irio';<br>itivo a<br>prmar                                                     | e disp<br>associa<br>o núr                                                                                                    | ooníve<br>ado ac<br>mero i                                                                                                    | l para                                                                                                    | a se<br>uto.<br>de v                                                                                                    | eleção<br>vacas | o na<br>s em                                                                                                    | tela<br>lacta                                                     |
| lução - l<br>ução total der      | mp<br>rrat<br>- qu<br>- qu<br>- qu<br>- qu<br>- qu<br>- qu<br>- qu                                                                                                    | 1<br>2<br><u>portante</u> : para<br>amento de mas<br>ue ele seja do t<br>ue exista pelo n<br>usão do campo<br>momento do la<br>solução total de leite<br>la de dos<br>lo a 280213                                                                                                    | Produt<br>que<br>stite, é<br>ipo 'Pro<br>nenos u<br>o 'Anim<br>nçamer                                                                                                    | o Exemp<br>um p<br>neces<br>oduto v<br>um pri<br>nais' pa<br>nais' pa                                                                                                    | veteriná<br>ara info                                                                                                    | fique<br>irio';<br>itivo a<br>ormar                                                     | e disp<br>associa<br>o núr                                                                                                    | ooníve<br>ado ac<br>mero i                                                                                                    | l para                                                                                                    | a se<br>uto.<br>de <sup>v</sup>                                                                                             | eleção<br>vacas | o na<br>s em                                                                                                    | tela<br>lacta                                                     |
| lução - l<br>ução total der      | mp<br>rrat<br>- qu<br>- qu<br>- qu<br>- qu<br>- qu<br>- prior<br>Dados<br>Perior                                                                                                    | 1<br>2<br><u>portante</u> : para<br>amento de mas<br>ue ele seja do t<br>ue exista pelo n<br>usão do campo<br>momento do la<br>odução total de leite<br>iso de doos<br>lo<br>padrão<br>pedrão<br>pedrã | Produt<br>que<br>stite, é<br>ipo 'Pro<br>nenos u<br>o 'Anim<br>nçamer                                                                                                    | o Exemp<br>um p<br>neces<br>oduto v<br>um pri<br>nais' pa<br>nais' pa<br>nto:                                                                                                    | Plo ▲<br>roduto<br>sário:<br>veteriná<br>ncípio a<br>ara info                                                                                                    | fique<br>irio';<br>itivo a<br>ormar                                                     | e disp<br>associa<br>o núr                                                                                                    | ado ac                                                                                                    | l para                                                                                                    | a se<br>uto.<br>de v                                                                                                    | eleção<br>vacas | o na<br>s em                                                                                                    | tela<br>lacta                                                     |
| lução - I<br>ução total der      | B<br>mp<br>rat<br>- qu<br>- qu<br>ncl<br>- qu<br>- qu<br>- qu<br>- qu<br>- qu<br>- qu<br>- qu<br>- qu                                                                                                    | 1<br>2<br>2<br>2<br>2<br>2<br>2<br>2<br>2<br>2<br>2<br>2<br>2<br>2                                                                                                    | Produte<br>que<br>stite, é<br>ipo 'Pro<br>nenos u<br>o 'Anim<br>nçamer                                                                                                    | o Exemp<br>um p<br>neces<br>oduto v<br>um pri<br>nais' pa<br>nais' pa<br>nais' pa<br>nais' pa<br>nais' pa                                                                                                    | Plo ▲<br>roduto<br>sário:<br>veteriná<br>ncípio a<br>ara info                                                                                                    | fique<br>irio';<br>itivo a<br>ormar                                                     | e disp<br>associa<br>o núr<br>mue                                                                                                    | ado acontra a contra a contra                                                                                                    | I para                                                                                                    | a se<br>uto.<br>de v                                                                                                    | eleção<br>vacas | o na<br>s em                                                                                                    | tela<br>lacta                                                     |
| lução -∣<br>-<br>lução total der | S<br>rrat<br>- qu<br>- qu<br>- qu<br>- qu<br>Dados<br>Períoc<br>02/03                                                                                                    | 1<br>2<br><u>cortante</u> : para<br>amento de mas<br>ue ele seja do t<br>ue exista pelo n<br>usão do campo<br>momento do la<br>odução total de leito<br>ão de dedos<br>6<br>713 a 2002/13 Produc<br>padrão<br>6<br>Dados gerais                                                                                                    | Produte<br>que<br>stite, é<br>ipo 'Pro<br>nenos u<br>o 'Anim<br>nçamer                                                                                                    | o Exemp<br>um p<br>neces<br>oduto v<br>um pri<br>nais' pa<br>nais' pa<br>nais' pa<br>nais' pa<br>nais' pa<br>nais' pa                                                                                                    | Plo<br>roduto<br>sário:<br>veteriná<br>ncípio a<br>ara info                                                                                                    | fique<br>irio';<br>itivo a<br>ormar                                                     | e disp<br>associa<br>o núr<br>anque<br>anque<br>anque<br>padão                                                                                                    | ado ac                                                                                                    | I para                                                                                                    | a se<br>uto.<br>de v                                                                                                    | eleção<br>vacas | o na<br>s em                                                                                                    | tela<br>lacta                                                     |
| lução -∣<br>⊲<br>lução total der | Beleçi<br>Perioc<br>02/03<br>Ação                                                                                                    | 1<br>2<br>2<br>2<br>2<br>2<br>2<br>2<br>2<br>2<br>2<br>2<br>2<br>2                                                                                                    | Produte<br>que<br>stite, é<br>ipo 'Pro<br>nenos u<br>o 'Anim<br>nçamer                                                                                                    | o Exemp<br>um p<br>neces<br>oduto v<br>um pri<br>nais' pa<br>nais' pa<br>nto:                                                                                                    | e<br>e<br>e<br>e<br>e<br>e<br>e<br>e<br>e<br>e<br>e<br>e<br>e<br>e                                                                                                    | fique<br>irio';<br>itivo a<br>ormar                                                     | e disp<br>associa<br>o núr<br>anque<br>anque<br>anque<br>padão<br>a quitati                                                                                                    | ado ac<br>mero i                                                                                                    | I para<br>o prod<br>médio<br>Funcionário<br>Não detaha<br>Funcionári                                                                                                    | a se<br>uto.<br>de v                                                                                                    | Vacas           | o na<br>s em                                                                                                    | tela<br>lacta                                                     |
| lução -∣<br>⊲<br>lução total der | Beleçi<br>Perioc<br>0203<br>Ação                                                                                                    | 1<br>2<br>2<br>2<br>2<br>2<br>2<br>2<br>2<br>2<br>2<br>2<br>2<br>2                                                                                                    | Produte<br>que<br>stite, é<br>ipo 'Pro<br>nenos u<br>o 'Anim<br>nçamer                                                                                                    | o Exemp<br>um p<br>neces<br>oduto v<br>um pri<br>nais' pa<br>nais' pa<br>nto:                                                                                                    | e<br>e<br>blo<br>roduto<br>sário:<br>veteriná<br>ncípio a<br>ara info<br>e<br>te padão<br>te padão<br>te for a<br>cípio a<br>ara info<br>te for a<br>te for a<br>te for | fique<br>irio';<br>itivo a<br>ormar                                                     | e disp<br>associa<br>o núr<br>anque<br>anque<br>padão<br><u>a total</u><br>6500<br>gran                                                                                                    | ado ac<br>mero r                                                                                                    | I para<br>o prod<br>médio<br>Funcionário<br>Não detaha<br>Funcionário                                                                                                    | a se<br>uto.<br>de v                                                                                                    | eleção<br>vacas | D na<br>s em                                                                                                    | tela<br>lacta                                                     |
| lução - I<br>ução total der      | Balance<br>Prior<br>Prior | 1 2 2 2 2 2 2 2 2 2 2 2 2 2 2 2 2 2 2 2                                                                                                    | Produte<br>que<br>stite, é<br>ipo 'Pro<br>menos u<br>o 'Anim<br>nçamer                                                                                                    | o Exemp<br>um p<br>neces<br>oduto v<br>um pri<br>nais' pa<br>nais' pa<br>nais' pa<br>nais' pa<br>nais' pa<br>nais' pa<br>nais' pa                                                                                                    |                                                                                                    | fique<br>irio';<br>itivo a<br>ormar                                                     | e disp<br>associa<br>o núr<br>anque<br>anque<br>anque<br>anque<br>anque<br>anque<br>anque<br>anque<br>anque<br>anque<br>anque                                                                                                    | 000011/Ve<br>ado ac<br>mero n<br>v<br>0.dia 0.1<br>3.250.00<br>3.235.00                                                                                                    | I para<br>o prod<br>médio<br>Rateio Funcionário<br>Não detaha<br>Funcionário<br>total Q. dia                                                                                                    | a se<br>uto.<br>de v                                                                                                    | eleção<br>Vacas | D na<br>s em                                                                                                    | tela<br>lacta                                                     |
| lução - I<br>ução total der      | mp<br>crat<br>- qu<br>- qu<br>- qu<br>- qu<br>- qu<br>- qu<br>- qu<br>- qu                                                                                                    | 1 2 2 2 2 2 2 2 2 2 2 2 2 2 2 2 2 2 2 2                                                                                                    | Produte<br>que<br>stite, é<br>ipo 'Pro<br>menos u<br>o 'Anim<br>nçamer<br>o 'Anim<br>nçamer<br>o e un Rsun<br>Res 1 0<br>Res 1 0<br>Res 1 0<br>Res 1 0                                                                                                    | o Exemp<br>um p<br>neces<br>oduto v<br>um pri<br>nais' pa<br>nais' pa<br>nais'                                                                                                    |                                                                                                    | fique<br>irio';<br>itivo a<br>ormar                                                     | e disp<br>associa<br>o núr<br>anque<br>anque<br>anque<br>anque<br>anque<br>anque<br>anque<br>anque<br>anque<br>anque<br>anque<br>anque<br>anque<br>anque<br>anque<br>anque<br>associa<br>associa<br>o núr                                                                                                    | 000011/Ve<br>ado ac<br>mero n<br>v<br>0.dia 0.1<br>3.250,00<br>3.290,00<br>3.290,00<br>3.290,00<br>3.290,00                                                                                                    | l para<br>o prod<br>médio<br>Rateio Funcionário<br>Não detaha<br>Funcionário                                                                                                    | a se<br>uto.<br>de v<br>ionários<br>do<br>os<br><u>Det.</u><br>N<br>N<br>N                                                  | eleção<br>vacas | D na<br>s em                                                                                                    | tela<br>lacta                                                     |
| lução - I<br>ução total der      | mp<br>rrat<br>- qu<br>- qu<br>nol<br>Dados<br>Períoc<br>02/03<br>Ação<br>-                                                                                                    | 1 2 2 2 2 2 2 2 2 2 2 2 2 2 2 2 2 2 2 2                                                                                                    | Produte<br>que<br>stite, é<br>ipo 'Pro<br>menos u<br>o 'Anim<br>nçamer<br>o 'Anim<br>nçamer<br>o la la o<br>Res 1 0<br>Res 1 0<br>Res 1 0<br>Res 1 0                                                                                                    | o Exemp<br>um p<br>neces<br>oduto v<br>um pri<br>nais' pa<br>nais' pa<br>nais'                                                                                                    |                                                                                                    | fique<br>irio';<br>itivo a<br>ormar                                                     | e disp<br>associa<br>o núr<br>anque<br>anque<br>anque<br>anque<br>anque<br>anque<br>anque<br>anque<br>anque<br>anque<br>anque<br>anque<br>anque<br>anque<br>anque<br>anque<br>associa<br>associa<br>a                                                                                                    | 000011 ve<br>ado ac<br>mero n<br>2290,00<br>3.290,00<br>3.290,00<br>3.290,00<br>3.290,00<br>3.290,00<br>3.290,00<br>3.290,00<br>3.290,00<br>3.290,00                                                                                                    | l para<br>o prod<br>médio<br>Rateio Funcionário<br>Não detaha<br>Funcionário                                                                                                    | a se<br>uto.<br>de v<br>ionários<br>do<br>os<br><u>Det.</u><br>N<br>N<br>N<br>N                                             | eleção<br>Vacas | D na<br>s em                                                                                                    | tela<br>lacta                                                     |
| lução - I<br>ução total der      | mp<br>rrat<br>- qu<br>- qu<br>- qu<br>- qu<br>- qu<br>- qu<br>- qu<br>- qu                                                                                                    | 1           2           portante:         para           amento de mas           ue ele seja do t           ue ele seja do t           ue exista pelo r           usão do campo           momento do la           odução total de leite           io de dedos           io           ja 28/02/13           padrão           padrão           0101/13         02/02/13           ue ecistra           padrão           0101/13         02/01/13           ue consistra           padrão           0101/13         02/01/13           ue consistra           padrão           padrão                                                                                                    | Produte<br>que<br>stite, é<br>ipo 'Pro<br>menos u<br>o 'Anim<br>nçamer<br>o 'Anim<br>nçamer<br>o la. 8500<br>re Restado                                                                                                    | o Exemp<br>um p<br>neces<br>oduto v<br>um pri<br>nais' pa<br>nais' pa<br>nais'                                                                                                    | e  te padão te padão                                                                                                    | fique<br>irio';<br>itivo a<br>ormar                                                     | e disp<br>associa<br>o núr<br>anque padão<br>catzação<br>e 0. total<br>6500<br>6500<br>6600<br>6600<br>6600<br>6600                                                                                                    | 000011Ve<br>ado ac<br>mero n<br>2290,00<br>3.290,00<br>3.290,00<br>3.290,00<br>3.290,00<br>3.290,00<br>3.290,00<br>3.290,00<br>3.290,00<br>3.290,00<br>3.290,00<br>3.290,00<br>3.290,00<br>3.375,00                                                                                                    | l para<br>o prod<br>médio<br>Rateio Funcionário<br>Não detaha<br>Funcionário                                                                                                    | a se<br>uto.<br>de v<br>ido<br>os<br>N<br>N<br>N<br>N<br>N<br>N                                                             | eleção          | o na<br>s em                                                                                                    | tela<br>lacta                                                     |
| lução - l<br>ução total der      | mp<br>rrat<br>- qu<br>- qu<br>- qu<br>- qu<br>- qu<br>- qu<br>- qu<br>- qu                                                                                                    | 1 2 2 2 2 2 2 2 2 2 2 2 2 2 2 2 2 2 2 2                                                                                                    | Produte<br>que<br>stite, é<br>ipo 'Pro<br>nenos u<br>o 'Anim<br>nçamer<br>o 'Anim<br>nçamer<br>o 'Res i 0<br>Res i 0<br>Res i 0<br>Res i 0<br>Res i 0<br>Res i 0                                                                                                    | o Exemp<br>um p<br>neces<br>oduto v<br>um pri<br>nais' pa<br>nais' pa<br>nais'                                                                                                    | e  te padão te padão                                                                                                    | fique<br>irio';<br>itivo a<br>ormar                                                     | e disp<br>associa<br>o núr<br>anque<br>anque<br>anq | 000011 Ve<br>ado ac<br>mero n<br>3250,00<br>3375,00<br>3460,00<br>3375,00<br>3375,00<br>3460,00                                                                                                    | I para<br>o prod<br>médio<br>Funcionário<br>Não detaha<br>Funcionário                                                                                                    | a se<br>uto.<br>de v                                                                                                    | eleção<br>vacas | o na<br>s em                                                                                                    | tela<br>lacta                                                     |
| lução - l<br>ução total der      | mp<br>rrat<br>rat<br>- qu<br>- qu<br>- qu<br>- qu<br>- qu<br>- qu<br>- qu<br>- qu<br>- qu<br>- qu<br>- qu<br>- qu                                                                                                    | 1 2 2 2 2 2 2 2 2 2 2 2 2 2 2 2 2 2 2 2                                                                                                    | Image: Product que stite, é ipo 'Product po 'Product po 'Product po 'Anim nçamer           D'Anim nçamer           D'Anim nçamer           D'Anim nçamer           D'Anim nçamer           D'Anim nçamer           D'Anim Res I           O           Res I           O           Res I           O           Res I           O           Res I           O           Res I           O           Res I           O           Res I           O           Res I           O                                                                                                    | o Exemp<br>um p<br>neces<br>oduto v<br>um pri<br>nais' pa<br>nais' pa<br>nais'                                                                                                    |                                                                                                    | fique<br>irio';<br>itivo a<br>ormar                                                     | e disp<br>associa<br>o núr<br>anque<br>anque<br>anq | 000011 Ve<br>ado ac<br>mero n<br>3250,00<br>3375,00<br>3350,00<br>3350,00<br>3350,00<br>3350,00<br>3450,00<br>3450,00<br>3450,00<br>3450,00<br>3450,00                                                                                                    | I para<br>o prod<br>médio<br>Funcionário<br>Não detaha<br>Funcionário                                                                                                    | a se                                                                                                    | eleção<br>vacas | o na<br>s em                                                                                                    | tela<br>lacta                                                     |
| lução - l<br>ução total der      | mp<br>rrat<br>rat<br>- qu<br>- qu<br>- qu<br>- qu<br>- qu<br>- qu<br>- qu<br>- qu<br>- qu<br>- qu<br>- qu                                                                                                    | 1 2 2 2 2 2 2 2 2 2 2 2 2 2 2 2 2 2 2 2                                                                                                    | Image: Product que stite, é ipo 'Product po 'Product po 'Product po 'Anim nçamer           D'Anim nçamer           D'Anim                                                                                                    | o Exemp<br>um p<br>neces<br>oduto v<br>um pri<br>nais' pa<br>nais' pa<br>nais'                                                                                                    |                                                                                                    | fique<br>irio';<br>itivo a<br>ormar                                                     | e disp<br>associa<br>o núr<br>anque<br>anque<br>anq | 000011 Ve<br>ado ac<br>mero n<br>3250,00<br>3375,00<br>3375,00<br>3375,00<br>3375,00<br>33550,00<br>33550,00<br>33550,00<br>33550,00                                                                                                    | I para                                                                                                    | a se                                                                                                    | eleção<br>vacas | o na<br>s em                                                                                                    | tela<br>lacta                                                     |
| lução - l<br>ução total der      | ncl<br>ncl<br>Period<br>2000                                                                                                    | 1 2 2 2 2 2 2 2 2 2 2 2 2 2 2 2 2 2 2 2                                                                                                    | Image: Product que stite, é ipo 'Product concentration d'anner d'anner                                                                                                    | o Exemp<br>um p<br>neces<br>oduto v<br>um pri<br>nais' pa<br>nto:<br>Cerri<br>Cerri<br>Cerri<br>Cerri<br>Cerri<br>Cerri<br>Cerri<br>Cerri<br>Cerri<br>Se 200<br>9 200<br>9 200<br>9 200<br>9 200<br>9 200<br>9 200<br>9 200<br>9 200<br>9 200<br>9 200<br>9 200                                                                                                    |                                                                                                    | fique<br>irio';<br>itivo a<br>ormar                                                     | e disp<br>associa<br>o núr<br>anque<br>anque<br>anq | 000011 Ve<br>ado ac<br>mero n<br>3250,00<br>3375,00<br>3375,00<br>3375,00<br>3375,00<br>3375,00<br>3375,00<br>3375,00<br>3550,00<br>3375,00<br>3550,00<br>3550,00<br>3550,00<br>3550,00                                                                                                    | I para                                                                                                    | a se                                                                                                    | eleção<br>vacas | o na<br>s em                                                                                                    | tela<br>lacta                                                     |
| lução - l<br>lução total der     | ncl<br>ncl<br>Period<br>Period                                                                                                    | 1 2 2 2 2 2 2 2 2 2 2 2 2 2 2 2 2 2 2 2                                                                                                    | Image: Product que stite, é ipo 'Product po 'Product po 'Product po 'Anim nçamer           D'Anim nçamer           D'Anim                                                                                                    | o Exemp<br>um p<br>neces<br>oduto v<br>um pri<br>nais' pa<br>nto:<br>Clera<br>Clera<br>Clera<br>Clera<br>Clera<br>Clera<br>Clera<br>Clera<br>Clera<br>Clera<br>Clera<br>Social Clera<br>Clera<br>Clera<br>Clera<br>Clera<br>Clera<br>Clera<br>Social Clera<br>Clera<br>Clera<br>Social Clera<br>Clera<br>Clera<br>Clera<br>Clera<br>Clera<br>Clera<br>Social Clera<br>Clera<br>Cl | e e bio cipio ara info ara info ara info bio bio bio bio bio bio bio bio bio bi                                                                                                    | fique<br>irio';<br>itivo a<br>prmar                                                     | e disp<br>associa<br>o núr<br>anque<br>anque<br>an  | 000011 Ve<br>ado ac<br>mero n<br>3250,00<br>3375,00<br>3375,00<br>3375,00<br>3355,00<br>3355,00<br>3355,00<br>3550,00<br>3550,000<br>3550,0000<br>3550,0000<br>3550,0000<br>3550,0000000000                                            | I para                                                                                                    | a se                                                                                                    | eleção<br>vacas | o na<br>s em<br>o de lançam<br>) Total<br>a                                                                                                    | tela<br>lacta                                                     |
| lução - I<br>ução total der      | Ação                                                                                                    | 1           2           cortante:         para           amento de mas           ue ele seja do t           ue ele seja do t           ue exista pelo r           usão do campo           momento do la           odução total de leite           ade dados           6         Produto           y13         a 28/02/13           padrão         Produto           0101/13         02/01/13           02/01/13         2 Lete Cru           03/01/13         04/01/13           04/01/13         2 Lete Cru           03/01/13         14/01/13           10/01/13         12/01/13           10/01/13         12/01/13           10/01/13         12/01/13           10/01/13         12/01/13           10/01/13         12/01/13           10/01/13         12/01/13           10/01/13         12/01/13           10/01/13         12/01/13           10/01/13         12/01/13           10/01/13         12/01/13           10/01/13         12/01/13           10/01/13         12/01/13           110/01/13         12/01/01/01/01/01/01/01/01/01/                                                                                                    | Image: Product que stite, é ipo 'Product concentration d'anner d'anner                                                                                                    | o Exemp<br>um p<br>neces<br>oduto v<br>um pri<br>nais' pa<br>nto:<br>Cert<br>Exer<br>Second<br>Second                                                                                                    | e te padão te padão t                                                                                                    | fique<br>irio';<br>itivo a<br>ormar<br>Comerc<br>Tanque                                 | e disp<br>associa<br>o núr<br>anque<br>anque<br>anq | 00000000000000000000000000000000000000                                                                                                    | I para                                                                                                    | a se                                                                                                    | eleção<br>vacas | D na<br>S em<br>o de lançam<br>Total en<br>Total de re<br>Crever                                                                                                    | tela lacta                                                        |
| lução - l<br>ução total der      | Ação                                                                                                    | 1           2           cortante:         para           amento de mas           ue ele seja do t           ue ele seja do t           ue ele seja do t           ue exista pelo r           usão do campo           momento do la           odução total de leite           ade dados           6         Produt           y13         a 28/02/13           padrão         Produt           0101/13         02/01/13           padrão         Produto           0101/13         02/01/13           padrão         Produto           0101/13         02/01/13           padrão         Produto           0101/13         02/01/13           padrão         Produto           0101/13         04/01/13           padrão         Produto           0101/13         14/01/13           padrão         Produto           1001/13         14/01/13           padrão         Produto           1001/13         18/01/13           padrão         Produto           padrão         Produto           1001/13         14/01/13     <                                                                                                    | Produte<br>que<br>stite, é<br>ipo 'Pro<br>nenos u<br>o 'Anim<br>nçamer<br>o 'Anim<br>nçamer<br>o 'Anim<br>nç<br>o 'Anim<br>nçamer<br>o 'Anim<br>nçamer<br>o  | o Exemp<br>um p<br>neces<br>oduto v<br>um pri<br>nais' pa<br>nto:<br>Ciera<br>Exer<br>Second<br>Second                                                                                                    |                                                                                                    | fique<br>irio';<br>itivo a<br>prmar<br>Comer<br>Tangee                                  | e disp<br>associa<br>o núr<br>anque<br>anque<br>anq | Doníve ado ac mero i  4.dia 4.1 3.250,00 3.375,00 3.375,00 3.375,00 3.375,00 3.375,00 3.375,00 3.550,00 3.550,0                                                                                                    | I para p prod médio Funcionário Rateio Funcionário Rateio Funcionário  | a se<br>uto.<br>de v<br>os<br>boo<br>N<br>N<br>N<br>N<br>N<br>N<br>N<br>N<br>N<br>N<br>N<br>N<br>N<br>N<br>N<br>N<br>N<br>N | eleção          | D na<br>S em<br>o de lançam<br>Total a<br>. día Q, tr<br>. día Q, tr<br>. día Q, t | tela lacta Ferrar ento Diário Outros otal Q. di egistros: 00 Eech |
| lução - I<br>lução total der     | Ação                                                                                                    | 1           2           cortante:         para           amento de mas           ue ele seja do t           ue ele seja do t           ue exista pelo r           usão do campo           momento do la           odução total de leite           ade dados           6         Produt           y13         a 28/02/13           padrão         Produt           0101/13         2001/13         Lete Cr           03/01/13         04/01/13         2         Lete Cr           03/01/13         04/01/13         2         Lete Cr           03/01/13         04/01/13         2         Lete Cr           03/01/13         04/01/13         2         Lete Cr           03/01/13         14/01/13         2         Lete Cr           11/01/13         14/01/13         2         Lete Cru           15/01/13         18/01/13         2         Lete Cru           0x/01/13         18/01/13         2         Lete Cru           0x/01/13         18/01/13         2         Lete Cru           0x/01/13         18/01/13         2         Lete Cru           0x/01/13                                                                                                    | Produte<br>que<br>stite, é<br>ipo 'Pro<br>nenos u<br>o 'Anim<br>nçamer<br>o 'Anim<br>nçamer<br>o 'Anim<br>nç<br>o 'Anim<br>nçamer<br>o 'Anim<br>nçamer<br>o  | o Exemp<br>um p<br>neces<br>oduto v<br>um pri<br>nais' pa<br>nto:<br>Cere<br>Exer<br>Second<br>Second                                                                                                    | plo roduto sário: veteriná ncípio a ara info ara info e te padão npio as té das Cliente 16,8 Exemplo 16,8 Exemplo 16,8 Exemplo 17,3 Exemplo 17,3 Exemplo 17,5 Exemplo 17,6 Exemplo 17,6 Exemplo 17,7 Exemplo 17,7 Exemplo 17,8 Exemplo 17,9 Exemplo 17,9 Exemplo ade de lete former: ade de lete former: ade de lete former:                                                                                                    | fique<br>irio';<br>itivo a<br>prmar                                                     | e disp<br>associa<br>o núr<br>anque<br>anque<br>anq | Doníve<br>ado ac<br>mero r<br>3.250,00<br>3.375,00<br>3.375,000<br>3.375,000<br>3.375,000<br>3.375,000<br>3.375,000<br>3.375,000<br>3.375,000<br>3.375,000<br>3.375,000<br>3.375,000<br>3.375,000<br>3.375,000<br>3.375,000<br>3.375,000<br>3.375,000<br>3.375,0000<br>3.375,0000<br>3.375,000000000000000000000000000000000000                                                                                                    | I para p prod prod predio prod predio predio | a se                                                                                                    | eleção          | D na<br>S em<br>o de lançam<br>Total a<br>. día Q, tr<br>. día Q, tr<br>. día Q, t | tela<br>lacta                                                     |
| lução - I<br>lução total de r    | Agão                                                                                                    | 1           2           cortante:         para           amento de mas           ue ele seja do t           ue ele seja do t           ue exista pelo r           usão do campo           momento do la           odução total de leite           ade dados           6         Produto           y13         a 28/02/13           padrão         Produto           0101/13         02/02/13           padrão         Produto           0101/13         02/01/13           padrão         Produto           0101/13         02/01/13           padrão         Produto           0101/13         02/01/13           padrão         Produto           0101/13         02/01/13           padrão         Produto           0101/13         10/01/13           1001/13         14/01/13           1001/13         12/01/13           1001/13         12/01/13           1001/13         12/01/13           1001/13         12/01/13           1001/13         12/01/13           1001/13         12/01/13           1001/13                                                                                                    | Produte     que     stite, é     ipo 'Pro     nenos u     o 'Anim     nçamer      o 'Anim     nçamer      o 'Anim     n      n      n      n      n      n      n      n      n      n      n                                                                                                    | o Exemp<br>um p<br>neces<br>oduto v<br>um pri<br>nais' pa<br>nto:<br>Ciert<br>Ciert<br>Ciert<br>Ciert<br>Ciert<br>Ciert<br>Sec<br>200<br>9<br>200<br>9<br>9<br>200<br>9<br>9<br>200<br>9<br>9<br>9<br>200<br>9<br>9<br>9<br>9                                                                                                    | plo roduto sário: veteriná ncípio a ara info e te padão npio ais té cara info té cara info <ptt>té cara info té cara info té cara info té ca</ptt>                                                                                                    | fique<br>irio';<br>itivo a<br>ormar<br>Tangue<br>ida para come<br>ser visualiza         | e disp<br>associa<br>o núr<br>anque<br>anque<br>anq | Doníve<br>ado ac<br>mero r<br>4.dia 4.1<br>3.250,00<br>3.375,00<br>3.375,00<br>3.450,00<br>3.375,00<br>3.375,000<br>3.375,000<br>3.375,000000000000000000000000000000000000                                                                                                    | I para p prod médio Funcionário Rateio Funci Não detalha Funcionário Não detalha Funcionário Não detalha Funcionário Não detalha Funcionário Não detalha                                                                                                    | a se                                                                                                    | eleção          | D na<br>S em<br>o de lançam<br>Total a<br>. día Q, tr<br>. día Q, tr<br>. día Q, t | tela<br>lacta                                                     |
| lução - I<br>lução total de r    | Agão                                                                                                    | 1           2           cortante:         para           amento de mas           ue ele seja do t           ue ele seja do t           ue exista pelo r           usão do campo           momento do la           odução total de leite           ade dados           6         Produt           y13         a 28/02/13           padrão         Produt           0101/13         02/02/13           padrão         Produto           0101/13         02/01/13           padrão         Produto           0101/13         02/01/13           padrão         Produto           0101/13         02/01/13           padrão         Produto           0101/13         02/01/13           padrão         Produto           02/01/13         04/01/13           100/01/13         14/01/13           100/01/13         14/01/13           100/01/13         14/01/13           100/01/13         14/01/13           100/01/13         14/01/13           100/01/13         14/01/13           100/01/13         14/01/03           100/                                                                                                    | Produte<br>que<br>stite, é<br>ipo 'Pro<br>menos u<br>o 'Anim<br>nçamer<br>o 'Anim<br>nçamer<br>o 'Anim<br>nç<br>o 'Anim<br>nçamer<br>o 'Anim<br>nçamer<br>o  | o Exemp<br>um p<br>neces<br>oduto v<br>um pri<br>nais' pa<br>nto:<br>Ciert<br>Ciert<br>Ciert<br>Ciert<br>Ciert<br>Ciert<br>Ciert<br>Ciert<br>Second<br>Second<br>Seco                                                                                                    | Plo     Composition     Composition     Composity     Composition     Composition     Composition     Com                                                                                                    | fique<br>irio';<br>itivo a<br>ormar<br>Comerc<br>Tangee<br>iservisustze<br>cultat       | e disp<br>associa<br>o núr<br>anque<br>anque<br>anq | Doníve<br>ado ac<br>mero r<br>4.dia 4.1<br>3.250,00<br>3.375,00<br>3.375,00<br>3.450,00<br>3.375,00<br>3.375,000<br>3.375,000<br>3.375,000<br>3.375,000<br>3.375,000<br>3.375,000<br>3.375,000<br>3.375,000<br>3.375,0000<br>3.375,0000<br>3.375,000000000000000000000000000000000000                                                                                                    | I para                                                                                                    | a se                                                                                                    | eleção          | D na<br>s em<br>o de lançam<br>) Total<br>a<br>. día Q. tr<br>dia Q. tr<br>contrato de re<br>graver                                                                                                    | tela<br>lacta                                                     |
| lução - I<br>lução total de r    | Ação                                                                                                    | 1 2 2 2 2 2 2 2 2 2 2 2 2 2 2 2 2 2 2 2                                                                                                    | Produte<br>que<br>stite, é<br>ipo 'Pro<br>menos u<br>o 'Anim<br>nçamer<br>o 'Anim<br>nçamer<br>o 'Anim<br>nç<br>'Anim<br>nçamer<br>o 'Anim<br>nçamer<br>o 'A | o Exemp<br>um p<br>neces<br>oduto v<br>um pri<br>nais' pa<br>nto:<br>Cert<br>Ever<br>Secondo a quantid<br>si formações<br>oncolédeas po<br>enchim<br>animal                                                                                                    | Plo     I     roduto     sário:     veteriná     ncípio a     ara info      e     e     e     baš     diá      Cliente     fa,2 Exemplo     16,3 Exemplo     16,4 Exemplo     16,4 Exemplo     17,3 Exemplo     17,3 Exemplo     17,3 Exemplo     17,4 Exemplo     17,5 Exemplo     is,7 Exemplo     is,8 Exemplo     is,7 Exemplo     is,8 Exemplo     is,8 Exemplo     is,9 Exemplo     is,9 Exemplo                                                                                                    | fique<br>irio';<br>itivo a<br>ormar<br>Comer<br>Tangee<br>iso pars come<br>ser visualza | e disp<br>associa<br>o núr<br>anque<br>anque<br>anq | 000011 Ve<br>ado ac<br>mero n<br>3250,00<br>3375,00<br>3375,00<br>3375,00<br>3375,00<br>3550,00<br>3550,000<br>3550,000<br>3550,000<br>3550,000<br>3550,000<br>3550,000<br>3550,000<br>3550,000<br>3550,000<br>3550,0000,000 | I para                                                                                                    | a se                                                                                                    | eleção          | D na<br>S em<br>o de lançam<br>Total e re<br>Total de re<br>Craver<br>spão do letre d<br>s informaçõe                                                                                                    | tela<br>lacta                                                     |

| Relatórios - 'Taxa | Inclusão das colunas: 'Cios                                                                                                    | não inseminado no                                                           | período', 'Taxa de servico' (que                                                                                                    |
|--------------------|----------------------------------------------------------------------------------------------------|-----------------------------------------------------------------------------|----------------------------------------------------------------------------------------------------|
| de prenhez'        | passa a considerar os cio                                                                                                    | s não inseminados                                                           | e 'Taxa de servico' (somente                                                                                                    |
|                    | fecundadas)'                                                                                                    |                                                                             |                                                                                                    |
|                    |                                                                                                    | Taxa de serviço                                                             | Taxa de concepção                                                                                                    |
|                    | Período Vazias Matrizes cobertas s/<br>acima do Tatal do Matrizes M                                                                                      | diag. Total de Coberturas Cios não Taxa de                                  | Taxa de<br>serviço Coberturas Matrizes Matrizes Taxa de Taxa de                                                                                           |
|                    | Ordem Inicio Final PEV ou cobertas prenhes of                                                                                                    | aptas aptas no período to período serviço                                   | (somente no período prenhes diagnóstico concepção prenhez                                                                                                 |
|                    | 1 20/06/12 10/07/12 111 1 0<br>2 11/07/12 31/07/12 111 1 0                                                                                               | 1 112 53 2 49,11                                                            | 47,32 55 22 3 42,31 20,02<br>80,36 97 41 2 43,16 34,68                                                                                                    |
|                    | 3 01/08/12 21/08/12 87 0 0                                                                                                    | 0 87 38 1 44.83                                                             | 3 43,66 42 18 1 43,90 19,18                                                                                                    |
|                    | 4 22/08/12 11/09/12 79 1 0<br>5 12/09/12 02/10/12 63 1 0                                                                                                 | 1 80 48 2 62.5                                                              | 5 60,00 54 28 0 51,85 31,11<br>4 48,44 32 11 1 35,48 17,19                                                                                                |
|                    | 6 03/10/12 23/10/12 79 2 1                                                                                                    | 1 80 62 2 80                                                                | 0 77.50 65 17 3 27.42 21.25                                                                                                    |
|                    | 7 24/10/12 13/11/12 85 5 2<br>8 14/11/12 04/12/12 77 10 2                                                                                                | 3 88 41 2 48.86                                                             | 46.55 49 18 5 40.91 19.06<br>70.24 63 12 3 20.00 14.05                                                                                                    |
|                    | 9 05/12/12 25/12/12 85 13 4                                                                                                    | 9 94 34 2 38.3                                                              | 3 36.17 35 0 23 0.00 0.00                                                                                                    |
|                    | 10 26/12/12 15/01/13 73 35 12                                                                                                    | 23 96 48 3 53,13                                                            | 3 50,00 56 0 44 0,00 0,00                                                                                                    |
|                    |                                                                                                    |                                                                             | 0 00 00 040 107 00 00,07 20,27                                                                                                    |
|                    | <u>a céleule de texe de prophe</u>                                                                                                    | z pão foi altorado.                                                         |                                                                                                    |
|                    | - o calculo da taxa de prenne.                                                                                                    | z nau iui aiterauu,                                                         | a contobilizada a 'Tava da conviga                                                                                                    |
|                    |                                                                                                    | rennez continua sendo                                                       |                                                                                                    |
|                    |                                                                                                    |                                                                             |                                                                                                    |
|                    | - a nova informação e comple                                                                                                    | ementar.                                                                    |                                                                                                    |
| Relatorios - 'Taxa | inclusão da opção 'Barras pre                                                                                                    | enchidas' na emissão                                                        | dos relatorios:                                                                                                    |
| de concepção' e    | - Taxa de concepção                                                                                                    | - Indice de retor                                                           | io reprodutivo                                                                                                    |
| Indice de retorno  | Setor                                                                                                    | Mais filros                                                                 | Mais fitros                                                                                                    |
| reprodutivo'       | Geral   Opções Orr                                                                                                    | Setor Geral                                                                 | ▼ Opções Ordenação                                                                                                    |
|                    | 01/01/12 a 31/01/12                                                                                                    | úmero do touro   Período  UN01/12  1                                        | 1/12/12 Por touro Número do touro 💌                                                                                                    |
|                    | Estação de monta                                                                                                    | entativas                                                                   | Por lote de sêmen     Número do touro                                                                                                    |
|                    | Considerar tentativas                                                                                                    | ondição de IA.                                                              | Por muco     Tentativas                                                                                                    |
|                    | Vacas     Vacas     Por protocolo hormonal                                                                                                    | rotocolo hormonal  Vacas                                                    | Por condição lA/cob/TE     Condição de lA                                                                                                    |
|                    | Novihas Por inseminador / Téc. TE In                                                                                                    | seminador/Téc. TE                                                           | Por inseminador     Inseminador                                                                                                    |
|                    | Tion                                                                                                    | Todas                                                                       | ✓ Por fase do pós-parto Por faixa ▼                                                                                                    |
|                    | Padrão Receptora Por ordem de parto                                                                                                    | r ordem (0, 1, 2, >=3)                                                      | Por ordem de tentativa                                                                                                    |
|                    | Doadora Descarte                                                                                                    | Destaca IA/cob mat. sol/sec Padrão                                          | Receptora V Por ordem de parto dem (0, 1, 2, >=3) V                                                                                                    |
|                    | Mostrar graficos                                                                                                    | Barras preenchidas                                                          | ✓ Mostrar graficos ✓ Barras preenchidas                                                                                                    |
|                    | Mostrar fitros ut                                                                                                    | lizados no final do relatório                                               | Mostrar legendas Mostrar fitros utilizados no final do relatorio                                                                                          |
|                    | E                                                                                                    | Confirmar Cancelar                                                          | Confirmar Cgncelar                                                                                                    |
|                    | Este relatório faz uma análise geral de uma estação de monta ou de um deterr<br>coberturas, mostrando informações de taxa de concepció por inseminador ( | minado período de<br>ouro, tipo de cobertura entre o período de coberturas. | análise dos indices alcançados numa estação de monta ou em um determinado<br>mostrando resultados de taxa de concepcião por inseminador, touro, tipo de 2 |
|                    | outras informações.                                                                                                    | cobertura entre outras                                                      | informações.                                                                                                    |
|                    | Exemplo de visualização dos                                                                                                    | gráficos:                                                                   |                                                                                                    |
|                    | A) Com a opção 'Barras preer                                                                                                    | nchidas' marcada;                                                           |                                                                                                    |
|                    | B) Com a opção 'Barras preer                                                                                                    | nchidas' desmarcada.                                                        |                                                                                                    |
|                    | h de conventio                                                                                                    |                                                                             | % de concepción                                                                                                    |
|                    | 0 % P P R R R R P P R R 8 8 R                                                                                                    | 2 8 8 8 8 8 9 9 9 9 9                                                       | 8 8 8 8 9 8 8 8 8 8 8 8 8 8 8 8                                                                                                    |
|                    |                                                                                                    |                                                                             |                                                                                                    |
|                    |                                                                                                    |                                                                             |                                                                                                    |
|                    |                                                                                                    |                                                                             |                                                                                                    |
|                    |                                                                                                    |                                                                             |                                                                                                    |
|                    |                                                                                                    |                                                                             |                                                                                                    |
|                    |                                                                                                    |                                                                             |                                                                                                    |
|                    |                                                                                                    |                                                                             |                                                                                                    |
|                    | ວ່ະ 2 2 R R R R 9 9 8 S<br>Número de tertativas                                                                                                    | 00 22 22 20 00 20 00 00 00 00 00 00 00 0                                    | 2 R R R R R R 8 8 8 8 R K 8<br>Normerode tentativas                                                                                                    |
|                    |                                                                                                    |                                                                             |                                                                                                    |
|                    | Número de tentank as 📕 % de concepção                                                                                                    |                                                                             | Tiúnero de tentativas 📄 % de concepção                                                                                                    |
|                    |                                                                                                    |                                                                             |                                                                                                    |
|                    |                                                                                                    |                                                                             |                                                                                                    |
| Reprodução -       | Inclusão do campo de tipo                                                                                                    | o IATF ou TETF, pa                                                          | ra busca e inclusão na rotina                                                                                                    |
| Programação        | Programação IATF/TETF':                                                                                                    |                                                                             |                                                                                                    |
| IATF/TETF          | Programação IATF/TETF                                                                                                    |                                                                             |                                                                                                    |
|                    | Seleção de dados                                                                                                    |                                                                             |                                                                                                    |
|                    | Setor Nome                                                                                                    | Sigla                                                                       | Tina                                                                                                    |
|                    |                                                                                                    |                                                                             | Fitrar                                                                                                    |
|                    | Período de implante Período de r                                                                                                    | etirada Animal                                                              |                                                                                                    |
|                    | 8 1/ a 1/ 1/                                                                                                    | a //                                                                        | Ambos                                                                                                    |
|                    | 8<br>Dados                                                                                                    |                                                                             |                                                                                                    |
|                    | Ação Setor Sigla Nom                                                                                                    | e Implante                                                                  | Retirada Núm. Implantes Núm. Perdas Tipo                                                                                                    |
|                    |                                                                                                    |                                                                             |                                                                                                    |

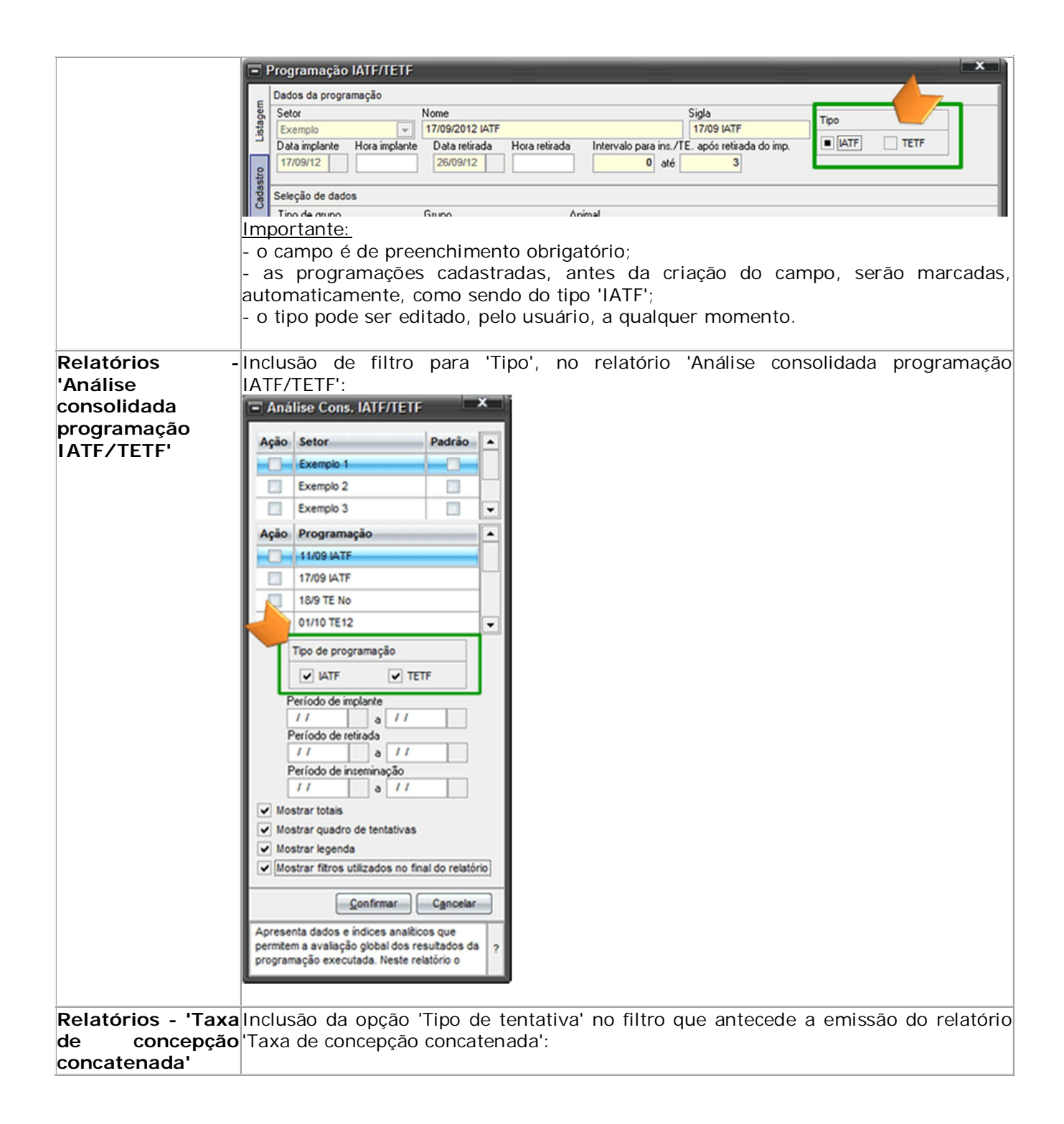

|                                                        | Taxa de concepção concatenada                                                                                                    |
|--------------------------------------------------------|----------------------------------------------------------------------------------------------------|
|                                                        | Setor       Mais filtros         Período       01/01/13         0 6/03/13       Indexador 1         Reprodutor       ▼         Indexador 2       Inseminador         Inseminador       ▼         Ordenação       ♥         Y       Concepção         ▼       Inseminação         ▼       Inseminação         ▼       Inseminação         ▼       Inseminação         ▼       Inseminação         ▼       Inseminação         ▼       Inseminação         ▼       Inseminação         ▼       Inseminação         ▼       Inseminação         ▼       Inseminação         ▼       Inseminação         ●       Inseminação         ●       Inseminação         ●       Inseminação         ●       Inseminação         ●       Inseminação |
|                                                        | Confirmar                                                                                                    |
|                                                        | Este relatório viabiliza a análise dinâmica do desempenho<br>de: reprodutores, protocolos hormonais, programações<br>de IATF / TETF e inseminadores. Consulte a ajuda                                                                                                    |
| Relatórios -<br>Projeção de<br>matrizes em<br>lactação | Inclusão da opção 'Mostrar listagem de animais a parir' no filtro que antecede a<br>emissão do relatório 'Projeção de matrizes em lactação':<br>Projeção de matrizes em lactação<br>Ação Setor<br>V Exemplo 1<br>Exemplo 2<br>Exemplo 3<br>Tipo de gupo<br>V Mostrar gráfico<br>Uuação da lactação para matrices não gestantes<br>305<br>Umostrar gráfico<br>V Mostrar gráfico<br>Confirmar<br>Oferece uma estimativa do número médio de matrizes<br>en lactação para matrices qestantes<br>305<br>Mostrar fitros utilizados no final do relatório<br>Projeção de generode de descanso e da duração<br>Caso a opção seja marcada, após o gráfico do relatório, será mostrada a listagem de<br>matrizes, como illustrado a seguir:        |

|                           |                                            | Listagem de                                                                                           | animais a parir                         |                          |                    |                        |
|---------------------------|--------------------------------------------|----------------------------------------------------------------------------------------------------|-----------------------------------------|--------------------------|--------------------|------------------------|
|                           | Número                                     | Nome                                                                                                  | Parto previsto                          | Dias faltantes           | Ordem de           | parto                  |
|                           | 1919                                       | Exemplo 1919                                                                                          | 01/03/2013                              | -5                       | 5                  |                        |
|                           | 1625                                       | Exemplo 1625                                                                                          | 04/03/2013                              | -2                       | 1                  |                        |
|                           | 2341                                       | Exemplo 2341                                                                                          | 07/03/2013                              | 1                        | 0                  |                        |
|                           | 1415                                       | Exemplo 1415                                                                                          | 14/03/2013                              | 8                        | 3                  |                        |
|                           | 2366                                       | Exemplo 2366                                                                                          | 14/03/2013                              | 8                        | 1                  |                        |
|                           | 1602                                       | Exemplo 1602                                                                                          | 14/03/2013                              | 8                        | 1                  |                        |
|                           | 2302                                       | Exemplo 2302                                                                                          | 14/03/2013                              | 8                        | 0                  |                        |
|                           | 1305                                       | Exemplo 1305                                                                                          | 14/03/2013                              | 8                        | 2                  |                        |
|                           | 1435                                       | Exemplo 1435                                                                                          | 14/03/2013                              | 8                        | 2                  |                        |
|                           | 3335                                       | Exemplo 3335                                                                                          | 15/03/2013                              | 9                        | 0                  |                        |
|                           | 2630                                       | Exemplo 2630                                                                                          | 17/03/2013                              | 11                       | 1                  |                        |
|                           | ~149~                                      | E. 00, 51,                                                                                            | 17:03/2013                              |                          | <u>∕</u> ^2∕       | $\sim$                 |
| Gestão -                  | Inclusão do                                | campo 'Documento' na                                                                                  | busca e inclu                           | são de tran              | sferências         | bancárias:             |
| Transferencia<br>homoório | - transferencia                            | a bancaria                                                                                            |                                         |                          | -                  |                        |
| bancaria                  | Seleção de dados [                         | LISTAGEM ALTERADA]                                                                                    |                                         |                          |                    |                        |
|                           | Período                                    | Conta débito                                                                                          | Conta crédito                           | N                        | úm. documento      | Filtrar                |
|                           | a                                          | ite //                                                                                                | <b>•</b>                                |                          |                    |                        |
|                           | Dados                                      |                                                                                                    |                                         |                          |                    |                        |
|                           | Ação Data                                  | Conta de débito                                                                                       | Conta de crédito                        | Va                       | lor                | lúm, documento         |
|                           | 26/02/13                                   | Exemplo 6                                                                                             | Exemplo 2                               |                          | 1.412.56 2         | 2121212                |
|                           | 27/02/13                                   | Exemplo 6                                                                                             | Exemplo 2                               |                          | 3.064.84           |                        |
|                           | 28/02/13                                   | Exemplo 6                                                                                             | Exemplo 2                               |                          | 23.352.33 2        | 221121                 |
|                           | 01/03/13                                   | Exemplo 6                                                                                             | Exemplo 2                               |                          | 12.764.49          |                        |
|                           | 01/03/13                                   | Exemplo 6                                                                                             | Exemplo 2                               |                          | 10.482,69          | 5646545465             |
|                           | 01/03/13                                   | Exemplo 2                                                                                             | Exemplo 8                               |                          | 9.000,00           |                        |
|                           | 01/03/13                                   | Exemplo 2                                                                                             | Tesouraria                              |                          | 1.500.00 4         | 46544564               |
|                           | 01/03/13                                   | Exemplo 3                                                                                             | Exemplo 9                               |                          | 9.000.00           |                        |
|                           |                                            |                                                                                                    |                                         |                          | Total              | de registros: 00622    |
|                           |                                            |                                                                                                    |                                         |                          | Total              | de legislios. 00022    |
|                           | Excluir                                    |                                                                                                    |                                         | Inc                      | uir <u>G</u> rava  | r <u>F</u> echar       |
|                           | Através desta rotir                        | na é possível realizar a movimentação entre con                                                       | tas bancárias ou do tipo "              | Tesouraria". Para reali: | zar as movimentaçã | ies, clique em         |
|                           | "Incluir", na linha qu<br>As movimentações | ue surge no grid, informe: data, conta de débito,<br>s poderão ser observadas no relatório "Extrato t | conta de crédito e valor.<br>bancário". |                          |                    | ?                      |
|                           | Ľ                                          |                                                                                                    |                                         |                          |                    |                        |
|                           | Importante                                 |                                                                                                    |                                         |                          |                    |                        |
|                           | - o campo                                  | é de preenchimento facu                                                                               | Itativo;                                |                          |                    |                        |
|                           | - o número                                 | do documento será exit                                                                                | oido na linha d                         | corresponde              | ente à mov         | <i>v</i> imentação, no |
|                           | relatório 'E                               | xtrato bancário'.                                                                                     |                                         |                          |                    |                        |
|                           |                                            |                                                                                                    |                                         |                          |                    |                        |
| Gestão - Receitas         | Inclusão do                                | o campo 'Responsável' na                                                                              | a busca e incl                          | usão de rec              | eitas:             |                        |
|                           | Cadastro de rece                           | eita                                                                                                  | <u> </u>                                |                          | <u> </u>           | ×                      |
|                           | Seleção de dados                           |                                                                                                    | Clarka                                  | N° docum                 | anto Raí           | 46444                  |
|                           | Emissão                                    | // a //                                                                                               |                                         | •                        |                    | ICCONS.                |
|                           | Vencimento                                 | // a // Todos 👻                                                                                       | Produto / serviço                       | Doc. rece                | bimento Ref.       | recebimento            |
|                           | Recebimento                                |                                                                                                    | Conta corrente                          | Nota previ               | ista Ref.          | rec./parcela           |
|                           |                                            |                                                                                                    | Tipo de pagamento                       | Conferida                | Resp               | ponsável Eðrar         |
|                           | Compensação                                | // a // Todos 👻                                                                                       |                                         | ▼ Todas                  | · .                |                        |
|                           | Ação Nº docume                             | nto Dt. emissão Cliente                                                                               |                                         | v                        | alor total Bre     | no Barbo               |
|                           |                                            |                                                                                                    |                                         |                          | Car                | los Gome               |
|                           | E Cadastro do ross                         | aita                                                                                                  |                                         |                          | - Dar              | X                      |
|                           | Geral                                      |                                                                                                    |                                         |                          |                    |                        |
|                           | E Cliente                                  | Responsável Núm.                                                                                      | documento Data emissão                  | Data saída               | Acréscimo          | / desc. Ref. receita   |
|                           | Channa 200                                 |                                                                                                    | 11                                      |                          | Conferida          | •                      |
|                           | e                                          | Ana Maria Martins A                                                                                   |                                         |                          |                    |                        |
|                           |                                            | Carlos Gomes                                                                                          |                                         |                          |                    |                        |
|                           | Importante                                 |                                                                                                    |                                         |                          |                    |                        |
|                           | - 0 campo                                  | é de preenchimento facu                                                                               | Itativo                                 |                          |                    |                        |
|                           | - nara di                                  | le a pessoa apareca                                                                                   | na lista de                             | disponíve                | is nara            | seleção como           |
|                           | 'Resnancáv                                 | rel' a oncão 'Responsáv                                                                               | vel nor comr                            | ras/vendee               | ' ήριμαι κα        | r marcada no           |
|                           | cadastro da                                | a opçao incopolisav<br>1 Dessoa.                                                                      |                                         |                          |                    |                        |
|                           |                                            | - p 3030 a.                                                                                           |                                         |                          |                    |                        |

| Gerador    | de Inclusão dos campos:                                                      |
|------------|------------------------------------------------------------------------------|
| relatorios | - penultimo peso corporal informado;                                         |
|            | - data do penultimo peso corporal informado;                                 |
|            | - antepenultimo peso corporal informado;                                     |
|            | - data do antepenúltimo peso corporal informado.<br>Disponíveis              |
|            | Campo                                                                        |
|            | F Antepenúltimo peso corporal                                                |
|            | F Data do antepenúltimo peso corporal                                        |
|            | F Data do penúltimo peso corporal                                            |
|            | F Penúltimo peso corporal                                                    |
|            | Intervalo entre última tentativa de concepção e último parto (ITP):          |
|            | - o ITP é diferente do período de serviço (PS);                              |
|            | - o PS só é calculado para matrizes que ficaram gestantes;                   |
|            | - para matrizes gestantes, o PS será igual ao ITP;                           |
|            | - para matrizes vazias ou fecundadas, sem confirmação de prenhez, o ITP será |
|            | mostrado e o PS não;                                                         |
|            | - o índice pode ser uma importante ferramenta para a tomada de decisões.     |
|            | Disponíveis                                                                  |
|            | Campo                                                                        |
|            | F Intervalo entre úit, tent, e úit, parto                                    |
|            |                                                                              |
|            |                                                                              |

# Resumo animal: praticidade e agilidade

Aproveite a novidade: consulte os dados das matrizes de forma consolidada, diretamente das telas de lançamentos: reprodutivos, de inseminação/cobrição, de diagnóstico reprodutivo e de parto; bem como da tela do cadastro de animais. A listagem, exibida em ordem cronológica, resume os históricos reprodutivos, produtivos e sanitários, permitindo a exportação para Excel.

A dica está dividida em tópicos, para facilitar a consulta:

#### 1. Rotina 'Resumo animal'

- 1.1. Informações gerais
- 1.2. Métodos de busca
- 1.3. Campos exibidos na tela
- 1.3.1. Históricos por tipo
- 1.3.2. Cabeçalho
- 1.4. Nova consulta
- 1.5. Exportação e impressão do 'Resumo animal'
- 2. Acesso rápido ao 'Resumo animal'
- 2.1. No cadastro animal
- 2.2. Nas telas de lançamentos reprodutivos
- 2.2.1. Inseminação/Cobrição
- 2.2.2. Transferência de embriões
- 2.2.3. Diagnóstico reprodutivo
- 2.2.4. Parto

#### 1. Rotina 'Resumo animal'

#### 1.1. Informações gerais

Para acessar a rotina, vá até o menu 'Animal' e clique em 'Resumo animal':

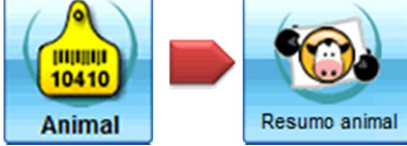

Ou, acesse a opção 'Resumo animal', do grupo 'Animal', no menu 'Todos'.

#### 1.2. Métodos de busca

Na primeira tela, use o campo 'Pesquisa' para localizar determinado animal:

| Seleção de animais                                  |              |        |          |           |  |  |  |
|-----------------------------------------------------|--------------|--------|----------|-----------|--|--|--|
| Pesquisa : Mais filtros Número Nome SISBOV Registro |              |        |          |           |  |  |  |
| Número                                              | Animal       | SISBOV | Registro |           |  |  |  |
| 0001                                                | Exemplo 0001 | -      | REG0001  | $\square$ |  |  |  |
| 0002                                                | Exemplo 0002 |        | REG0002  |           |  |  |  |
| 0003                                                | Exemplo 0003 |        | REG0003  |           |  |  |  |
| 0004                                                | Exemplo 0004 |        | REG0004  |           |  |  |  |
| 0005                                                | Exemplo 0005 |        | REG0005  |           |  |  |  |
| 0006                                                | Exemplo 0006 |        | REG0006  |           |  |  |  |
| 0007                                                | Exemplo 0007 |        | REG0007  |           |  |  |  |
| 0008                                                | Exemplo 0008 |        | REG0008  |           |  |  |  |
| 0009                                                | Exemplo 0009 |        | REG0009  |           |  |  |  |
| 0010                                                | Exemplo 0010 |        | REG0010  | -         |  |  |  |
| Confirmar Fechar                                    |              |        |          |           |  |  |  |

A busca pode ser feita por:

- Número
- Nome
- SISBOV
- Registro
- Se preferir, acesse 'Mais filtros'.

Em nosso exemplo, buscaremos o animal com o número 0202, pelo campo número. O animal escolhido será mostrado na tela:

| Seleção de                   | e animais    |          | ×            |   |
|------------------------------|--------------|----------|--------------|---|
| Pesquisa :<br>0202<br>Número | Nome SISBOV  | Registro | Mais filtros |   |
| Número                       | Animal       | SISBOV   | Registro     | - |
| 0202                         | Exemplo 0202 |          | REG0202      |   |
|                              |              |          |              |   |
|                              |              | Confirm  | ar Fechar    |   |

## Clique em 'Confirmar'.

Os dados serão mostrados, de forma consolidada, como ilustrado a seguir:

| - Resumo animat                                      |                                  |                                                                                                    |                                                               |           |    |               |  |  |
|------------------------------------------------------|----------------------------------|----------------------------------------------------------------------------------------------------|---------------------------------------------------------------|-----------|----|---------------|--|--|
| Grupos de dados                                      | Grupos de dados                  |                                                                                                    |                                                               |           |    |               |  |  |
| Número                                               | Nome                             | Nome completo                                                                                          | Nome completo Categoria Sexo Registro Data de baixa           |           |    |               |  |  |
| 0202                                                 | Exemplo 0202                     | Nome Exemplo 0202                                                                                      | Vaca inseminada em lactação                                   | F REG0202 | 11 | Nova consulta |  |  |
| Reprodução                                           | ✓ Produção                       | Sanidade                                                                                               |                                                               |           |    |               |  |  |
| Listagem                                             |                                  |                                                                                                    |                                                               |           |    |               |  |  |
| Тіро                                                 | Data                             | Descrição                                                                                              |                                                               |           |    | <b>•</b>      |  |  |
| Controle leiteiro                                    | 01/03/13                         | 26.6, DEL: 192                                                                                         |                                                               |           |    |               |  |  |
| Controle leiteiro                                    | 25/02/13                         | 25.7, DEL: 188                                                                                         |                                                               |           |    |               |  |  |
| Controle leiteiro                                    | 20/02/13                         | 25.8, DEL: 183                                                                                         |                                                               |           |    |               |  |  |
| Aplicação                                            | 19/02/13                         | Lactotropin Injetável (Seringa 1,4 ml)                                                                 |                                                               |           |    |               |  |  |
| Inseminação                                          | 17/02/13                         | 4125 - Exemplo 4125, Ins.: Gustavo, 07                                                                 | 30:00.0000, Cio: sim, Protocolo - 01. Ov-                     | sync      |    |               |  |  |
| Exame ginecológico                                   | 15/02/13                         | Út.: N. Inf., OD.:CL, - 2 ml Sincrocio                                                                 |                                                               |           |    |               |  |  |
| Controle leiteiro                                    | 15/02/13                         | 26.8, DEL: 178                                                                                         |                                                               |           |    |               |  |  |
| Aplicação                                            | 15/02/13                         | Sincrocio (Frasco - 50 ml)                                                                             |                                                               |           |    |               |  |  |
| Controle leiteiro                                    | 10/02/13                         | 26.2, DEL: 173                                                                                         |                                                               |           |    |               |  |  |
| Aplicação                                            | 08/02/13                         | Fertagyl (Frasco 50 ml)                                                                                |                                                               |           |    |               |  |  |
| Exame ginecológico                                   | 08/02/13                         | Út.:Cheio de fluido, - 2,5 ml Fertagyl - 2                                                             | :Cheio de fluido, - 2,5 ml Fertagyl - 2 ml Sincrocio 15/02/13 |           |    |               |  |  |
| Controle leiteiro                                    | 05/02/13                         | 26.5, DEL: 168                                                                                         |                                                               |           |    |               |  |  |
| Aplicação                                            | 05/02/13                         | Lactotropin Injetável (Seringa 1,4 ml)                                                                 |                                                               |           |    |               |  |  |
| Exame ginecológico<br>Controle leiteiro<br>Aplicação | 08/02/13<br>05/02/13<br>05/02/13 | Ut.:Cheio de fluido, - 2,5 ml Fertagyl - 2<br>26.5, DEL: 168<br>Lactotropin Injetável (Seringa 1,4 ml) | ml Sincrocio 15/02/13                                         |           |    |               |  |  |

## 1.3. Campos exibidos na tela

Os dados serão mostrados, de forma resumida, do mais recente para o mais antigo. No grid, serão exibidas as colunas:

## a) Tipo do evento:

Conforme lançamentos realizados, poderão ser visualizados eventos dos tipos abaixo:

- Análise de leite
- Aplicação
- Cio não inseminado
- Cobertura

- Controle leiteiro
- Desmama
- Diagnóstico
- Doença
- Exame
- Exame ginecológico
- Inseminação
- Mastite
- Medida
- Parto
- Pesagem corporal
- Secagem
- Transferência de embrião

Conforme lançamentos realizados, poderão ser visualizados eventos dos tipos abaixo relacionados. Caso não haja lançamentos em determinada classificação de evento, o tipo não aparecerá no 'Resumo Animal'.

# b) Data do Evento

c) Descrição: campo resumido, variável em função do tipo, contendo as informações mais relevantes registradas.

# 1.3.1. Históricos por tipo

Perceba que é possível especificar os dados que serão exibidos no resumo animal, através das caixas de seleção:

| ~ | Reprodução                                                                                                    | ~ | Produção | ~ | Sanidade |
|---|----------------------------------------------------------------------------------------------------|---|----------|---|----------|
|   | in the second second se |   |          |   |          |

# a) Produção

- Controle leiteiro
- Desmama
- Medida
- Pesagem corporal
- Secagem

## b) Reprodução

- Cio não inseminado
- Cobertura
- Diagnóstico
- Exame ginecológico
- Inseminação
- Parto
- Transferência de embrião

## c) Sanidade

- Análise de leite
- Aplicação
- Doença
- Exame
- Mastite

Caso alguma opção seja desmarcada, os dados do tipo desmarcado deixam de ser exibidos no grid. Veja o mesmo animal, ilustrado anteriormente, caso apenas o grupo 'Reprodução' fique marcado:

| 🖃 Resumo animal        |                |                                                                                 |                                                                                              |           |                     |               | ×             |   |
|------------------------|----------------|---------------------------------------------------------------------------------|----------------------------------------------------------------------------------------------|-----------|---------------------|---------------|---------------|---|
| Grupos de dados        |                |                                                                                 |                                                                                              |           |                     |               |               | 1 |
| Número Nom<br>0202 Exe | e<br>mplo 0202 | Nome completo                                                                   | Categoria<br>Vaca inseminada em lactação                                                     | Sexo<br>F | Registro<br>REG0202 | Data de baixa | Nova consulta |   |
| ✓ Reprodução           | Produção       | Sanidade                                                                        |                                                                                              |           |                     |               |               | l |
| Listagem               |                |                                                                                 |                                                                                              |           |                     |               |               | L |
| Tipo                   | Data           | Descrição                                                                       |                                                                                              |           |                     |               | · · · · · ·   | L |
| Inseminação            | 17/02/13       | 4125 - Exemplo 4125, Ins.: Gustavo, 07:30                                       | 00.0000, Cio: sim, Protocolo - 01. Ov-sync                                                   | _         |                     |               |               | L |
| Exame ginecológico     | 15/02/13       | Út.: N. Inf., OD.:CL, - 2 ml Sincrocio                                          |                                                                                              |           |                     |               |               | L |
| Exame ginecológico     | 08/02/13       | Út.:Cheio de fluido, - 2,5 ml Fertagyl - 2 ml S                                 | Sincrocio 15/02/13                                                                           |           |                     |               |               | L |
| Exame ginecológico     | 31/01/13       | Út.:Metrite, - Infusão 50 ml Newmast                                            |                                                                                              |           |                     |               |               | L |
| Cio não inseminado     | 26/01/13       | Cio: sim , Sujo                                                                 |                                                                                              |           |                     |               |               | L |
| Inseminação            | 14/01/13       | 4125 - Exemplo 4125, Ins.: Paulo Tomaz, 08                                      | 5 - Exemplo 4125, Ins.: Paulo Tomaz, 08:35:00.0000, Cio: sim, Protocolo - 12. IATF - 10 dias |           |                     |               |               |   |
| Exame ginecológico     | 04/01/13       | Út.: N. Inf., OD.:CL, - Protocolo* 10                                           | N. Inf., OD.:CL, - Protocolo* 10                                                             |           |                     |               |               | L |
| Diagnóstico            | 21/12/12       | iegativo, Rep.:2521, OD.:CL, - 2 ml Sincrocio                                   |                                                                                              |           |                     |               | L             |   |
| Inseminação            | 19/11/12       | 1521 - Exemplo 2521, Ins.: Paulo Tomaz, 08:00:00.0000, Cio: sim, Prostaglandina |                                                                                              |           |                     | L             |               |   |
| Diagnóstico            | 16/11/12       | legativo, Rep.:3626, OD.:CL, - 2 ml Sincrocio                                   |                                                                                              |           |                     |               |               |   |
| Inseminação            | 15/10/12       | 3626 - Exemplo 3626, Ins.: Gustavo, 16:15:                                      | 26 - Exemplo 3626, Ins.: Gustavo, 16:15:00.0000, Cio: sim, Prostaglandina                    |           |                     |               |               |   |
| Exame ginecológico     | 21/09/12       | Út.:Involuído normal                                                            |                                                                                              |           |                     |               |               | 1 |
| Exame ginecológico     | 14/09/12       | Út.:Metrite, - 3 ml E.C.P                                                       |                                                                                              |           |                     |               |               |   |

## 1.3.2. Cabeçalho

Verifique que, no cabeçalho da tela, são exibidas informações relevantes:

| Número | Nome         | Nome completo     | Categoria                   | Sexo | Registro | Data de ba |
|--------|--------------|-------------------|-----------------------------|------|----------|------------|
| 0202   | Exemplo 0202 | Nome Exemplo 0202 | Vaca inseminada em lactação | F    | REG0202  | 11         |
|        |              |                   |                             |      |          |            |

- Número
- Nome
- Nome completo
- Categoria
- Sexo
- Registro
- Data de baixa

#### 1.4. Nova consulta

Através do botão 'Nova consulta', é possível consultar o resumo de outro animal, sem sair da rotina:

Ao acessar 'Nova consulta', a tela de busca de animais, já comentada anteriormente, será exibida.

#### 1.5. Exportação e impressão do 'Resumo animal'

Para exportar e imprimir o 'Resumo animal', clique (com o botão direito do mouse) sobre o grid com os dados históricos:

| Resumo animal          |            |                                                                                                    | × |
|------------------------|------------|----------------------------------------------------------------------------------------------------|---|
| Grupos de dados        |            |                                                                                                    |   |
| Número Non<br>0202 Exe | emplo 0202 | Nome completo         Categoria         Sexo         Registro         Data de baixa           Nome Exemplo 0202         Vaca inseminada em lactação         F         REG0202         / /         Nova consulta |   |
| Listagem               | Incadyao   |                                                                                                    |   |
| Tipo                   | Data       | Descrição                                                                                                    |   |
| Controle leiteiro      | 01/03/13   | 26.6, DEL: 192                                                                                                    |   |
| Controle leiteiro      | 25/02/13   | 25.7, DEL: 188                                                                                                    | 1 |
| Controle leiteiro      | 20/02/13   | 25.8, DEL: 183                                                                                                    | 1 |
| Aplicação              | 19/02/13   | Lactotropin Injetável (Seringa 1,4 ml)                                                                                                    |   |
| Inseminação            | 17/02/13   | 4125 - Exemplo 4125, Ins.: Gustavo, 07: Exportar , Protocolo - 01. Ov-sync                                                                                                    |   |
| Exame ginecológico     | 15/02/13   | Út.: N. Inf., OD.:CL, - 2 ml Sincrocio                                                                                                    |   |
| Controle leiteiro      | 15/02/13   | 26.8, DEL: 178                                                                                                    |   |
| Aplicação              | 15/02/13   | Sincrocio (Frasco - 50 ml)                                                                                                    |   |
| Controle leiteiro      | 10/02/13   | 26.2, DEL: 173                                                                                                    |   |
| Aplicação              | 08/02/13   | Fertagyl (Frasco 50 ml)                                                                                                    |   |
| Exame ginecológico     | 08/02/13   | Út.:Cheio de fluido, - 2,5 ml Fertagyl - 2 ml Sincrocio 15/02/13                                                                                                    |   |
| Controle leiteiro      | 05/02/13   | 26.5, DEL: 168                                                                                                    |   |
| Aplicação              | 05/02/13   | Lactotropin Injetável (Seringa 1,4 ml)                                                                                                    | - |

Clique, então, em 'Exportar'. Na tela que surge, informe um nome e um local para salvar o arquivo:

| Salvar cor   | mo                             |   |
|--------------|--------------------------------|---|
| Procurar en  | m : 📃 Área de Trabalho 💿 🎯 😰 📰 | • |
| 늵 Biblioteca | 35                             |   |
| 🔣 Grupo doi  | oméstico                       |   |
| 🔏 Ideagri2   |                                |   |
| Computad     | dor                            |   |
| 📬 Rede       |                                |   |
| Painel de    | Controle                       |   |
| 🖉 Lixeira    |                                |   |
| 🍐 Atalhos    |                                |   |
|              |                                |   |
|              |                                |   |
| Arquivo:     | 0202 Gravar                    |   |
| Tipo:        | Arquivo do CSV (*.csv)         |   |

Em nosso exemplo, salvaremos o arquivo na área de trabalho.

Abra o Excel. Com a opção 'Todos os arquivos' marcada, localize e abra o arquivo, do tipo \*.csv:

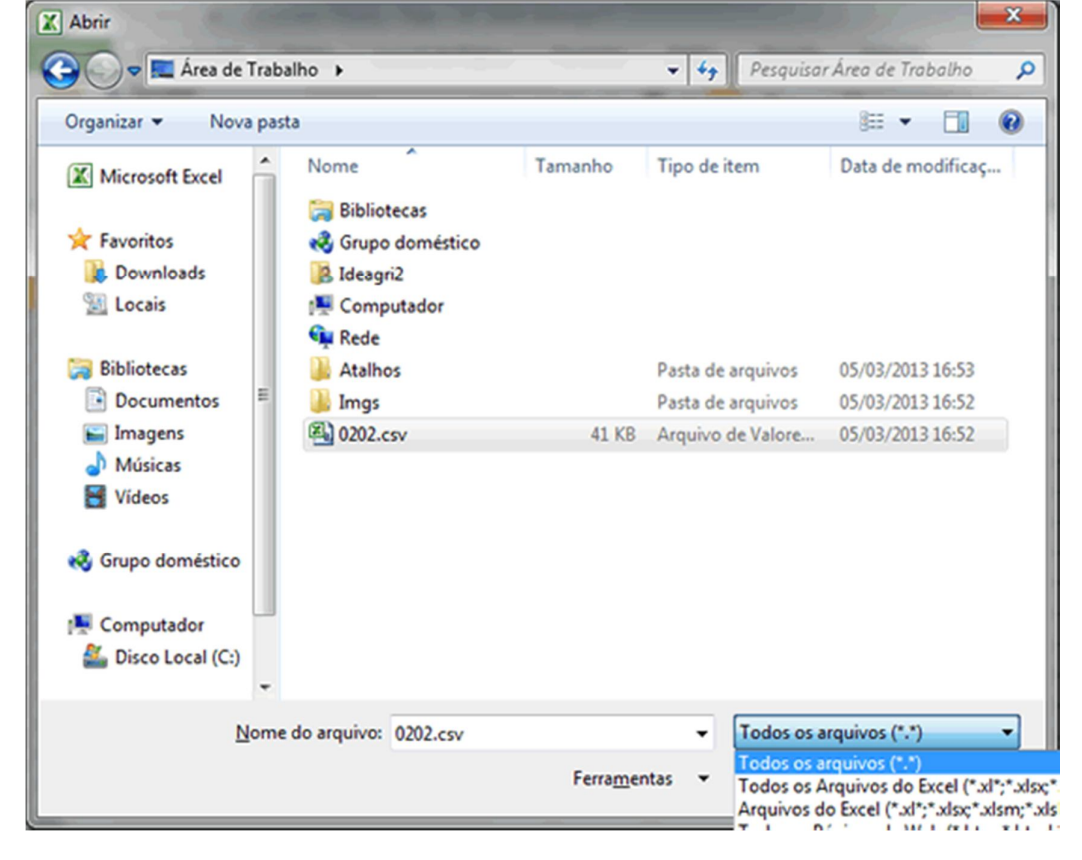

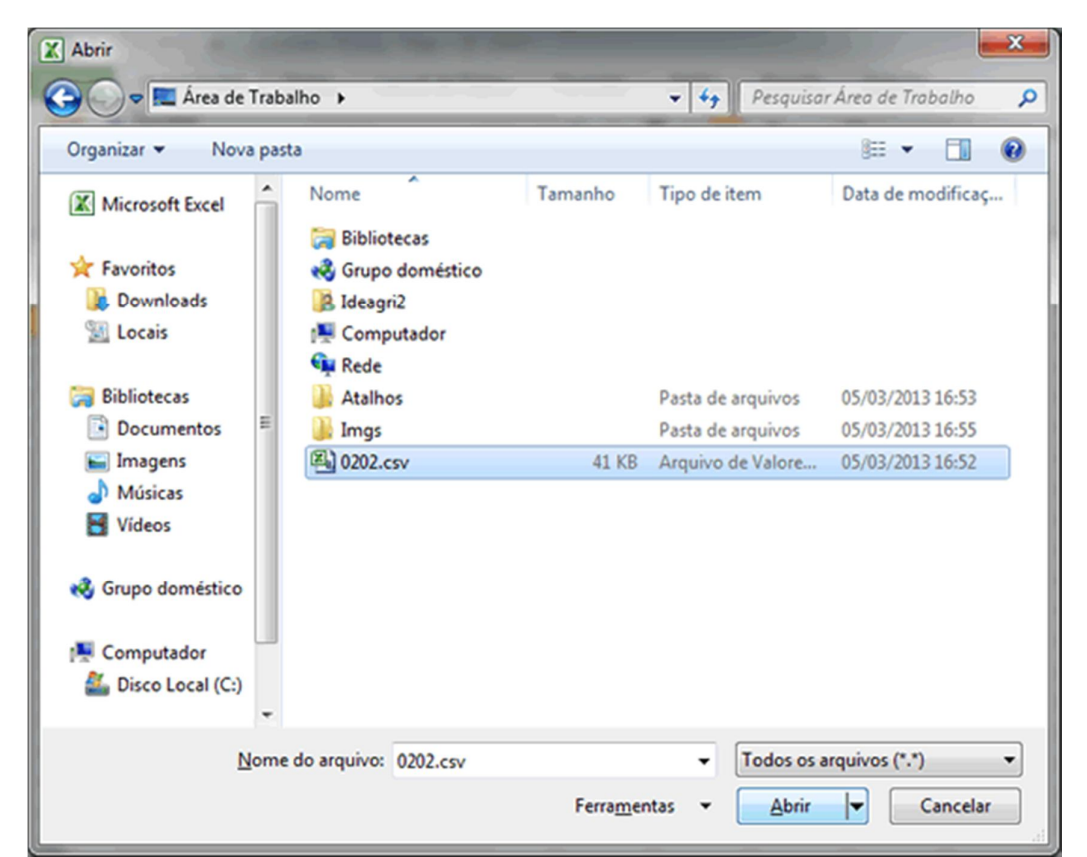

Os dados serão exibidos, como ilustrado a seguir:

| NUMERO | NOME         | Tipo               | Data       | Descrição                                                                                       |
|--------|--------------|--------------------|------------|-------------------------------------------------------------------------------------------------|
| 202    | Exemplo 0202 | Controle leiteiro  | 01/03/2013 | 26.6, DEL: 192                                                                                  |
| 202    | Exemplo 0202 | Controle leiteiro  | 25/02/2013 | 25.7, DEL: 188                                                                                  |
| 202    | Exemplo 0202 | Controle leiteiro  | 20/02/2013 | 25.8, DEL: 183                                                                                  |
| 202    | Exemplo 0202 | Aplicação          | 19/02/2013 | Lactotropin Injetável (Seringa 1,4 ml)                                                          |
| 202    | Exemplo 0202 | Inseminação        | 17/02/2013 | 4125 - Exemplo 4125, Ins.: Gustavo, 07:30:00.0000, Cio: sim, Protocolo - 01. Ov-sync            |
| 202    | Exemplo 0202 | Exame ginecológico | 15/02/2013 | Út.: N. Inf., OD.:CL, - 2 ml Sincrocio                                                          |
| 202    | Exemplo 0202 | Controle leiteiro  | 15/02/2013 | 26.8, DEL: 178                                                                                  |
| 202    | Exemplo 0202 | Aplicação          | 15/02/2013 | Sincrocio (Frasco - 50 ml)                                                                      |
| 202    | Exemplo 0202 | Controle leiteiro  | 10/02/2013 | 26.2, DEL: 173                                                                                  |
| 202    | Exemplo 0202 | Aplicação          | 08/02/2013 | Fertagyl (Frasco 50 ml)                                                                         |
| 202    | Exemplo 0202 | Exame ginecológico | 08/02/2013 | Út.:Cheio de fluido, - 2,5 ml Fertagyl - 2 ml Sincrocio 15/02/13                                |
| 202    | Exemplo 0202 | Controle leiteiro  | 05/02/2013 | 26.5, DEL: 168                                                                                  |
| 202    | Exemplo 0202 | Aplicação          | 05/02/2013 | Lactotropin Injetável (Seringa 1,4 ml)                                                          |
| 202    | Exemplo 0202 | Exame ginecológico | 31/01/2013 | Út.:Metrite, - Infusão 50 ml Newmast                                                            |
| 202    | Exemplo 0202 | Aplicação          | 31/01/2013 | Newmast (Frasco 100 ml)                                                                         |
| 202    | Exemplo 0202 | Cio não inseminado | 26/01/2013 | Cio: sim , Sujo                                                                                 |
| 202    | Exemplo 0202 | Aplicação          | 22/01/2013 | Lactotropin Injetável (Seringa 1,4 ml)                                                          |
| 202    | Exemplo 0202 | Controle leiteiro  | 20/01/2013 | 27.0, DEL: 152                                                                                  |
| 202    | Exemplo 0202 | Controle leiteiro  | 15/01/2013 | 30.0, DEL: 147                                                                                  |
| 202    | Exemplo 0202 | Inseminação        | 14/01/2013 | 4125 - Exemplo 4125, Ins.: Paulo Tomaz, 08:35:00.0000, Cio: sim, Protocolo - 12. IATF - 10 dias |
| 202    | Exemplo 0202 | Controle leiteiro  | 10/01/2013 | 29.4, DEL: 142                                                                                  |
| 202    | Exemplo 0202 | Aplicação          | 08/01/2013 | Lactotropin Injetável (Seringa 1,4 ml)                                                          |
| 202    | Exemplo 0202 | Controle leiteiro  | 05/01/2013 | 28.9, DEL: 137                                                                                  |
| 202    | Exemplo 0202 | Exame ginecológico | 04/01/2013 | Út.: N. Inf., OD.:CL, - Protocolo* 10                                                           |
| 202    | Exemplo 0202 | Aplicação          | 04/01/2013 | Cidr                                                                                            |
| 202    | Exemplo 0202 | Aplicação          | 04/01/2013 | Estrogin (Frasco 100ml)                                                                         |
| 202    | Exemplo 0202 | Controle leiteiro  | 30/12/2012 | 29.2, DEL: 131                                                                                  |
| 202    | Exemplo 0202 | Aplicação          | 28/12/2012 | Sincrocio (Frasco - 50 ml)                                                                      |
| 202    | Exemplo 0202 | Aplicação          | 26/12/2012 | Lactotropin Injetável (Seringa 1,4 ml)                                                          |
| 202    | Exemplo 0202 | Controle leiteiro  | 25/12/2012 | 30.2, DEL: 126                                                                                  |
| 202    | Exemplo 0202 | Aplicação          | 21/12/2012 | Sincrocio (Frasco - 50 ml)                                                                      |
| 202    | Exemplo 0202 | Diagnóstico        | 21/12/2012 | Negativo Rep 2521 OD CL - 2 ml Sincrocio                                                        |

#### 2. Acesso rápido ao 'Resumo animal'

Além de ser possível acessar a rotina no botão específico, para facilitar a tomada de decisões ou interpretar validações apresentadas pelo sistema, a funcionalidade também está disponível em várias telas do sistema.

Confira, abaixo, os diversos locais onde o 'Resumo animal' pode ser acessado.

# 2.1. No cadastro animal

|                   | Anima                               | U                                                        |                                                                                                    |                                                                                                    |                                                                          | x                                                                                 |
|-------------------|-------------------------------------|----------------------------------------------------------|----------------------------------------------------------------------------------------------------|----------------------------------------------------------------------------------------------------|--------------------------------------------------------------------------|-----------------------------------------------------------------------------------|
|                   | Seleçã                              | io de dados                                              |                                                                                                    |                                                                                                    |                                                                          |                                                                                   |
| agen              | Setor                               |                                                          | Тіро                                                                                               | Pertence à fazenda Sexo                                                                                                    | Baixado                                                                  |                                                                                   |
| List              | Animal<br>Dados                     |                                                          | Animal                                                                                             | Sim Macho                                                                                                    | Sim                                                                      | Filtrar                                                                           |
|                   | Arinna                              | 1                                                        | Embrião<br>Sêmen                                                                                   | Não Fêmea                                                                                                    | ■ Não<br>Todos                                                           | Mais filtros                                                                      |
| stro              | Dados                               |                                                          |                                                                                                    | 10003                                                                                                    | 10003                                                                    |                                                                                   |
| Cada              | Ação                                | Número                                                   | Nome resumido                                                                                      | Categoria                                                                                                    | Raça                                                                     | Grupo atual                                                                       |
|                   |                                     | 0016                                                     | Exemplo 0016                                                                                       | Vaca inseminada em lactação                                                                                                    | Holandês                                                                 | 3                                                                                 |
|                   |                                     | 0017                                                     | Exemplo 0017                                                                                       | Vaca doadora vazia apta em lactação                                                                                                    | Holandês                                                                 | 4                                                                                 |
|                   |                                     | 0021                                                     | Exemplo 0021                                                                                       | Vaca vazia pev em lactação                                                                                                    | Holandês                                                                 | 4                                                                                 |
|                   |                                     | 0027                                                     | Exemplo 0027                                                                                       | Vaca inseminada em lactação                                                                                                    | Holandês                                                                 | 4                                                                                 |
|                   |                                     | 0034                                                     | Exemplo 0034                                                                                       | Vaca descarte vazia em atraso seca                                                                                                    | Holandês                                                                 | Lote - 12                                                                         |
|                   |                                     | 0050                                                     | Exemplo 0050                                                                                       | Vaca doadora vazia pev em lactação                                                                                                    | Holandês                                                                 | 6                                                                                 |
|                   | 0061         Exemplo 0061           |                                                          |                                                                                                    | Vaca gestante em lactação                                                                                                    | 7/8 HO, GL                                                               | 4                                                                                 |
|                   |                                     | 0069                                                     | Exemplo 0069                                                                                       | Vaca gestante seca                                                                                                    | Holandês                                                                 | Maternidade 1                                                                     |
|                   |                                     | 0075                                                     | Exemplo 0075                                                                                       | Vaca gestante em lactação                                                                                                    | 3/4 HO, GL                                                               | 8                                                                                 |
|                   |                                     | 0080                                                     | Exemplo 0080                                                                                       | Vaca descarte vazia em atraso seca                                                                                                    | Holandês                                                                 | Recuperação                                                                       |
|                   |                                     | 0087                                                     | Exemplo 0087                                                                                       | Vaca vazia pev em lactação                                                                                                    | Holandês                                                                 | 6                                                                                 |
|                   |                                     | 0088                                                     | Exemplo 0088                                                                                       | Vaca gestante em lactação                                                                                                    | Holandês                                                                 | 4                                                                                 |
|                   |                                     | 0093                                                     | Exemplo 0093                                                                                       | Vaca gestante seca                                                                                                    | Holandês                                                                 | Pré-Parto                                                                         |
|                   |                                     | 0097                                                     | Exemplo 0097                                                                                       | Vaca descarte vazia em atraso seca                                                                                                    | Holandês                                                                 | Lote - 12                                                                         |
|                   |                                     | 0117                                                     | Exemplo 0117                                                                                       | Vaca descarte vazia em atraso seca                                                                                                    | Holandês                                                                 | Vacas Secas 1                                                                     |
|                   |                                     | 0122                                                     | Exemplo 0122                                                                                       | Vaca descarte vazia em atraso seca                                                                                                    | Holandês                                                                 | Lote - 12                                                                         |
|                   |                                     | 0124                                                     | Exemplo 0124                                                                                       | Vaca inseminada em lactação                                                                                                    | Holandês                                                                 | 4                                                                                 |
|                   | Bus                                 | sca:                                                     | Número                                                                                             | Nome SISBOV Registro                                                                                                    |                                                                          | Total de registros: 01043                                                         |
|                   | <u>E</u> x                          | cluir Fich                                               | na completa                                                                                        |                                                                                                    | Incluir                                                                  | Gravar <u>F</u> echar                                                             |
| Par<br>Filt<br>ca | ra incluir<br>re inforr<br>nto infe | r animais individu<br>mações marcand<br>rior esquerdo da | almente ou <mark>coletivamente</mark><br>lo os critérios desejados,<br>i tela. Para acessar mais c | , clique no botão "Incluir" preencha as inform<br>e clicando em "Filtrar". Para buscar um regi<br>opções de filtro, utilize o "Mais filtros". As co | nações necessárias e<br>stro específico, use a<br>mposições raciais (gra | clique no botão "Gravar".<br>ferramenta "Busca" no ?<br>au de sangue) mais comuns |

# 2.2. Nas telas de lançamentos reprodutivos

## 2.2.1. Inseminação/Cobrição

| Inseminação / cobrição                  |                |                  |             |             |                  | ×            |
|-----------------------------------------|----------------|------------------|-------------|-------------|------------------|--------------|
| Novos lançamentos Histórico             |                |                  |             |             |                  |              |
| Seleção de dados                        |                |                  |             |             |                  |              |
| Setor Tipo de g                         | irupo          | Grupo            | Animal      |             | Período de insem | . / cobrição |
| Exemplo 4                               | •              |                  | -           |             | // a             | 11           |
| Fêmeas                                  | Lançamento     | Cobrição         | Tipo        |             |                  | Filtrar      |
| Inseminadas/cobertas/implantadas Vazias | ✓ Inseminação  | Somente do setor | ✓ Padrão    | ✓ Receptora |                  | Mais filtros |
| Gestantes                               | Cobrição       | Todos da fazenda | Doadora     | ✓ Descarte  |                  | Aplicar sel. |
| Dados padrão                            |                |                  |             |             |                  |              |
| Data Reprodutor Raç                     | a Lote         | Inseminador Cio  | Muco 0      | Condição F  | Prot. IATF       | Preencher    |
|                                         |                |                  |             |             |                  |              |
| Dados                                   |                |                  |             |             |                  |              |
| Ação Número Seq. Data Rep               | oro. Raça Lote | Insem. Hora C    | o Data Hora | Muco ECC    | Condição Prot.   | IATF Obs.    |
| <b>1396</b> ••• 3                       |                | S                | m           |             | Cio Natural      |              |
| 1963 1                                  |                | S                | m           |             | Cio Natural      |              |
| 2004 6                                  |                | S                | m           |             | Cio Natural      |              |

# 2.2.2. Transferência de embriões

| = Tra  | nsferência            | de embrião   | )        |               |          |               |      |            |                |             |                              | ×   |
|--------|-----------------------|--------------|----------|---------------|----------|---------------|------|------------|----------------|-------------|------------------------------|-----|
| Novos  | lançamentos           | Histórico    |          |               |          |               |      |            |                |             |                              |     |
| Seleçã | o de dados            |              |          |               |          |               |      |            |                |             |                              |     |
| Setor  |                       | Tipo         | de grupo |               | Grupo    |               |      | Animal     |                |             |                              |     |
| Exem   | iplo 4                | <b>_</b>     |          |               | <b>•</b> |               | -    |            |                |             | Filtrar                      |     |
| Perío  | do de transferên<br>a | ncia<br>11   | Tipo     | drão<br>adora | ✔ Rece   | ptora<br>arte |      |            |                |             | Mais filtros<br>Aplicar sel. |     |
| Dados  | padrão                |              |          |               |          |               |      |            |                |             |                              |     |
| Data   | Téc                   | nico<br>·    | Ocorrên  | cia de ci     | o Muco   |               | Cond | ição de TE | Protocolo de 1 | TETF        | Preencher                    |     |
| Dados  |                       |              |          |               |          |               |      |            |                |             |                              |     |
| Ação   | Númer                 | Nome         | Data     | Hora          | Embrião  | Técnico       | Cio  | Muco       | Cond. de TE    | Pr. de TETF | Observação                   |     |
|        | 1396                  | E emplo 1396 |          |               |          |               | Sim  |            | Cio Natural    |             |                              | 1   |
|        | 1963                  | Exemplo 1963 |          |               |          |               | Sim  |            | Cio Natural    |             |                              |     |
|        | 2004                  | Exemplo 2004 |          |               |          |               | Sim  |            | Cio Natural    |             |                              |     |
|        |                       |              |          |               |          |               |      |            |                |             |                              | 1 1 |

# 2.2.3. Diagnóstico reprodutivo

| Diagnóstico representados de la constitución de la constitución de | odutivo   |                     |                       |                               |                         |                          |        |         |           |         |                          |                           | -                  | K |
|----------------------------------------------------------------------------------------------------|-----------|---------------------|-----------------------|-------------------------------|-------------------------|--------------------------|--------|---------|-----------|---------|--------------------------|---------------------------|--------------------|---|
| Novos lançamentos                                                                                                    | Histórico |                     |                       |                               |                         |                          |        |         |           |         |                          |                           |                    |   |
| Seleção de dados                                                                                                    |           |                     |                       |                               |                         |                          |        |         |           |         |                          |                           |                    |   |
| Setor                                                                                                    | Tipo      | de grupo            |                       | Grupo                         |                         |                          | Animal |         |           |         |                          | Fi                        | trar               |   |
| Exemplo 4                                                                                                    |           |                     | -                     |                               |                         | -                        |        |         |           |         |                          |                           |                    |   |
| Fêmeas<br>Insem./cobertas/imp<br>Vazias<br>Gestantes                                                                                                    | Diant. Pa | adrão 🗸<br>padora 🗸 | Receptora<br>Descarte | Dias em <u>c</u><br>Diagnósti | gestação<br>a<br>co<br> | Período<br>//<br>Complem | ento   | a       | ireito () | Res     | : útero<br>v<br>erdo Bas | Mais<br>Aplic<br>e recom. | filtros<br>ar sel. |   |
| Dados padrão                                                                                                    |           |                     |                       |                               |                         |                          |        |         |           |         |                          |                           |                    |   |
| Data Diagnós                                                                                                    | tico Sexo | Dias gest           |                       | to Raça                       | Cio                     | Muco                     | Res.   | útero 0 | v. dir.   | Ov. esq | Baser                    | ecom.                     | ncher              |   |
| Dados                                                                                                    |           | Dia                 | gnóstico de g         | estação                       |                         |                          | C      | io      |           | Exame   | e ginecol                | ógico                     |                    |   |
| Ação Número Data<br>1396<br>1963                                                                                                    | Diagnó    | stico Sexo          | Compl. [              | Dias Re                       | eprodutor               | Raça                     | Cio    | Muco    | Útero     | Ov. D.  | Ov. E.                   | Base recom                | Obs.               |   |

# 2.2.4. Parto

| <ul> <li>Parto</li> </ul>                               |                     |           |               |                       |                  |              |                       |       |                             | x              | 1 |
|---------------------------------------------------------|---------------------|-----------|---------------|-----------------------|------------------|--------------|-----------------------|-------|-----------------------------|----------------|---|
| Novos lançamentos His                                   | stórico             |           |               |                       |                  |              |                       |       |                             |                | 1 |
| Seleção de dados                                        |                     |           |               |                       |                  |              |                       |       |                             |                |   |
| Setor                                                   | Tipo de grupo       | Gru       | ю             | Ar                    | nimal            |              |                       |       |                             |                |   |
| Exemplo 4                                               | ▼                   | -         |               | •                     |                  |              |                       |       |                             |                | I |
| Dias em gestação Perív<br>a 1/1<br>Mostrar fêmeas sem r | egistro reprodutivo | Tipo p    | arto Ret<br>T | enção<br>v de auxílio | Tipo Padrã Doado | o 🗸<br>era 🗸 | Receptora<br>Descarte |       | Fiļtr<br>Mais fil<br>Aplica | tros<br>r sel. |   |
| Data<br>/ / Dados                                       |                     |           |               |                       |                  |              |                       |       | Preen                       | cher           | - |
| Ação Número P. pro                                      | v. Data Hora        | Tipo Grau | Cria 1 Sx 1   | Pe 1 Cri              | ia 2 Sx 2        | Pe 2 P. I    | M. ECC                | R. P. | PGF                         | Obs. 🔺         | 1 |
| 215 22 12/1                                             | 2                   | Normal    | 3601          |                       |                  |              |                       | Não   | Não                         |                |   |
| 3173 106/1                                              | 3                   | Normal    | 4003          |                       |                  |              |                       | Não   | Não                         |                |   |
| 3177 12/04/1                                            | 3                   | Normal    | 3826          |                       |                  |              |                       | Não   | Não                         |                |   |
|                                                         |                     |           | 1             |                       |                  |              |                       |       |                             |                |   |

# Biblioteca de reprodutores

Agora, no IDEAGRI Desktop, você tem acesso à 'Biblioteca de sêmens'. Ao incluir novos registros, o sistema permitirá a busca na 'Base de touros'. São centenas de milhares de reprodutores, com informações relevantes, tais como: nome resumido, nome completo, pai, raça, e muito mais. Além dos dados cadastrais propriamente ditos, disponibilizamos os resultados atualizados das provas dos touros leiteiros. O cadastro contempla raças de corte e leite. Os sêmens já cadastrados podem ser associados à base de touros.

Para facilitar a compreensão e garantir o máximo proveito da rotina, a dica está dividida em tópicos:

- 1. Base de touros
- 2. Consulta de sêmens cadastrados na fazenda
- 3. Cadastro de sêmens
- 4. Transformação de animal externo em sêmen
- 5. Associação de sêmen ao cadastro unificado, na abertura da fazenda
- 6. Opção 'Mostra sêmen sem assoc. cad. unific.', em configurações
- 1. Base de touros Voltar ao Topo 💼

Para acessar a rotina, vá até o menu 'Animal' e clique em 'Base de touros':

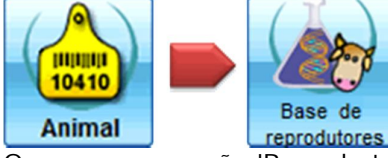

Ou, acesse a opção 'Base de touros', do grupo ' Animal ', no menu 'Todos'.

A rotina pode ser acessada no cadastro de sêmens (a funcionalidade será detalhada no tópico 3, desta dica).

## 1.1. Opções de busca

A busca pode ser feita por:

- Raça (com acesso à lista de raças disponíveis)
- Nome (Nome completo a busca pode ser feita por partes do nome)
- Nome res. (Nome resumido a busca pode ser feita por partes do nome)
- Registro
- País (país de origem do touro com acesso à lista de siglas)
- N° reg. int. (número de registro interno NAAB)
- Tipo (corte ou leite)
- Resultados das provas:

| % gordura                                           | Estatura                                  | Pernas p. (Pernas Posterior)                       |
|-----------------------------------------------------|-------------------------------------------|----------------------------------------------------|
| % proteína                                          | Facil. parto (Facilidade de parto)        | Prof. corp. (Profundidade corporal)                |
| Alt. Úb. post. (Altura do úbere posterior)          | Fertil. filhas (Fertilidade das filhas)   | Prof. úbere (Profundidade de úbere)                |
| Âng. garupa (Ângulo da garupa)                      | Gordura                                   | Proteína                                           |
| Âng. pés (Ângulo de pés)                            | Larg. úb. p. (Largura do úbere posterior) | Sc. cél. S. (PTA do score de células<br>somáticas) |
| Angul. (Angulosidade)                               | Larg. gar. (Largura da garupa)            | Temperam. (Temperamento)                           |
| Col. tet. pos. (Colocação dos tetos<br>posteriores) | Leite                                     | Veloc. Ord. (Velocidade de ordenha)                |
| Col. tet. ant. (Colocação dos tetos<br>anteriores)  | Lig. central (Ligamento central)          | Vigor                                              |
| Comp. de úb. (Composto de úbere)                    | Longevid. (Longevidade)                   | Úbere ant. (Úbere anterior)                        |
| Comp. tetos (Comprimento de tetos)                  | Muscolos. (Muscolosidade)                 | TPI (Índice de desempenho total)                   |
| Cond. Corp. (Condição Corporal)                     | Mérito líq. (Mérito líquido)              |                                                    |
| Conforma. (Conformação)                             | Pernas lat. (Pernas Lateral)              |                                                    |

Preencha os filtros e clique em 'Filtrar'. Os touros serão exibidos no grid e a relação pode ser exportada para Excel (botão direito do mouse):

| <ul> <li>Bas</li> </ul>        | se de                    | e repr                         | odutor                              | es                                                                         |                                     |                                                                            |                                      |                                         |                                                 |                                      |                                                               |                      |                    |                                    |                    |                                  |                  | • |
|--------------------------------|--------------------------|--------------------------------|-------------------------------------|----------------------------------------------------------------------------|-------------------------------------|----------------------------------------------------------------------------|--------------------------------------|-----------------------------------------|-------------------------------------------------|--------------------------------------|---------------------------------------------------------------|----------------------|--------------------|------------------------------------|--------------------|----------------------------------|------------------|---|
| Seleçã                         | o de o                   | dados                          |                                     |                                                                            |                                     |                                                                            |                                      |                                         |                                                 |                                      |                                                               |                      |                    |                                    |                    |                                  |                  |   |
| Raça                           | Holar                    | ndês                           | -                                   | Nome alta                                                                  |                                     | Nome res.                                                                  | B                                    | egistro                                 |                                                 | País                                 | •                                                             | û reg. in            | L                  |                                    | Tipo               | Leite                            |                  | • |
| % gord                         | ura                      |                                | a                                   | Col. tet. pos.                                                             | a                                   | Estatura                                                                   | a                                    | l                                       | .eite                                           | a                                    | Pernas p.                                                     |                      | a                  | Veloc. ord                         |                    | a                                |                  |   |
| % prote                        | eína                     |                                | a                                   | Col. tet. ant.                                                             | a                                   | Facil. parto                                                               | a                                    | l                                       | .ig. central                                    | a                                    | Prof. corp.                                                   |                      | a                  | Vigor                              |                    | a                                |                  |   |
| Alt. úb.                       | post.                    |                                | a                                   | Comp. úb.                                                                  | a                                   | Fertil. filhas                                                             | a                                    | l                                       | ongevid.                                        | a                                    | Prof. úbere                                                   |                      | a                  | Úbere ant                          |                    | a                                |                  |   |
| Âng, pê                        | és                       |                                | a                                   | Comp. tetos                                                                | a                                   | Gordura                                                                    | a                                    | 1                                       | Ausculos.                                       | a                                    | Proteína                                                      |                      | a                  | TPI                                |                    | a                                |                  |   |
| Âng. gi                        | arupa                    |                                | a                                   | Cond. corp.                                                                | a                                   | Larg. úb. p.                                                               | a                                    | 1                                       | lérito líq.                                     | a                                    | Sc. cél. s.                                                   |                      | a                  | Dt. atual                          | 11                 | a /                              | 1                |   |
| Ângul.                         |                          |                                | a                                   | Conforma.                                                                  | a                                   | Larg. gar.                                                                 | a                                    | F                                       | Pernas lat.                                     | a                                    | Temperam.                                                     |                      | ] a 📃              |                                    |                    | F                                | iļtrar           | ٦ |
| Dador                          |                          |                                |                                     |                                                                            |                                     |                                                                            |                                      |                                         |                                                 |                                      |                                                               |                      |                    |                                    |                    |                                  |                  | _ |
| ID Tour                        | ro                       | Raca                           |                                     | Nº de reg, inte                                                            | mo                                  | Nome                                                                       | Nor                                  | ne res.                                 | Regis                                           | tro                                  | Cód sêmen                                                     | Pais                 |                    | Cor                                | Identit            | icação do pa                     | Ide              |   |
| 13                             | 175                      | Holandé                        | s                                   | HO840M003000                                                               | 872002                              | TOLLENAARS ALTA                                                            | AEX( Alta                            | EXOTIC                                  | 30008                                           | 72002                                | 011HO10605                                                    | 840                  |                    | Z                                  | HOUSA              | M0001235864                      | 43 HOL           |   |
| 13                             | 13175 Holandês           |                                | H0840M003003                        | 685006                                                                     | OCD ALTAPAXTON-ET                   |                                                                            | AltaPAXTON                           |                                         | 85006                                           | 011HO10458                           | 840                                                           |                      | Z                  | HOUSA                              | M0001329739        | 42 HOU                           |                  |   |
| 13                             | 286                      | Holande                        | ls                                  | HO840M003003                                                               | 585054                              | OAKFIELD-BRO ALT                                                           |                                      |                                         |                                                 | 85054                                |                                                               | 840                  |                    | Z                                  | HOUSA              | M0000605401                      | 64 HOU           |   |
| 13                             | 339                      | Holandé                        | s                                   | HO840M003004                                                               | 202431                              | OCD ALTAJAMBOR                                                             | Expe                                 | ortar                                   | 30042                                           | 02431                                | 011HO10788                                                    | 840                  |                    | Z                                  | HOUSA              | M0000615474                      | 76 HOL           |   |
| 13                             | 483                      | Holande                        | ls.                                 | H0840M003004                                                               | 385608                              | VER-HAGES ALTAN                                                            | /IP-F Alta                           | VIP-RED                                 | 30043                                           | 35608                                | 011H000566                                                    | 840                  |                    | 7                                  | HOUSA              | M0001330808                      | OH DU            |   |
| 13                             | 573                      | Holandé                        | is.                                 | H0840M003004                                                               | 886504                              | ROSYLANE-LLC AL                                                            | TAT Atal                             | TRENDY                                  | 30048                                           | 86504                                | 011H010683                                                    | 840                  |                    | 7                                  | HOUSA              | M0001235864                      | 43 HOL           |   |
| 13                             | 574                      | Holandé                        | is                                  | HO840M003004                                                               | 886505                              | ROSYLANE-LLC AL                                                            | TAN Altal                            | MADISON                                 | 30048                                           | 86505                                | 011HO10566                                                    | 840                  |                    | z                                  | HOUSA              | M0000605401                      | 64 HOU           |   |
| 13                             | 575                      | Holandé                        | ls.                                 | HO840M003004                                                               | 886506                              | ROSYLANE-LLC AL                                                            | TAC Alta                             | GR8M8                                   | 30048                                           | 86506                                | 011HO10567                                                    | 840                  |                    | 7                                  | HOGBE              | M0000005981                      | 72 HOL           |   |
| 13                             | 580                      | Holandé                        | s                                   | HO840M003004                                                               | 886513                              | ROSYLANE-LLC AL                                                            | TAS Altas                            | SOLITUDE                                | 30048                                           | 86513                                | 011HO10692                                                    | 840                  |                    | z                                  | HOUSA              | M0001321359                      | 71 HOL           |   |
| •                              |                          |                                |                                     |                                                                            |                                     |                                                                            |                                      |                                         |                                                 |                                      |                                                               |                      |                    | -                                  |                    |                                  | •                | 1 |
| Busca                          |                          |                                |                                     |                                                                            |                                     |                                                                            |                                      |                                         |                                                 |                                      |                                                               |                      |                    |                                    | T                  | stal de registro:                | r 0249           | 7 |
|                                | ·                        |                                |                                     |                                                                            |                                     |                                                                            |                                      |                                         |                                                 |                                      |                                                               |                      |                    |                                    |                    |                                  |                  | 5 |
|                                |                          |                                |                                     |                                                                            |                                     |                                                                            |                                      |                                         |                                                 |                                      |                                                               |                      |                    |                                    |                    | E                                | echar            |   |
| A rotina<br>tais co<br>ajuda c | a ace<br>mo: n<br>clican | ssa a 'E<br>ome res<br>do no b | Biblioteca<br>sumido, i<br>otão "F1 | a de sêmens'. Ao inclu<br>nome completo, pai, ra<br>" do seu teclado ou na | ir novos<br>iça, e mu<br>a barra "? | registros de sêmen, o<br>ito mais. Além dos dad<br>" à direita desta caixa | sistema p<br>los cadas<br>, para obt | permitirá a<br>trais prop<br>ter mais d | busca na 'Ba<br>riamente ditos<br>etalhes sobre | se de tou<br>, disponit<br>o funcior | ros'. São centenas<br>niizamos os resulta<br>namento da tela. | de milha<br>dos atua | res de l<br>izados | reprodutores, co<br>das provas dos | om infor<br>touros | mações releva<br>leiteiros. Cons | intes,<br>ulte a |   |

# 2. Consulta de sêmens cadastrados na fazenda Voltar do Topo 🌰

A partir da versão 200, os sêmens deixam de ter os campos relativos à baixa preenchidos (data de baixa, tipo de baixa e motivo).

O tipo 'Sêmen' foi subdividido em:

- Sêmen ativo
- Sêmen inativo

Os sêmens da fazenda, que tinham data de baixa informada, foram migrados para o tipo 'Sêmen inativo'. Os produtos associados aos sêmens inativos foram desativados.

Os filtros foram incluídos na busca da tela animal:

|       | Animal             |                      |                    |               |                |                       |
|-------|--------------------|----------------------|--------------------|---------------|----------------|-----------------------|
| E     | Seleção de dados   |                      |                    |               |                | 1                     |
| ager  | Setor              | Тіро                 | Pertence à fazenda | Sexo          | Baixado        |                       |
| List  | Animal             | Animal               | Sim                | Macho         | Sim            | Filtrar               |
|       |                    | Embrião              | Não                | Fêmea         | Não            | Mais filtros          |
| astro |                    | Sêmen inativo        | Todos              | Todos         | Todos          |                       |
| Cad   |                    | $\wedge \wedge \vee$ |                    |               | $\overline{)}$ | $\land$               |
| ara   | a inativar um 'Sên | nen ativo' bas       | sta mudar o        | tipo para 'Sê | men inativo'   | no cadastro do sêmen. |
| nat   | ivar um sêmen, o p | produto associ       | ado é inativad     | lo.           |                |                       |
| Volt  | ar ao Topo 👚       |                      |                    |               |                |                       |

# 3. Cadastro de sêmens Voltar ao Topo 🌰

Com a criação da biblioteca de reprodutores, no momento da inclusão de um novo sêmen no IDEAGRI, é possível associar o sêmen a um registro da biblioteca. Ao incluir um registro, no cadastro animal, do tipo 'Sêmen Ativo' ou 'Sêmen Inativo':

| - 4    | - Animal                                      |  |  |  |  |  |  |  |
|--------|-----------------------------------------------|--|--|--|--|--|--|--|
| ε      |                                               |  |  |  |  |  |  |  |
| tage   | Cadastro Inci                                 |  |  |  |  |  |  |  |
| Lis    | Animal Emprião                                |  |  |  |  |  |  |  |
| lastro | Sêmen ativo                                   |  |  |  |  |  |  |  |
| Cae    | Prefixo Número                                |  |  |  |  |  |  |  |
| Surc   | je a mensagem:                                |  |  |  |  |  |  |  |
| Con    | firma 🗙                                       |  |  |  |  |  |  |  |
| (?     | Deseja buscar o reprodutor na base unificada? |  |  |  |  |  |  |  |
|        | <u>Sim</u> <u>N</u> ão                        |  |  |  |  |  |  |  |

Se a opção for 'Não', o cadastro poderá ser preenchido manualmente.

**IMPORTANTE**: Após a gravação do sêmen é possível editar o cadastro e informar o 'ID do sêmen no cadastro unificado'. No entanto, para garantir a integridade das informações, OS DADOS DA BIBLIOTECA NUNCA SOBREPÕEM OS DADOS INFORMADOS PELO USUÁRIO. Sendo assim, caso o sêmen já esteja cadastrado e a associação a um touro do cadastro unificado seja feita posteriormente, os únicos campos atualizados serão o 'ID do sêmen no cadastro unificado' e o 'Nº reg. int. no cadastro unificado'. Nenhum outro campo da ficha do sêmen ou da genealogia será atualizado com informações da biblioteca.

Se a opção for 'Sim' a tela 'Base de touros' será mostrada. Localize, como comentado anteriormente, o touro desejado e clique em sua linha. Clique, então, em 'Retornar':

| = Base d                                   | Base de reprodutores                 |                             |                                                                                |                                        |                                                                                     |                 |                                                       |                                        |                                  |                                                                  |                       |                     |                                      |                               |                            |               |
|--------------------------------------------|--------------------------------------|-----------------------------|--------------------------------------------------------------------------------|----------------------------------------|-------------------------------------------------------------------------------------|-----------------|-------------------------------------------------------|----------------------------------------|----------------------------------|------------------------------------------------------------------|-----------------------|---------------------|--------------------------------------|-------------------------------|----------------------------|---------------|
| Seleção de                                 | dados                                |                             |                                                                                |                                        |                                                                                     |                 |                                                       |                                        |                                  |                                                                  |                       |                     |                                      |                               |                            |               |
| Raça                                       |                                      |                             | Nome Alta                                                                      |                                        | Nome res.                                                                           | F               | Registro                                              |                                        | País                             |                                                                  | N <sup>e</sup> reg.   | int.                |                                      | Tipo                          |                            | -             |
| % gordura                                  |                                      | a                           | Col. tet. pos.                                                                 | a                                      | Estatura                                                                            | a               | Leite                                                 |                                        | a                                | Pernas p                                                         |                       | a                   | Veloc. ord.                          | a                             |                            |               |
| % proteína                                 |                                      | a                           | Col. tet. ant.                                                                 | a                                      | Facil. parto                                                                        | a               | Lig. (                                                | entral                                 | a                                | Prof. cor                                                        | o. 📃                  | a                   | Vigor                                | a                             |                            |               |
| Alt. úb. pos                               | t.                                   | a                           | Comp. úb.                                                                      | a                                      | Fertil. filhas                                                                      | a               | Long                                                  | evid.                                  | a                                | Prof. úbr                                                        | re                    | a                   | Úbere ant.                           | a                             |                            |               |
| Âng. pés                                   |                                      | a                           | Comp. tetos                                                                    | a                                      | Gordura                                                                             | a               | Muse                                                  | culos.                                 | a                                | Proteína                                                         |                       | a                   | TPI                                  | a                             |                            |               |
| Âng, garupa                                | э                                    | a                           | Cond. corp.                                                                    | a                                      | Larg. úb. p.                                                                        | a               | Mérit                                                 | o líq.                                 | a                                | Sc. cél.                                                         |                       | a                   | Dt. atual                            | 11                            | a //                       |               |
| Ângul.                                     |                                      | a                           | Conforma.                                                                      | a                                      | Larg. gar.                                                                          | a               | Pern                                                  | as lat.                                | a                                | Tempera                                                          | m. 📃                  | a                   |                                      |                               | Filt                       | rar           |
| -                                          |                                      |                             |                                                                                |                                        |                                                                                     |                 |                                                       |                                        |                                  |                                                                  |                       |                     |                                      |                               |                            |               |
| Dados                                      | -                                    |                             | lan e                                                                          |                                        | 1                                                                                   | l.              |                                                       | le                                     |                                  | let.                                                             | le t                  |                     |                                      |                               |                            |               |
| ID Touro                                   | Raça                                 | -                           | Nº de reg. inte                                                                | rno                                    | Nome                                                                                | Nor             | me res.                                               | Regist                                 | tro                              | Cód sêmen                                                        | Pais                  |                     | Cor                                  | Identificaçã                  | io do pai                  | Idei 🔺        |
| 25108                                      | Holandê                              | \$                          | HOCANM000007                                                                   | 112819                                 | ALTAGEN ABILITY                                                                     | ABI             | LITY                                                  | 71128                                  | 19                               | 011HO05726                                                       | CAN                   |                     | z                                    | HOUSAM000                     | 002280595                  | но            |
| 26805                                      | Holandê                              | \$                          | HOCANM00000                                                                    | 236552                                 | ALTA ABLE                                                                           | ABL             | LE                                                    | 923655                                 | 52                               | 011HO06921                                                       | CAN                   |                     | z                                    | HOUSAMOO                      | 002265005                  | HOU           |
| 25118                                      | Holandê                              | s                           | HOCANM000007                                                                   | 125437                                 | ALTAGEN ABSOLUTE                                                                    | ABS             | SOLUTE                                                | 712543                                 | 37                               | 011HO05834                                                       | CAN                   |                     | Z                                    | HOUSAMOO                      | 002205082                  | HOU           |
| 25117                                      | Holandê                              | \$                          | HOCANM000007                                                                   | 125433                                 | ALTAGEN ADRENALIN                                                                   | E ADF           | RENALINE                                              | 712543                                 | 33                               | 011HO05833                                                       | CAN                   | 1                   | z                                    | HOUSAMOO                      | 002205082                  | нои           |
| 21010                                      | Holandê                              | 5                           | HOCANM000000                                                                   | 395100                                 | ALTAGEN ADVANCER                                                                    | E AD            | VANCER                                                | 395100                                 | )                                | 073HO01418                                                       | CAN                   |                     | z                                    | HOCANM000                     | 0000369275                 | HOC           |
| 25142                                      | Holandê                              | 5                           | HOCANM000007                                                                   | 175758                                 | ALTAGEN-I ADVENTUR                                                                  | AD              | VENTURE                                               | 717575                                 | 58                               | 011HO06229                                                       | CAN                   |                     | Z                                    | HOUSAMOO                      | 002205082                  | HOU           |
| 25096                                      | Holandê                              | \$                          | HOCANM000007                                                                   | 104275                                 | ALTAGEN AIRMAN                                                                      | AIR             | MAN                                                   | 71042                                  | 75                               | 011HO05556                                                       | CAN                   |                     | Z                                    | HOUSAMOO                      | 002182318                  | HOU           |
| 25109                                      | Holandê                              | s                           | HOCANM000007                                                                   | 112822                                 | ALTAGEN ALPHA                                                                       | ALF             | РНА                                                   | 711282                                 | 22                               | 011HO05727                                                       | CAN                   |                     | z                                    | HOUSAMOO                      | 002280595                  | HOU           |
| 25097                                      | Holandê                              | 5                           | HOCANM000007                                                                   | 104293                                 | ALTAGEN ALPINE                                                                      | ALF             | PINE                                                  | 710429                                 | 93                               | 011HO05580                                                       | CAN                   |                     | Z                                    | HOUSAMOO                      | 002182318                  | нос 🖵         |
| •                                          |                                      |                             |                                                                                |                                        |                                                                                     |                 |                                                       |                                        |                                  |                                                                  |                       |                     |                                      |                               |                            | Þ             |
| Busca:                                     |                                      |                             |                                                                                |                                        |                                                                                     |                 |                                                       |                                        |                                  |                                                                  |                       |                     |                                      | Total d                       | e registros:               | 00913         |
|                                            | Retornar                             |                             |                                                                                |                                        |                                                                                     |                 |                                                       |                                        |                                  |                                                                  |                       |                     |                                      |                               |                            |               |
| A rotina aci<br>tais como:<br>ajuda clicar | essa a 'Bi<br>nome resi<br>ndo no bo | blioteo<br>umido,<br>tão "F | ca de sêmens'. Ao inclu<br>, nome completo, pai, ra<br>1° do seu teclado ou na | ir novos r<br>iça, e mui<br>a barra "? | registros de sêmen, o sis<br>to mais. Além dos dados<br>" à direita desta caixa, pa | cadas<br>ara ob | permitirá a bus<br>strais proprian<br>oter mais detal | ica na 'Ba<br>iente ditos<br>nes sobre | se de to<br>, dispor<br>o funcio | ouros'. São centena<br>hibilizamos os resul<br>onamento da tela. | s de milh<br>ados atu | ares de<br>alizados | reprodutores, co<br>s das provas dos | m informaçõ<br>touros leiteir | es relevant<br>os. Consult | es,<br>le a ? |

Perceba que vários campos serão, automaticamente, preenchidos:

| <b>-</b> A | nimal                           |                        |                   |               |                    |                |                                              |                     |               | x   |
|------------|---------------------------------|------------------------|-------------------|---------------|--------------------|----------------|----------------------------------------------|---------------------|---------------|-----|
| ε          |                                 |                        |                   |               | Animal             |                |                                              |                     |               |     |
| stage      | Cadastro                        | Inclusão               | Sexo              | Perten        | Pertence à fazenda |                | ID do sêmen no cadastro unificado            |                     |               |     |
| Ľ          | Animal                          | Animal Individual      |                   | Macho Sin     |                    | 21510          |                                              |                     |               |     |
| g          | <ul> <li>Sêmen ativo</li> </ul> |                        |                   |               | U NZa              |                | Nº reg. int. no cadastro unificado<br>404414 |                     |               |     |
| adas       | Sêmen inativo                   | Contarta               |                   | N/mm Cl       | -<br>              | Cária alta     | News                                         |                     |               |     |
| Ľ          | BT2                             | 1510                   | SURXO             | Numero SI     | SBUV               | Serie alra     | AltaG                                        | EN PRELUDE          |               |     |
|            | Nome completo                   |                        |                   | RGD           |                    | Brinco eletrôr | nico Setor                                   |                     |               |     |
|            | ALTAGEN PRELUDE                 | T                      |                   | 404414        | •                  |                |                                              |                     | _             | -   |
|            | Entraua inasci                  | nento                  | TOBOE             | (anormes) i   | resmanna           | Aptidão        | Pai                                          | BT Pai              | Mãe           |     |
|            | 11 11                           |                        | Estimado          |               | 11                 | 11             | BT20185                                      | 20185               |               |     |
|            | Categoria                       | Pela                   | gem               | P             | artos não lanç     | ados Partos    | totais Peso/ent                              | rada                |               |     |
|            |                                 | -                      |                   | -             |                    |                |                                              |                     |               |     |
|            | Receptora Serv. cont            | role leiteiro Pro      | prietário         | Baixa         | Tipo               | de baixa       | Motivo de                                    | baixa               |               |     |
|            |                                 |                        |                   | · //          |                    |                | -                                            | -                   |               |     |
|            | Tipo de raça                    |                        |                   |               |                    |                |                                              |                     |               |     |
|            |                                 |                        |                   |               |                    |                |                                              |                     |               |     |
|            | Puro r                          | alandês                |                   |               |                    |                |                                              |                     |               |     |
|            | Mestico                         | 100 000 %              |                   |               |                    |                |                                              |                     |               |     |
|            | - meeninge                      | 100,000                |                   |               |                    |                |                                              |                     |               |     |
|            | Composição racia                | I automática           |                   |               |                    |                |                                              |                     |               |     |
|            | Observação                      |                        |                   |               |                    |                |                                              |                     |               |     |
|            |                                 |                        |                   |               |                    |                |                                              |                     |               |     |
|            |                                 |                        |                   |               |                    |                |                                              |                     |               |     |
|            |                                 |                        |                   |               | Genealogi          | a              |                                              |                     |               | _   |
|            |                                 |                        |                   | Doador        | a / Recentora      | / Descarte     |                                              |                     |               | -   |
|            |                                 |                        |                   | Desists       |                    | ão do rece     |                                              |                     |               | -   |
|            |                                 |                        |                   | Registr       | o na associaç      | ao de raça     |                                              |                     | -             |     |
|            | Excluir Fich                    | a completa             |                   | < >           |                    |                | Incluir                                      | Gravar              | Eecha         | r   |
| Par        | a incluir animais individu      | almente ou co          | letivamente, cliq | ue no botão   | "Incluir" pree     | ncha as infor  | mações necess                                | árias e clique no t | ootão "Gravar | :   |
| Filtr      | e informações marcand           | tela Dara activitation | desejados, e clia | cando em "F   | iltrar". Para b    | uscar um regi  | istro específico,                            | use a ferramenta    | "Busca" no    | ?   |
| Can        | to interior esquerdo da         | tela. Para ace         | ssar mais opçoe   | s de nitro, t | Jumze o Mais       | INUIOS . AS CO | imposições racia                             | iis (grau de sangi  | ue) mais comu | 115 |

- ID do sêmen no cadastro unificado (não editável):
- Nº reg. int. no cadastro unificado (não editável);
- Número é apenas uma sugestão, por e deve ser editado;
- Nome resumido (será mostrado caso o touro escolhido tenha a informação na biblioteca) (editável);
- Nome completo (será mostrado caso o touro escolhido tenha a informação na biblioteca) (editável);
- RGD (será mostrado caso o touro escolhido tenha a informação na biblioteca) (editável);
- Tipo de raça (editável);
- Composição racial (editável);

• Pai e BT Pai (código do pai na base de touros) (será mostrado caso o touro escolhido tenha a informação na biblioteca):

#### IMPORTANTE:

Caso o touro escolhido tenha pai informado na biblioteca e o pai não exista na fazenda, o mesmo será criado como 'Sêmen inativo. O mesmo ocorrerá para o avô e bisavô do touro.

Em nosso exemplo, selecionamos um touro com informações de pai, avô e bisavô. Assim, a genealogia foi preenchida:

| - /                | Animal                                                                                                    |
|--------------------|----------------------------------------------------------------------------------------------------|
| ε                  | Animal                                                                                                    |
| stage              | Genealogia                                                                                                    |
| Cadastro           | Pai<br>BT20185 INSPIRATION<br>Avô<br>BT139734 VALIANT<br>Bisavô e bisavó<br>BT119757 CHIEF                                                                                                    |
|                    | Avô<br>Avô<br>Bisavô e bisavó<br>Bisavô e bisavó                                                                                                    |
|                    | Doadora / Receptora / Descarte                                                                                                    |
|                    | Registro na associação de raça                                                                                                    |
|                    | Excluir Ficha completa < > Incluir Gravar Eechar                                                                                                    |
| Par<br>Filt<br>car | ra incluir animais individualmente ou coletivamente, clique no botão "Incluir" preencha as informações necessárias e clique no botão "Gravar".<br>re informações marcando os critérios desejados, e clicando em "Filtrar". Para buscar um registro específico, use a ferramenta "Busca" no<br>no inferior esquerdo da tela. Para acessar mais opções de filtro, utilize o "Mais filtros". As composições raciais (grau de sangue) mais comuns |

## Os ascendentes foram incluídos no cadastro da fazenda como 'Sêmen inativo':

| E | 4     | nima                         | l           |               |             |                    |        |          | ×            |
|---|-------|------------------------------|-------------|---------------|-------------|--------------------|--------|----------|--------------|
|   | _     | Seleçi                       | ão de dados |               |             |                    |        |          |              |
|   | Setor |                              | etor        |               | Тіро        | Pertence à fazenda | Sexo E | Baixado  |              |
|   | List  | Ś Animal                     |             | Animal        |             | Sim Macho          |        | Sim      | Filtrar      |
| Ľ | _     |                              |             |               | Embrião     | Não                | Fêmea  | Não      | Mais filtros |
|   | astro |                              |             | Sêmen inativo |             | Todos Todos        |        | Todos    |              |
|   | Cad   |                              |             |               |             |                    |        |          |              |
| Ľ |       | Ação                         | Número      | Nor           | ne resumido | Categoria          |        | Raça     | Grupo atual  |
| L |       |                              | BT20185     | INSE          | PIRATION    | Sêmen inativo      |        | Holandês |              |
| L |       |                              | BT139734    | VAI           | IANT        | Sêmen inativo      |        | Holandês |              |
|   |       |                              | BT119757    | CHI           | F           | Sêmen inativo      |        | Holandês |              |
|   | /     | 1 219 219 Têmer tivo Hole ês |             |               |             |                    |        |          |              |

• Se já existir sêmen com o ID escolhido, será mostrada mensagem específica de alerta, mas a gravação é permitida.

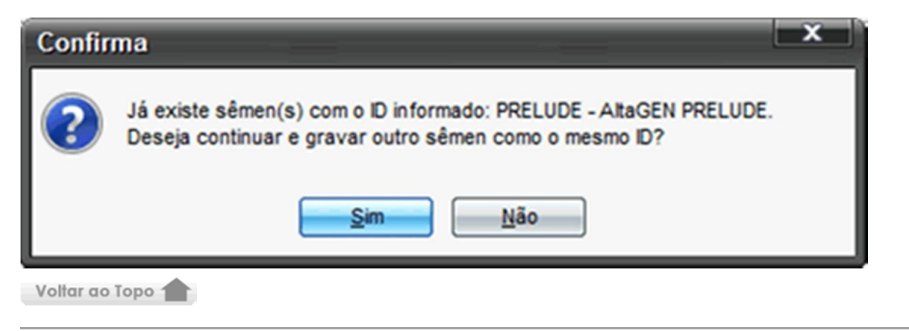

#### 4. Transformação de animal externo em sêmen Voltar do Topo 🌰

Agora é possível alterar o cadastro de um 'animal externo macho' para 'Sêmen ativo'. Nesse momento será possível associar o sêmen a um touro da biblioteca.

Para realizar a transformação, acesse o cadastro do animal externo macho e clique no botão 'Transformar em sêmen':

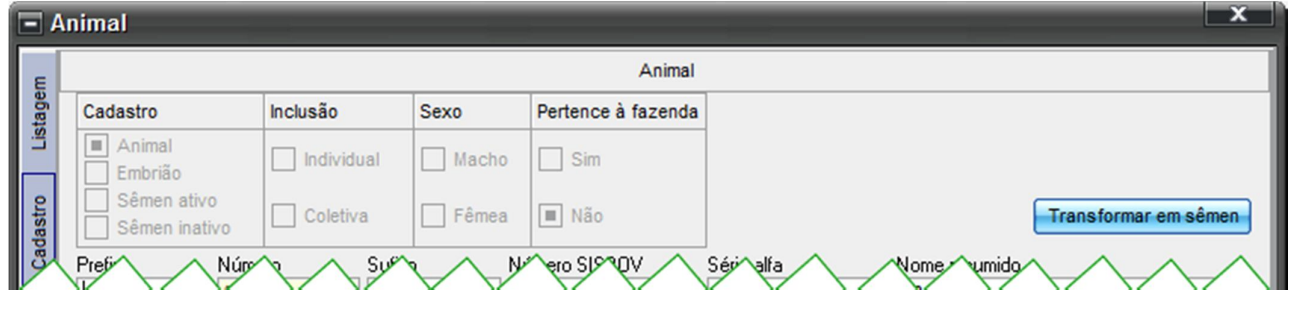

#### Surge a mensagem:

| Confir | ma 🗙                                          |
|--------|-----------------------------------------------|
| ?      | Deseja buscar o reprodutor na base unificada? |
|        | <u>Sim</u> <u>N</u> ão                        |

IMPORTANTE: Se a opção for 'Não', o cadastro poderá ser completado manualmente. A busca poderá ser feita posteriormente, através da edição do cadastro do Sêmen. Nenhum campo da ficha do sêmen será atualizado, além do próprio 'ID do sêmen no cadastro unificado' e do 'N° reg. int. no cadastro unificado'. Se a opção for 'Sim' a tela 'Base de touros' será mostrada. Localize, como comentado anteriormente, o touro desejado e clique na linha do touro desejado. Clique, então, em 'Retornar', como comentado anteriormente. Nenhum campo da ficha do Sêmen será atualizado, além do próprio 'ID do sêmen no cadastro unificado'.

Ao transformar o animal externo em 'Sêmen Ativo' o produto correspondente é criado automaticamente.

## 5. Associação de sêmen ao cadastro unificado, na abertura da fazenda Voltor do Topo 🌰

Ao abrir a fazenda no IDEAGRI, caso existam sêmens cadastrados, sem associação aos registros da biblioteca, será mostrada a tela que permite a associação rápida:

| - Associa                                                                                                    | ção de sêmen a                | o cadastro unifica | do       | - Associação de sêmen ao cadastro unificado |                           |      |  |  |  |  |  |  |
|----------------------------------------------------------------------------------------------------|-------------------------------|--------------------|----------|---------------------------------------------|---------------------------|------|--|--|--|--|--|--|
| Dados                                                                                                    |                               |                    |          |                                             |                           |      |  |  |  |  |  |  |
| Número                                                                                                    | Nome resumido                 | Nome completo      | Registro | ID sêmen                                    | Nome completo no cadastro |      |  |  |  |  |  |  |
| 3112                                                                                                    | 3112                          | 3112               | 3112     |                                             |                           |      |  |  |  |  |  |  |
| 4478                                                                                                    | 4478                          | 4478               | 4478     |                                             |                           |      |  |  |  |  |  |  |
| 1831                                                                                                    | 1831                          | 1831               | 1831     |                                             |                           |      |  |  |  |  |  |  |
| 4632                                                                                                    | 4632                          | 4632               | 4632     |                                             |                           |      |  |  |  |  |  |  |
| 5110                                                                                                    | 5110                          | 5110               | 5110     |                                             |                           |      |  |  |  |  |  |  |
| 1921                                                                                                    | 1921                          | 1921               | 1921     |                                             |                           |      |  |  |  |  |  |  |
| 3230                                                                                                    | 3230                          | 3230               | 3230     |                                             |                           |      |  |  |  |  |  |  |
| 3144                                                                                                    | 3144                          | 3144               | 3144     |                                             |                           |      |  |  |  |  |  |  |
| 2221                                                                                                    | 2221                          | 2221               | 2221     |                                             |                           |      |  |  |  |  |  |  |
| 4159                                                                                                    | 4159                          | 4159               | 4159     |                                             |                           |      |  |  |  |  |  |  |
| 4222                                                                                                    | 4222                          | 4222               | 4222     |                                             |                           |      |  |  |  |  |  |  |
| 2296                                                                                                    | 2296                          | 2296               | 2296     |                                             |                           | •    |  |  |  |  |  |  |
|                                                                                                    |                               |                    |          |                                             | Total de registros: 0(    | )061 |  |  |  |  |  |  |
|                                                                                                    | <u>G</u> ravar <u>F</u> echar |                    |          |                                             |                           |      |  |  |  |  |  |  |
| Associe os sêmens ativos da fazenda aos registros da 'Base de touros'. Esta associação trará benefícios na análise dos dados.<br>Se preferir realizar a tarefa posteriormente, consultado as fichas dos sêmens no cadastro animal, desmarque a opção ' Mostra<br>sêmen sem assoc. cad. unific.' em 'Configurações' e esta tela não será exibida novamente para a fazenda. |                               |                    |          |                                             |                           |      |  |  |  |  |  |  |

Para realizar a associação, clique, na linha do sêmen que será atualizado, no campo 'ID sêmen' (...):

| - Associa                                                                                                    | - Associação de sêmen ao cadastro unificado |               |          |          |                           |      |  |  |  |
|----------------------------------------------------------------------------------------------------|---------------------------------------------|---------------|----------|----------|---------------------------|------|--|--|--|
| Dados                                                                                                    |                                             |               |          |          |                           |      |  |  |  |
| Número                                                                                                    | Nome resumido                               | Nome completo | Registro | ID sêmen | Nome completo no cadastro |      |  |  |  |
| 3112                                                                                                    | 3112                                        | 3112          | 3112     | I        |                           |      |  |  |  |
| 4478                                                                                                    | 4478                                        | 4478          | 4478     |          |                           |      |  |  |  |
| 1831                                                                                                    | 1831                                        | 1831          | 1831     |          |                           |      |  |  |  |
| 4632                                                                                                    | 4632                                        | 4632          | 4632     |          |                           |      |  |  |  |
| 5110                                                                                                    | 5110                                        | 5110          | 5110     |          |                           |      |  |  |  |
| 1921                                                                                                    | 1921                                        | 1921          | 1921     |          |                           |      |  |  |  |
| 3230                                                                                                    | 3230                                        | 3230          | 3230     |          |                           |      |  |  |  |
| 3144                                                                                                    | 3144                                        | 3144          | 3144     |          |                           |      |  |  |  |
| 2221                                                                                                    | 2221                                        | 2221          | 2221     |          |                           |      |  |  |  |
| 4159                                                                                                    | 4159                                        | 4159          | 4159     |          |                           |      |  |  |  |
| 4222                                                                                                    | 4222                                        | 4222          | 4222     |          |                           |      |  |  |  |
| 2296                                                                                                    | 2296                                        | 2296          | 2296     |          |                           | •    |  |  |  |
|                                                                                                    |                                             |               |          |          | Total de registros: 00    | 1061 |  |  |  |
| <u>G</u> ravar <u>F</u> echar                                                                                                    |                                             |               |          |          |                           |      |  |  |  |
| Associe os sêmens ativos da fazenda aos registros da 'Base de touros'. Esta associação trará benefícios na análise dos dados.<br>Se preferir realizar a tarefa posteriormente, consultado as fichas dos sêmens no cadastro animal, desmarque a opção 'Mostra<br>sêmen sem assoc. cad. unific.' em 'Configurações' e esta tela não será exibida novamente para a fazenda. |                                             |               |          |          |                           |      |  |  |  |

A tela 'Base de touros' será mostrada. Localize, como comentado anteriormente, o touro desejado e clique em sua linha. Clique, então, em 'Retornar'. A associação será mostrada na tela, através do

preenchimento dos campos 'ID sêmen' e 'Nome completo no cadastro' (o nome completo será mostrado para os touros que tiverem este campo preenchido na biblioteca):

| - Associa                                                                                                    | ção de sêmen a | o cadastro unifica | do       |          | - Associação de sêmen ao cadastro unificado |    |  |  |  |  |  |  |  |  |
|----------------------------------------------------------------------------------------------------|----------------|--------------------|----------|----------|---------------------------------------------|----|--|--|--|--|--|--|--|--|
| Dados                                                                                                    |                |                    |          |          |                                             |    |  |  |  |  |  |  |  |  |
| Número                                                                                                    | Nome resumido  | Nome completo      | Registro | ID sêmen | Nome completo no cadastro                   |    |  |  |  |  |  |  |  |  |
| 3112                                                                                                    | 3112           | 3112               | 3112     | 11929    | HILLTOP ACRES DURANGO ET                    |    |  |  |  |  |  |  |  |  |
| 4478                                                                                                    | 4478           | 4478               | 4478     |          |                                             |    |  |  |  |  |  |  |  |  |
| 1831                                                                                                    | 1831           | 1831               | 1831     |          |                                             |    |  |  |  |  |  |  |  |  |
| 4632                                                                                                    | 4632           | 4632               | 4632     |          |                                             |    |  |  |  |  |  |  |  |  |
| 5110                                                                                                    | 5110           | 5110               | 5110     |          |                                             |    |  |  |  |  |  |  |  |  |
| 1921                                                                                                    | 1921           | 1921               | 1921     |          |                                             |    |  |  |  |  |  |  |  |  |
| 3230                                                                                                    | 3230           | 3230               | 3230     |          |                                             |    |  |  |  |  |  |  |  |  |
| 3144                                                                                                    | 3144           | 3144               | 3144     |          |                                             |    |  |  |  |  |  |  |  |  |
| 2221                                                                                                    | 2221           | 2221               | 2221     |          |                                             |    |  |  |  |  |  |  |  |  |
| 4159                                                                                                    | 4159           | 4159               | 4159     |          |                                             |    |  |  |  |  |  |  |  |  |
| 4222                                                                                                    | 4222           | 4222               | 4222     |          |                                             |    |  |  |  |  |  |  |  |  |
| 2296                                                                                                    | 2296           | 2296               | 2296     |          |                                             | •  |  |  |  |  |  |  |  |  |
|                                                                                                    |                |                    |          |          | Total de registros: 000                     | 61 |  |  |  |  |  |  |  |  |
| <u>G</u> ravar <u>F</u> echar                                                                                                    |                |                    |          |          |                                             |    |  |  |  |  |  |  |  |  |
| Associe os sêmens ativos da fazenda aos registros da 'Base de touros'. Esta associação trará benefícios na análise dos dados.<br>Se preferir realizar a tarefa posteriormente, consultado as fichas dos sêmens no cadastro animal, desmarque a opção 'Mostra<br>sêmen sem assoc. cad. unific.' em 'Configurações' e esta tela não será exibida novamente para a fazenda. |                |                    |          |          |                                             |    |  |  |  |  |  |  |  |  |

Repita o processo para os demais Sêmens que desejar e clique em 'Gravar':

| - Associa                                                                                                    | ção de sêmen a | o cadastro unifica | Associação de sêmen ao cadastro unificado |          |                             |     |  |  |  |  |  |  |
|----------------------------------------------------------------------------------------------------|----------------|--------------------|-------------------------------------------|----------|-----------------------------|-----|--|--|--|--|--|--|
| Dados                                                                                                    |                |                    |                                           |          |                             |     |  |  |  |  |  |  |
| Número                                                                                                    | Nome resumido  | Nome completo      | Registro                                  | ID sêmen | Nome completo no cadastro   |     |  |  |  |  |  |  |
| 3112                                                                                                    | 3112           | 3112               | 3112                                      | 11929    | HILLTOP ACRES DURANGO ET    |     |  |  |  |  |  |  |
| 4478                                                                                                    | 4478           | 4478               | 4478                                      | 13175    | TOLLENAARS ALTAEXOTIC       |     |  |  |  |  |  |  |
| 1831                                                                                                    | 1831           | 1831               | 1831                                      | 13483    | VER-HAGES ALTAVIP-RED-ET    |     |  |  |  |  |  |  |
| 4632                                                                                                    | 4632           | 4632               | 4632                                      | 13575    | ROSYLANE-LLC ALTAGR8M8      |     |  |  |  |  |  |  |
| 5110                                                                                                    | 5110           | 5110               | 5110                                      | 12616    | NORTH CREEK PAYCHECK *TM    |     |  |  |  |  |  |  |
| 1921                                                                                                    | 1921           | 1921               | 1921                                      | 303791   | SOUTHLAND 7208              |     |  |  |  |  |  |  |
| 3230                                                                                                    | 3230           | 3230               | 3230                                      | 303692   | BEEZE HEJA ALTACAMIKAZY-REF | )   |  |  |  |  |  |  |
| 3144                                                                                                    | 3144           | 3144               | 3144                                      | 13285    | OCD ALTAPAXTON-ET           |     |  |  |  |  |  |  |
| 2221                                                                                                    | 2221           | 2221               | 2221                                      | 253510   | MARYLINE ALTAVICTOR-ET      | 1   |  |  |  |  |  |  |
| 4159                                                                                                    | 4159           | 4159               | 4159                                      | 12235    | GENESIS PHD VINCENT ET      |     |  |  |  |  |  |  |
| 4222                                                                                                    | 4222           | 4222               | 4222                                      | 12634    | SUN-MADE GARBO WM PAYOFF    | /1  |  |  |  |  |  |  |
| 2296                                                                                                    | 2296           | 2296               | 2296                                      | 14110    | BLUE-HYLL ALTAMAN-ET        | •   |  |  |  |  |  |  |
|                                                                                                    |                |                    |                                           |          | Total de registros: 000     | .61 |  |  |  |  |  |  |
| <u>G</u> ravar <u>F</u> echar                                                                                                    |                |                    |                                           |          |                             |     |  |  |  |  |  |  |
| Associe os sêmens ativos da fazenda aos registros da 'Base de touros'. Esta associação trará benefícios na análise dos dados.<br>Se preferir realizar a tarefa posteriormente, consultado as fichas dos sêmens no cadastro animal, desmarque a opção ' Mostra<br>sêmen sem assoc. cad. unific.' em 'Configurações' e esta tela não será exibida novamente para a fazenda. |                |                    |                                           |          |                             |     |  |  |  |  |  |  |

IMPORTANTE: Para garantir a integridade das informações, OS DADOS DA BIBLIOTECA NUNCA SOBREPÕEM OS DADOS INFORMADOS PELO USUÁRIO. Os únicos campos atualizados serão o 'ID do sêmen no cadastro unificado' e o 'N° reg. int. no cadastro unificado'. Nenhum outro campo da ficha do sêmen ou da genealogia será atualizado com informações da biblioteca.

- Os que não tiverem ID devem ficar em vermelho
- O ID deve ser montado com BT + ID

Voltar ao Topo 👚

# 6. Opção 'Mostra sêmen sem assoc. cad. unific.', em configurações Voltar ao Topo 🌰

Se preferir realizar a tarefa posteriormente, consultando as fichas dos sêmens, desmarque a opção 'Mostra sêmen sem assoc. cad. unific.' em 'Configurações' e esta tela não será exibida novamente (a opção é individual para cada fazenda):

| <ul> <li>Configuração</li> </ul>                                              | ×                                                                                        |  |  |  |  |  |
|-------------------------------------------------------------------------------|------------------------------------------------------------------------------------------|--|--|--|--|--|
|                                                                               | Fazenda                                                                                  |  |  |  |  |  |
| Dias de aptidão estimada                                                      | 365                                                                                      |  |  |  |  |  |
| Limite def. mast. subcl. (x 10 <sup>3</sup> cel/ml)                           | 250                                                                                      |  |  |  |  |  |
| Limite de variação da gestação                                                | 20                                                                                       |  |  |  |  |  |
| Período de gestação (europeu)                                                 | 283                                                                                      |  |  |  |  |  |
| Período gestação (zebu)                                                       | 295                                                                                      |  |  |  |  |  |
| Período máximo de gestação                                                    | 300                                                                                      |  |  |  |  |  |
| Período mínimo de gestação                                                    | 230                                                                                      |  |  |  |  |  |
| Período de descanso                                                           | 60                                                                                       |  |  |  |  |  |
| Período de espera voluntária                                                  | 60                                                                                       |  |  |  |  |  |
| Peso ao nascimento (fêmea)                                                    | 30                                                                                       |  |  |  |  |  |
| Peso ao nascimento (macho)                                                    | 35                                                                                       |  |  |  |  |  |
| Produção máxima de leite/dia                                                  | 120                                                                                      |  |  |  |  |  |
| Dias questiona lactação (novilha)                                             | 130                                                                                      |  |  |  |  |  |
| Dias questiona lactação (vacas)                                               | 152                                                                                      |  |  |  |  |  |
| Unidade animal (Kg)                                                           | 450                                                                                      |  |  |  |  |  |
| Tipo grupo principal                                                          | Zootecnico                                                                               |  |  |  |  |  |
| Campo habilitado no cadastro de ani                                           | mais Tipo de ordenação                                                                   |  |  |  |  |  |
| Idade Nascimento                                                              | Numérica Alfanumérica                                                                    |  |  |  |  |  |
| Apresentação do animal                                                        | Apresentação dos dados de gestão                                                         |  |  |  |  |  |
| Nome Número                                                                   | Nome Código                                                                              |  |  |  |  |  |
| Utiliza controle de acesso                                                    | Valida período de gestão                                                                 |  |  |  |  |  |
| Utiliza parto detalhada     Utiliza pesagem detalhada                         | Controle leiteiro detainado                                                              |  |  |  |  |  |
|                                                                               | Setor                                                                                    |  |  |  |  |  |
| Sistema                                                                       |                                                                                          |  |  |  |  |  |
| <u>G</u> ravar <u>F</u> echar                                                 |                                                                                          |  |  |  |  |  |
| Configure a fazenda, setores e o sist<br>outras partes do sistema. Consulte a | ema. As informações serão utilizadas em<br>ajuda clicando no botão "F1" do seu teclado ? |  |  |  |  |  |

Voltar ao Topo 👚

# Estação de Monta - ferramenta para aumentar eficiência

Os índices reprodutivos da pecuária brasileira ainda possuem várias deficiências e definir um período fixo para a realização da atividade reprodutiva em uma propriedade é, sem dúvida, um dos grandes desafios da pecuária de corte. O vídeo, exibido no programa 'Pecuária em Alta', aborda o uso da estação de monta como ferramenta para o aumento da eficiência da atividade e para racionalizar os trabalhos na propriedade. Conheça também algumas ferramentas do IDEAGRI para o controle da estação de monta e da IATF.

Nos sistema de gestão IDEAGRI, existem relatórios específicos para avaliar o desempenho da estação de monta, da IATF e muito mais. <u>Clique e acesse o portifólio completo dos relatórios do sistema</u>.

## Pecuária é o setor com maior potencial para emprego verde

por Carolina Sarres

A pecuária é o setor com o maior potencial para empregos verdes, tanto do ponto de vista ocupacional (o tipo de atividade dos trabalhadores) quanto do setorial (relativo ao que é produzido pelo setor). Mais de 85% dos postos nessa área têm a possibilidade de minimizar os impactos no meio ambiente de alguma forma, o que corresponde a cerca de 432 mil empregos, dos mais de 504 mil empregos totais no setor. Os dados são do estudo Radar: Tecnologia, Produção e Comércio Exterior, do Instituto de Pesquisa Econômica Aplicada (Ipea).

De acordo com o Programa das Nações Unidas para o Meio Ambiente (Pnuma), os empregos verdes são aqueles que contribuem para preservação ou recuperação do meio ambiente. As atividades são voltadas à proteção de ecossistemas e da biodiversidade com a redução do consumo de energia, de materiais e de água por meio de estratégias de eficiência.

De um modo geral, o Ipea identificou que as áreas em que há maior possibilidade de geração de empregos verdes são as relacionadas à agricultura ou a algum tipo de atividade no meio rural, como lavouras permanentes, temporárias e a floricultura – todos grupos citados no estudo.

No Brasil, há cerca de 3 milhões de empregos verdes, 6,6% do total de postos formais, segundo o Departamento de Criação de Empregos e Empresas Sustentáveis da Organização Internacional do Trabalho (OIT). Segundo o Ipea, a organização internacional estima que esses trabalhos cresçam mais rapidamente do que os demais no mercado brasileiro. A oferta dos postos aumentou 26,7% nos últimos cinco anos, contra alta de 25,3% em outros setores.

No estudo, o instituto ainda utilizou informações da Associação Brasileira dos Profissionais de Sustentabilidade (Abraps), cujos dados apontam que 26% das instituições pesquisadas pretendem aumentar o quadro de profissionais de sustentabilidade ainda em 2012.

Diferentemente dos setores com potencial verde, os relacionados à fabricação de produtos químicos, à metalurgia, à produção de cimento e de celulose são áreas com intensa possibilidade de prejuízo ao meio ambiente, especialmente devido aos altos níveis de consumo de energia (eletricidade e combustível) e água.

Por: Carolina Sarres Fonte: Agência Brasil – EBC Edição: Carolina Pimentel

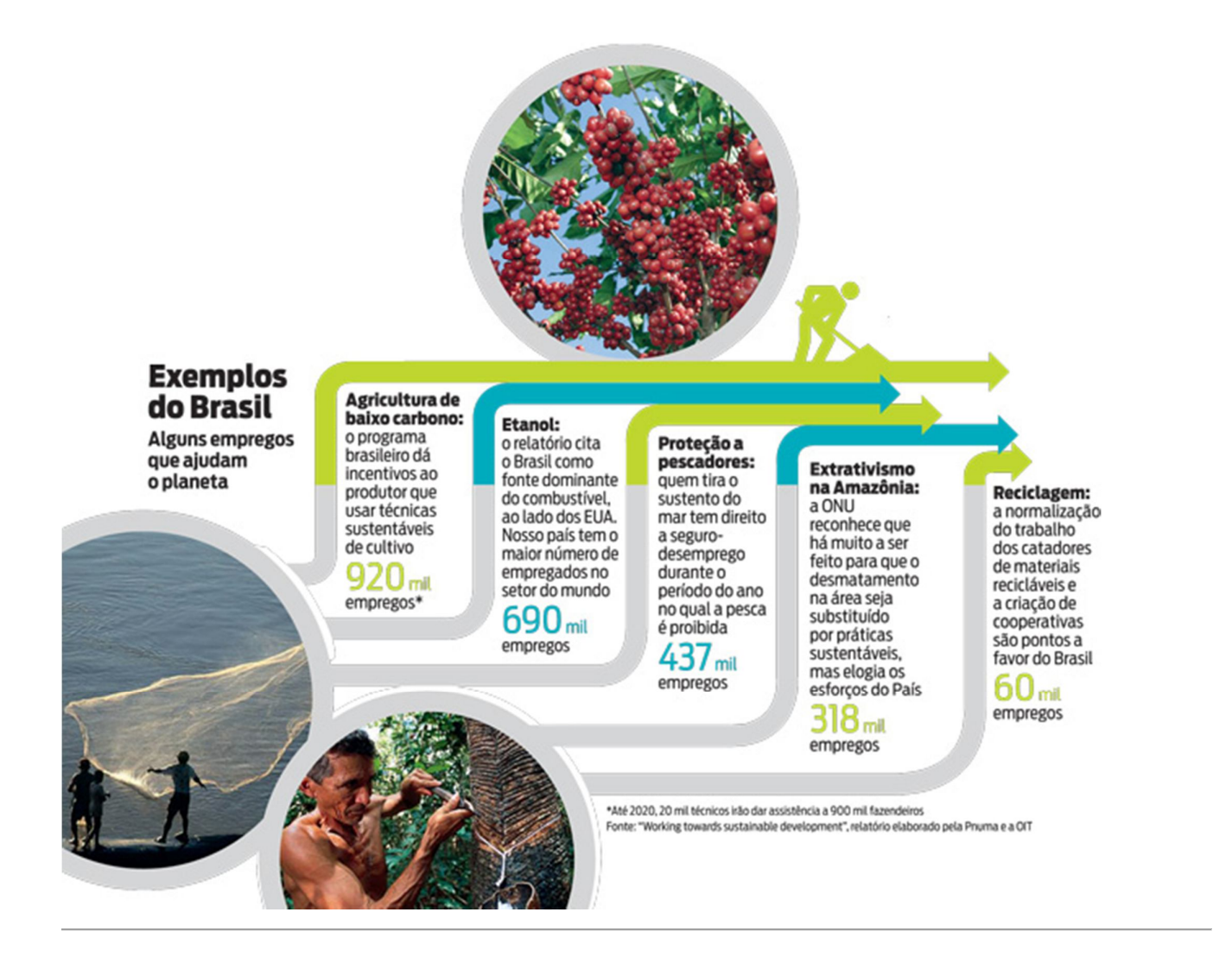

# Fazenda Rhoelandt - Leilão 60 anos

Fazenda Rhoelandt comemora 60 anos de trabalho com leilão especial. Ronald Rabbers prepara lotes exclusivos, demonstrando a excelência do gado holandês em conjunto com a raça Girolando. O evento especial será no dia 12 de abril, em Castro - PR. A fazenda Rhoelandt é parceira e usuária do IDEAGRI. Não perca a oportunidade de fazer grandes negócios e conhecer um pouco mais deste grupo, que traduz a excelência dos grandes produtores holandeses.

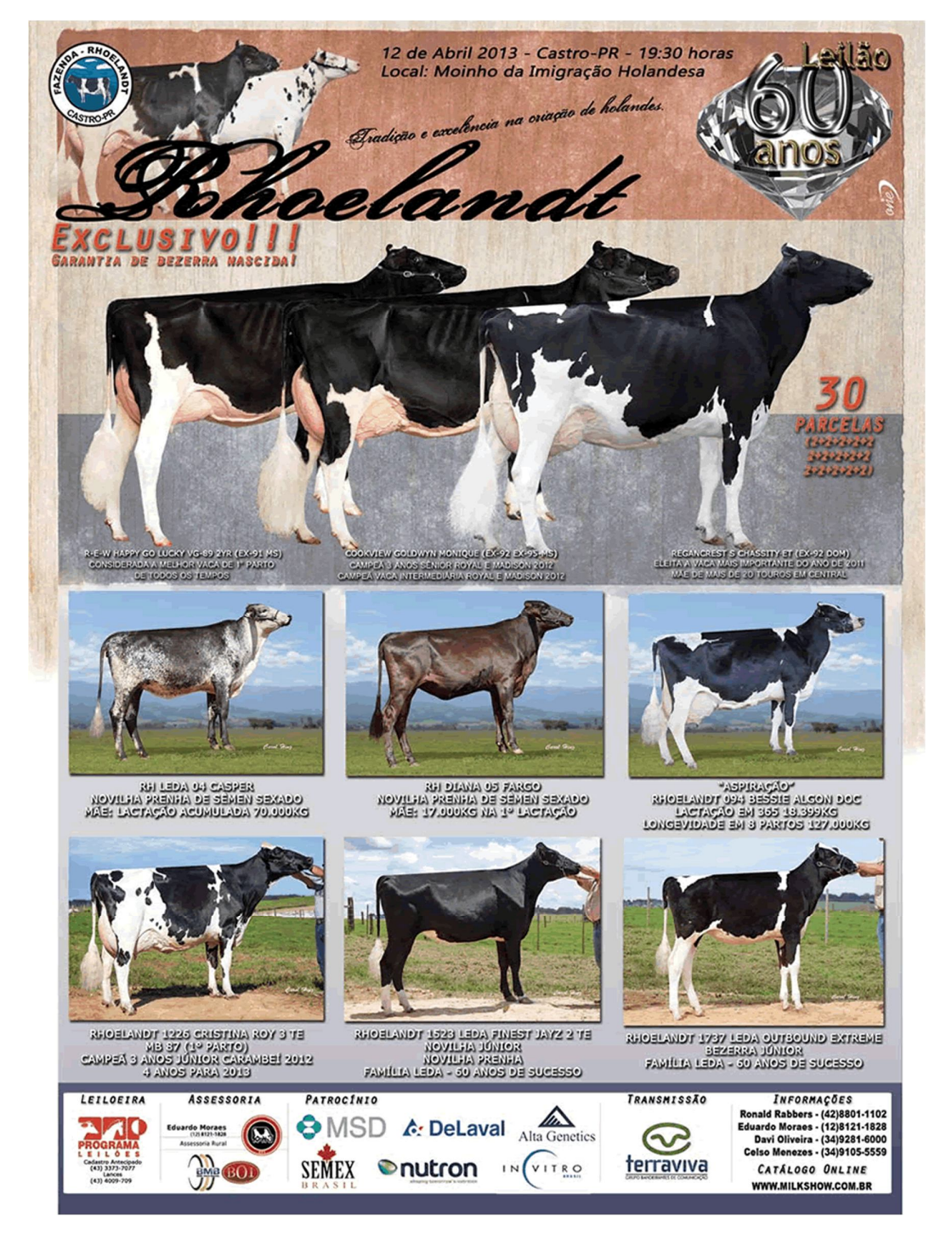

Direto da Holanda para o Brasil, a história da Fazenda Rhoelandt é marcada pela força de vontade da família Rabbers. Quando imigraram para o país, no ano de 1953, e mudaram para Castro, no Paraná, os avós de Ronald Rabbers traziam como bagagem apenas filhos e alguns pertences, entre eles, animais oriundos da região da Europa.

Como tradição, a aptidão para agricultura e o manejo com bovinos sempre foram destaques entre a família em questão. Não é a toa que a cidade onde se instalaram é conhecida, atualmente, como um dos pólos leiteiros do Brasil.

A fazenda Rhoelandt, fundada por Ronald obteve reconhecimento nacional devido à criação de animais com genética impecável e alto nível de produção. Até 2009, a propriedade trabalhava com o gado Holandês, mas visando ampliar os negócios, incluiu também o investimento no Girolando.

Para comemorar os grandes resultados obtidos durante 60 anos de dedicação ao agronegócio, Ronald Rabbers promove no dia 12 de abril, às 20h, o Leilão 60 anos da Fazenda Rhoelandt. O local não poderia ser nada mais, nada menos, do que o Memorial da Imigração Holandesa, conhecido popularmente como "O Moinho", na Colônia Castrolanda.

Visando atender bem os amigos parceiros, que acreditam na qualidade da Rhoelandt, foram preparados para esta ocasião 35 lotes, dos quais estarão divididos, animais holandeses e bezerras Girolando ½ sangue, das melhores doadoras da fazenda. Segundo Ronald "as bezerras que estão em oferta foram criadas em Uberaba – MG, com grande adaptação ao clima tropical e com a promessa de grandes resultados".

Dentre os exemplares escolhidos para este evento haverá a comercialização de três prenhezes fêmeas de vacas canadenses, que se sagraram campeãs em Madison (EUA) e Royal (Canadá), maiores exposições do mundo. R-E-W Happy Go Luck VG-89 2YR (Ex-91 MS) - Considerada a melhor vaca de 1° parto de todos os tempos, Cookview Goldwyn Monique (EX-92 EX-95-MS) - Campeã três anos sênior Royal e Madison 2012 - Campeã vaca intermediária Royal e Madison 2012, Recongrest S Chassity-ET (EX-92 DOM) - Eleita a vaca mais importante do ano de 2011, mãe de mais de 20 touros em central.

#### Serviço:

Leilão 60 anos Fazenda Rhoelandt Data: 12 de abril Horário: 20h Local: Memorial da Imigração Holandesa, conhecido como "O Moinho" Oferta: 35 lotes de animais das raças holandesas e Girolando Leiloeira: Programa Leilões Transmissão: Canal Terra Viva

# Animais destaque - Leilão True Type - Faz. São João

Confira, em detalhes, informações sobre alguns animais de destaque que serão ofertados no leilão, no dia 16 março, a partir das 14 horas, em Inhaúma - MG. Animais com qualidade e produtividade premium. Serão ofertadas 195 fêmeas holandesas registradas. A fazenda São João foi pioneira na utilização do IDEAGRI e trabalha com o sistema desde 2007.

Veja abaixo alguns animais de destaque no Leilão

## **TRUE TYPE 7447**

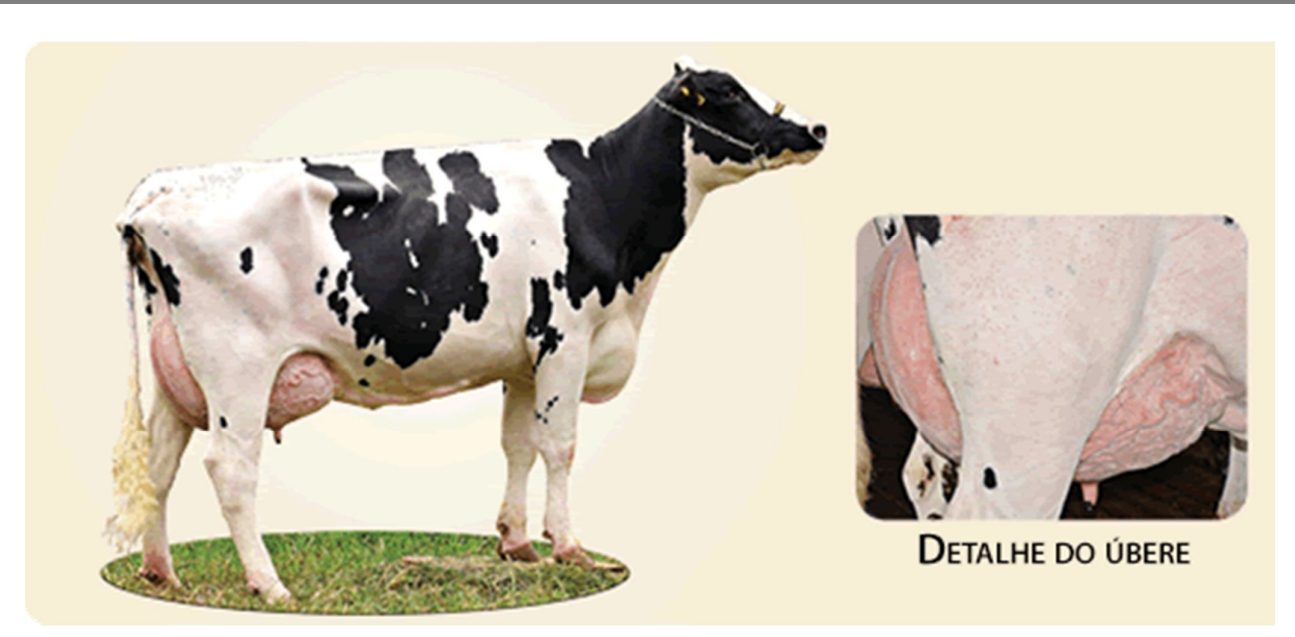

A fazenda São João oferta do seu plantel a True Type 7447, filha de Elway, parida do 2° parto em 9/12/12. Na primeira lactação aos 26 meses teve pico de 45,6 kg e produziu 10.068 kg em 304 dias.

Produção atual de 53,3 kg.

Sua mãe, a True Type 5553, filha de Patton, produziu 10.126 kg em sua primeira lactação, aos 26 meses. Sua avó, a True Type 2857, produziu 40.511 kg, em 4 lactações. Oportunidade ímpar para enriquecer seu rebanho.

#### **TRUE TYPE 7781**

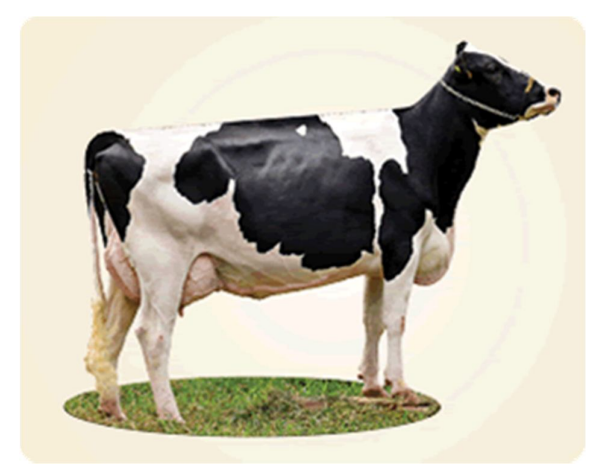

Filha de Atwind. Vaca de primeira cria, projetando 9.591 kg, em 305 dias, na primeira lactação. Está prenhe de Alta Briar, com previsão de parto para 11/9/13. Produção atual de 41,5 kg. Sua mãe, a True Type 4014, filha de Glenn,

produziu 48.679 kg, em sua produção vitalícia. Sua avó, a True Type 1849, produziu 46.999 kg, em sua produção vitalícia.

TRUE TYPE 8189

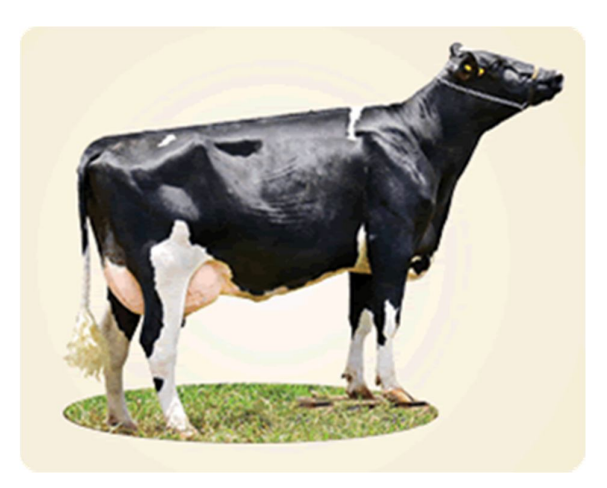

Boa oportunidade para adquirir uma filha de Juneau. Vaca de primeira cria, projetando 9.032 kg, em 305 dias, na primeira lactação. Está prenhe de Alta Candor, com previsão de parto para 6/7/13. Produção atual de 34,8 kg.

**TRUE TYPE 7599** 

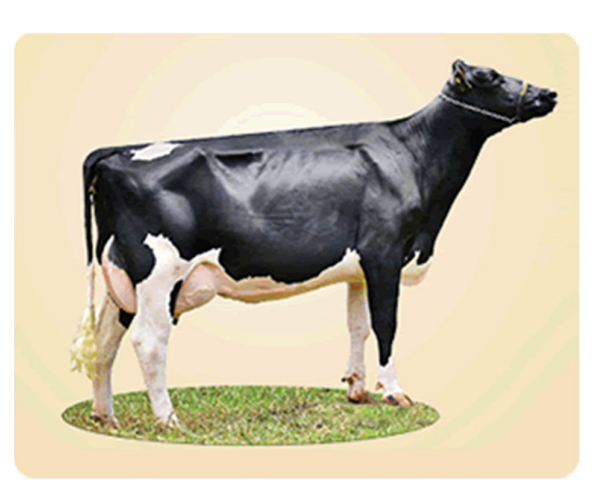

A fazenda São João tira do seu time de produção a belíssima True Type 7599, filha de Atwind, em segundo parto, que aconteceu em 6/8/12. Na primeira lactação, aos 23 meses teve pico de 36,5 kg e produziu 8.806 kg, em 305 dias. Está prenhe de embrião com parto previsto para 6/8/13 (com exatamente 12 meses de intervalo).

Produção atual de 34,9 kg.

Filha da True Type 5158 e de Lunar, com produção de 9.553 kg, em 305 dias.

Dados da prenhez: A gestação é de FIV de sêmen sexado do renomado touro Alta Ross na True Type 7465, jovem doadora filha de Zesty, que produziu 11.844 kg na primeira lactação, aos 22 meses. Excelente oportunidade para quem quer iniciar ou

Excelente oportunidade para quem quer iniciar ou enriquecer a genética do seu rebanho.

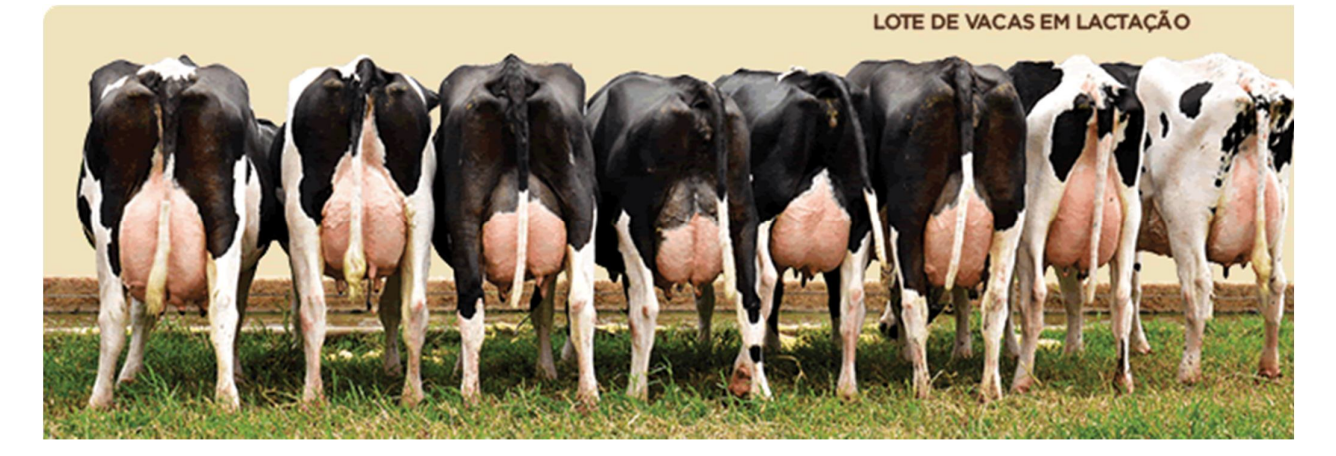

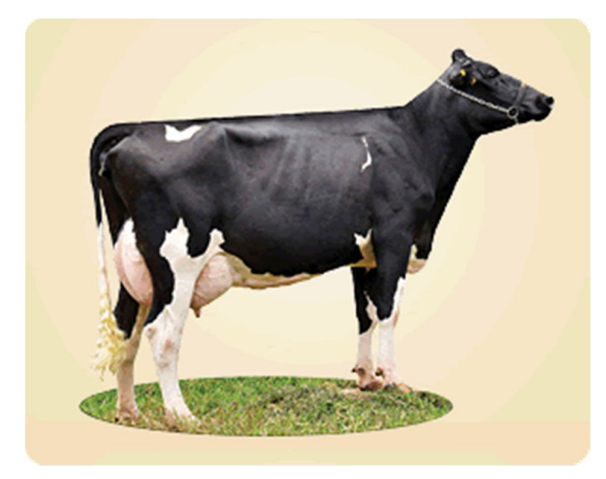

Filha de Digmann. Vaca de primeira cria, projetando 10.317 kg, em 305 dias, na primeira lactação. Está prenhe de Alta Briar, com previsão de parto para 10/09/13.

Produção atual de 44,0 kg.

Sua avó, a True Type 1621, produziu 57.121 kg, em sua produção vitalícia, e tem lactação de 11.767 kg, em 305 dias.

TRUE TYPE 9322

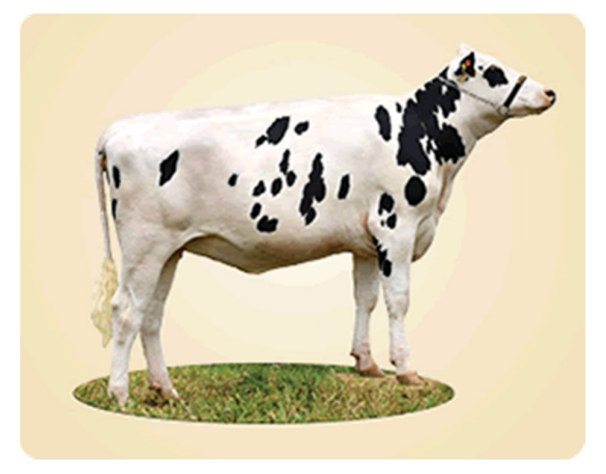

Novilha nascida em 21/3/11 que confirma as grandes qualidades de seu pai, Alta Exacter. Prenhe de Alta Roger, com previsão de parto para 8/7/13.

Sua mãe, a True Type 8993, filha de Destin, que produziu 8.837 kg, em 305 dias.

TRUE TYPE 7404

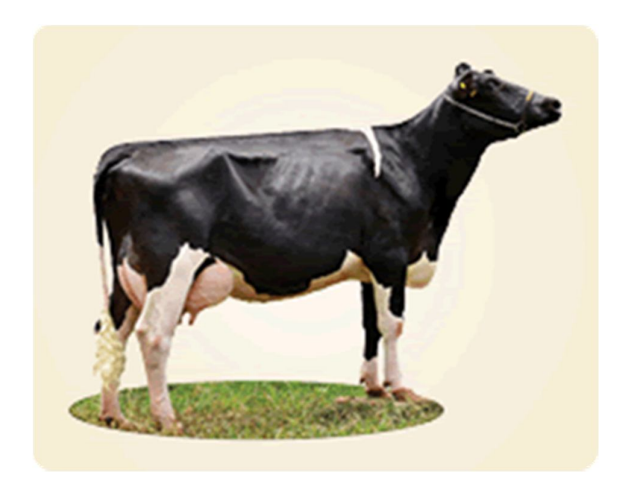

Filha de Blastoff. Segundo parto em 1/11/12. Inseminada dia 5/1/13 com Alta Candor. Na primeira lactação, aos 26 meses, teve pico de 40,2 kg e produziu 8.625 kg, em 305 dias.

Produção atual de 51,03 kg.

Sua mãe, a True Type4944, filha de Boss, com produção de 8.738 kg, em 305 dias. Sua avó, a True Type 1071, produziu 56.175 kg, em 7 lactações, com intervalo médio entre partos de 12,9 meses.

TRUE TYPE 8133

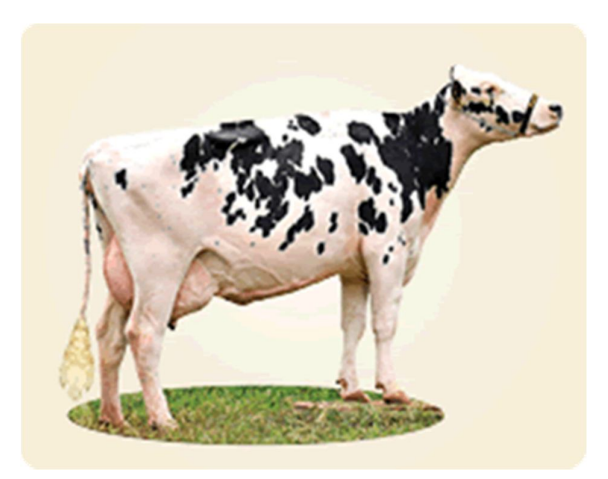

Filha de Armstead. Vaca de primeira cria, projetando 10.846 kg, em 305 dias, na primeira lactação iniciada aos 24 meses.

Produção atual de 36,6 kg.

Sua avó a True Type 6123, produziu 10.014 kg, em 305 dias, aos 24 meses.

Está prenhe de embrião, com previsão de parto para 9/7/13.

Dados da prenhez: embrião do grande Alta Ross com a doadora da Fazenda São João, True Type 5580 Alexis, que tem intervalo médio entre partos de 12 meses, já produziu em sua 2ª lactação 10.587 kg, em 306 dias. Sua avó teve 44.176 kg, em sua produção vitalícia.

TRUE TYPE 7420

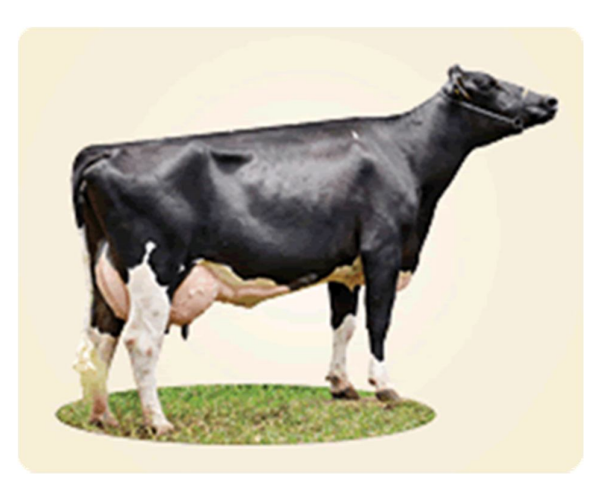

Filha de Zesty, extremamente leiteira; segundo parto em 8/10/12. Produziu 8.620 kg, em sua primeira lactação. Produção atual de 48,6 kg. Inseminada dia 28/1/13, com Alta Briar.

Filha da True Type 1436 e de Vitor, e produziu 78.817 kg, em sua produção vitalícia.

TRUE TYPE 9830 - SORTEIO ESPECIAL

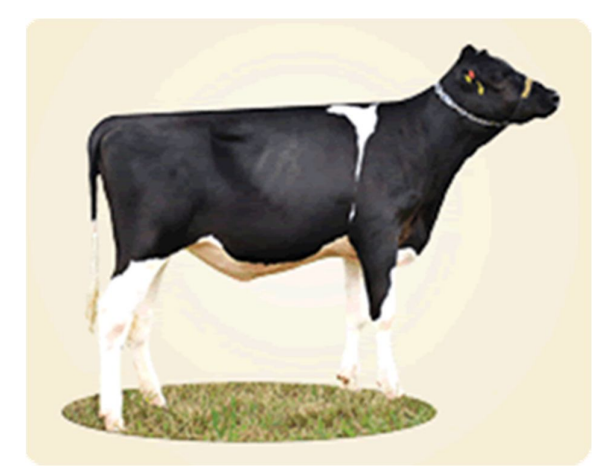

Entre os compradores do Leilão

Linda bezerra, filha de Alta Juneau, nascida em 18/4/12.

Sua mãe, True type 5332, filha de Lunar, produziu 10.579 kg, em 305 dias.

Sua avó, a True Type 2483, produziu 10.278 kg, em 305 dias.

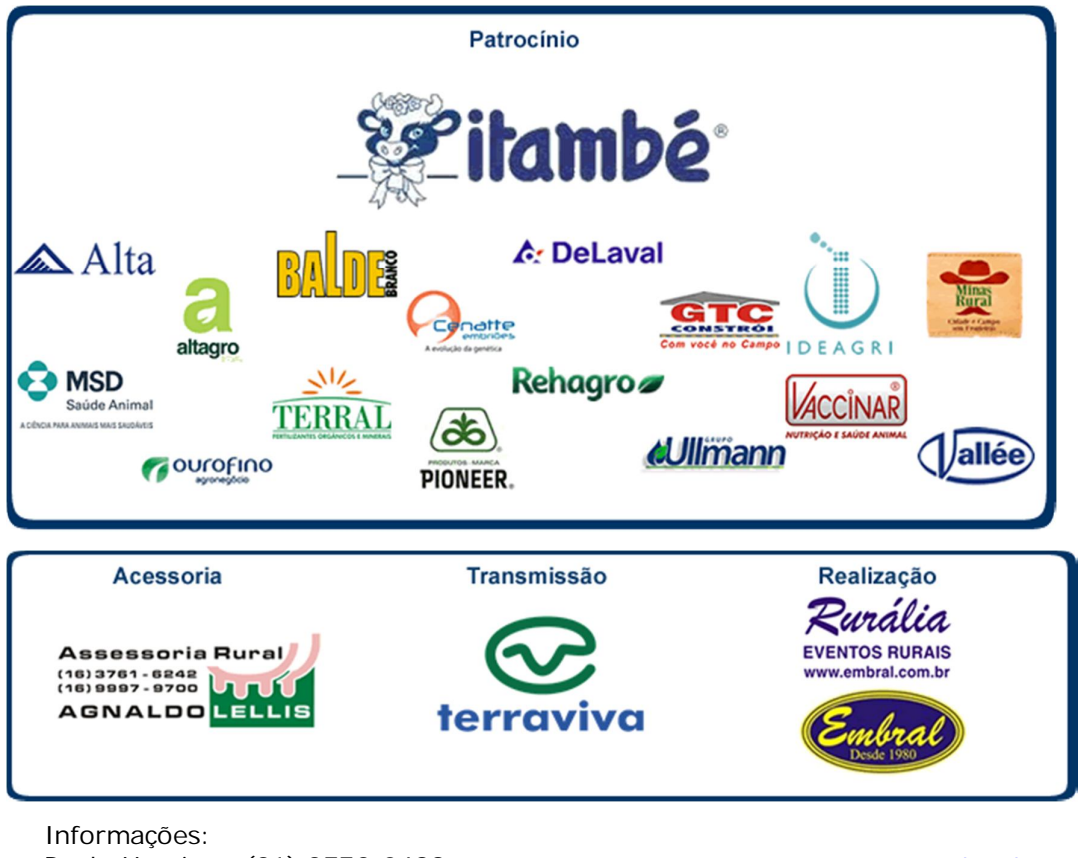

Informaçoes: Paulo Henrique (31) 3772-0488 Clóvis Corrêa (31) 9612-4091 Paulo Baiano (37) 9962-9141 Robson Vilela (31) 9942-1353

www.truetype.com.br Cadastro antecipado e lances: (11) 3864-5533 (11) 3866-5555

Clique aqui e visite o site da fazenda.

#### A True Type - Fazenda são João é parceira e usuária do IDEAGRI.

Confira o depoimento do gerente da fazenda, Paulo Henrique, sobre a utilização do sistema de gestão IDEAGRI:

"O sistema é revolucionário para a pecuária. As informações necessárias são obtidas rapidamente e são confiáveis. Assim, é possível melhorar muito a eficiência de trabalho nas fazendas leiteiras. Sem o IDEAGRI, buscávamos informações na fazenda, mas tínhamos dificuldade no levantamento de dados e gastávamos muitas horas de serviço com acompanhamentos paralelos."

# Reunião técnica EMBRAPA

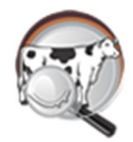

A 'Reunião Técnica sobre Saúde Animal em Gado Holandês', organizada pela EMBRAPA, ocorrerá no dia 25/03, na sede da EMBRAPA, em Coronel Pacheco. Além da participação de renomados pesquisadores da instituição, o produtor Marcus Vinícius, da Fazenda Santa Maria, parceiro e usuário do IDEAGRI, apresentará um estudo de caso, com o tema 'Custo da mastite'. Confira mais detalhes e a programação completa do evento.

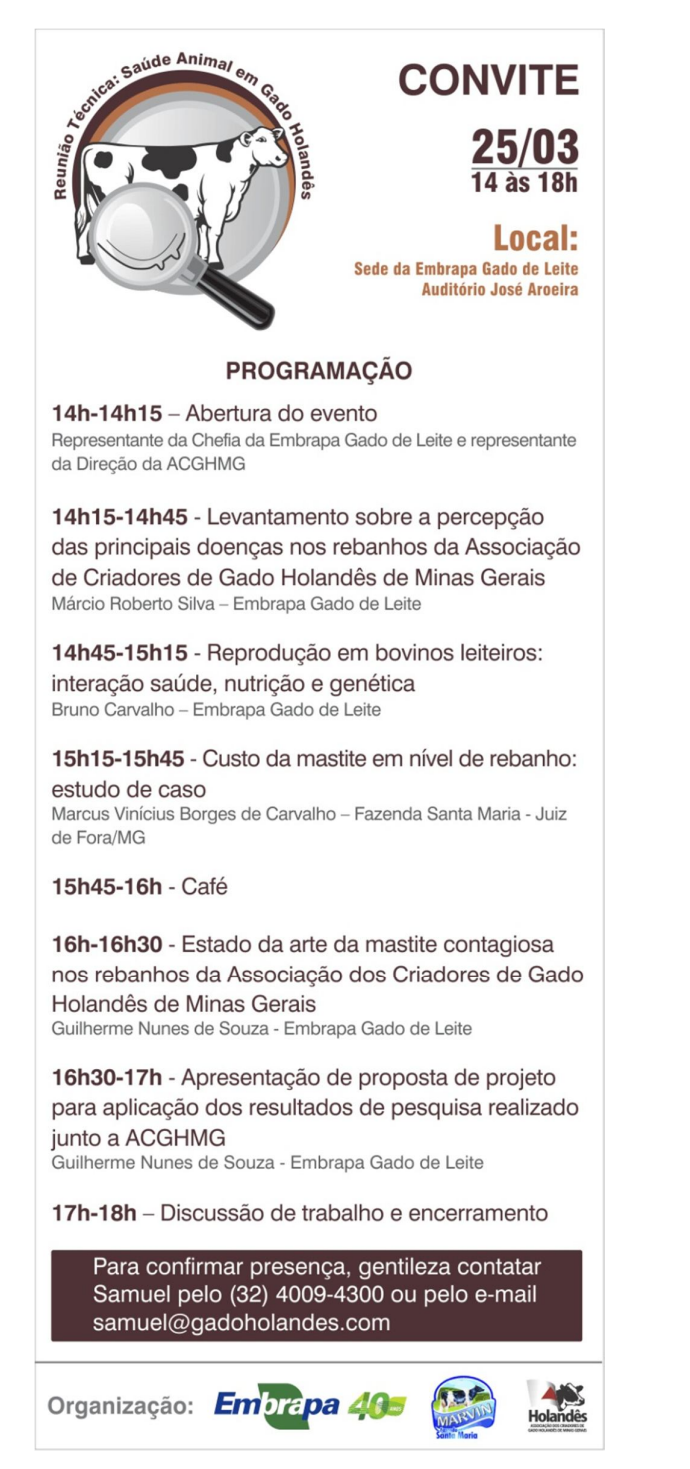

# 10° Simpósio do Leite e 4° Fórum Nacional de Lácteos - Erechim/RS

O Simpósio do Leite - Simpósio de Bovinocultura de Leite do Alto Uruguai será realizado nos dias 18 e 19 de junho de 2013, em Erechim-RS. O simpósio acontece paralelamente ao Fórum Nacional de Lácteos. O evento tem como objetivo oferecer momentos de ensinamentos técnico/científicos, bem como um fórum de discussão e trocas de informação. O público-alvo do evento contemplará produtores, técnicos, estudantes e setores ligados à produção e ao mercado do leite. Visite o site oficial do evento: www.simposiodoleite.com.br

simpósio do LEITE 18.19 JUNHO 2013 **PARQUE DA ACCIE** Edição Inscrições a R\$50,00 pelo site PROGRAMAÇÃO www.simposiodoleite.com.br de 07/03/2013 a 07/06/2013 Há a opção de inscreverse no dia e local do evento. 18/06/2013 2ª Mostra de Trabalhos Científicos tos os trabalhos em banners 4º Fórum Nacional de Lácteos Tema: Mercado do Leite no Brasil e Mundo Início: 14h Moderador: Irineu Guarnier Filho - Jornalista Canal Rural/RBS TV Debatedores/Painelistas: Marcelo Pereira de Carvalho - Mil Point | Re MAPAministrio da Agroutura) e empresas (DPAViese e BRS) + Sindilat 19/06/2013 PALESTRAS 1- A pecuária leiteira como unidade de negócio | Dr. Jônadan Ma Fazenda Boa Fé - Conquista/MG | Apolo Tortuga. 2- Análise e perspectiva do mercado nacional e internacional do leite Dr. Marcelo Pereira Carvalho | Milk Point Piracicaba/SP. 3- Composição do leite como ferramenta de avaliação nutricional de vacas Dr. Euler Rabelo | Belo Horizonte/MG | Apoio ReHagro. 4- Gerenciamento de propriedades produtoras de leite | Dr. Sandro Luiz Viech Sócio proprietário Fazenda Iguaçu/Star Milk - Céu Azul/PR | Apolo MSD. 5- Importância do uso da IATF em rebanhos leiteiros Dr. Márcio Flores da Cunha Chaiben | Apolo Agener. **PARQUE DA ACCIE COMO CHEGAR** AMEVAU AMEVAU Supposed of the second second

Histórico

# Parceira internacional: Rehagro & Rock River

O Rehagro firma parceria internacional e vai lançar o laboratório 3R LAB no Brasil. A iniciativa visa trazer qualidade e eficiência em análises laboratoriais para aumentar a produtividade do agropecuarista.

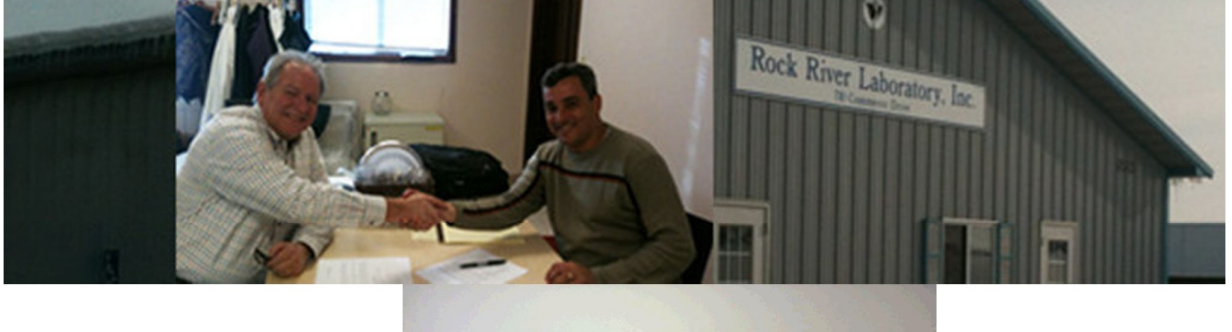

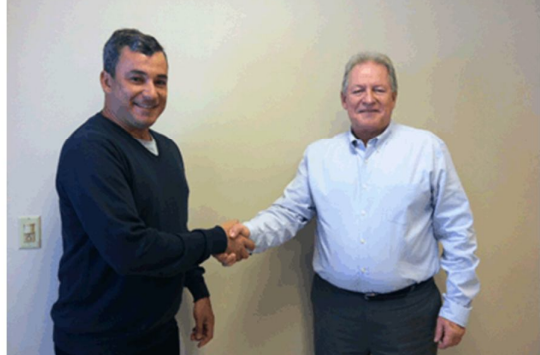

Fabio Corrêa (esquerda), Diretor do Rehagro e Don Meyer (direita), presidente do Rock River Laboratory, Inc.

"Estamos trazendo para o Brasil uma empresa com 38 anos de experiência, certificada pelo governo americano.", analisa Fábio Correa, diretor do Rehagro. "Entre os diferenciais do 3R LAB, destacam-se a agilidade em realizar as análises, a precisão nos resultados e o uso de referenciais internacionais.", finaliza Correa.

O novo laboratório, com inauguração prevista para julho de 2013, trará informações necessárias para aumentar a produtividade e eficiência do agropecuarista além de minimizar o impacto ambiental da agricultura brasileira.

### Sobre o Rock River:

O Rock River é um laboratório de testes de forragem e solos, localizado em Watertown-WI, utilizando as mais avançadas técnicas analíticas. Fundado em 1975, o laboratório é hoje um dos líderes em teste de forragem nos Estados Unidos. O Rock River também realiza planos para gestão de resíduos pecuários.

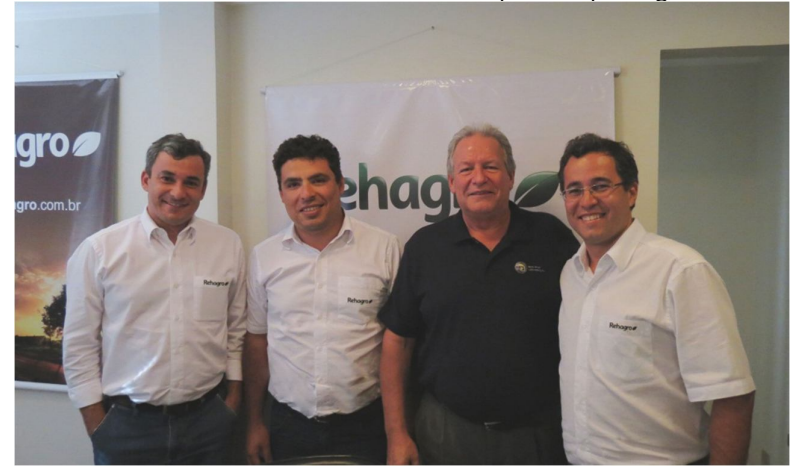

Da esquerda para a direita: Fabio Corrêa, Marcelo Ramos, Don Meyer e Clóvis Corrêa. Veja mais sobre o ROCK RIVER LAB. Clique aqui: <u>http://www.rockriverlab.com</u>

# Internet à mão, mas a favor do trabalho

por Mundo Caixa

Com a facilidade de acesso à internet nos dispositivos móveis, como tablets, smartphones e celulares é prudente evitar o uso excessivo no ambiente de trabalho, que pode atrapalhar a produtividade.

Em muitas empresas não existe uma política específica sobre o tema. Mas, o senso comum recomenda que o colaborador evite ao máximo acessar a internet, checar e-mails pessoais ou frequentar redes sociais durante o horário de trabalho. Normalmente, as regras surgem quando há comportamentos inadequados.

### Excesso pode prejudicar

O uso exagerado desses equipamentos pode gerar dependência. É importante evitar atitudes compulsivas, que possam interferir na atividade profissional. As pessoas devem sempre lembrar-se de que, hoje, o tempo é um dos itens mais importantes para a humanidade. Quem sabe administrá-lo melhor, vive melhor.

## Aspectos positivos

Apesar de existência de riscos advindos do uso excessivo dos dispositivos móveis com acesso à internet, alguns aspectos positivos podem ser destacados. Se usados corretamente, esses aparelhos podem se tornar grandes aliados das atividades na empresa. Recorrer à web pelo celular, por exemplo, para buscar informações relacionadas ao trabalho e ao negócio pode ser muito útil. O uso deste recurso é comum e muito benéfico em reuniões, apresentações, etc.